# FISHER & PAYKEL

RANGE

**OR90 GIANT models** 

SERVICE MANUAL

AA GB

# Brand: Fisher & Paykel

| Model                                                                                | Description                                                                         | Italy CA | Thai CA | Market |
|--------------------------------------------------------------------------------------|-------------------------------------------------------------------------------------|----------|---------|--------|
| OR90SCG1X1                                                                           | Single oven, classic, dual fuel, series 1, stainless steel                          | 81265    | 81678   | AA     |
| OR90SCI1X1                                                                           | Single oven, classic, induction, series 1, stainless steel                          | 81266    | 81679   | AA     |
| OR90SCG2X1                                                                           | Single oven, classic, dual fuel, series 2, stainless steel                          | 81267    | 81680   | AA     |
| OR90SCG4X1                                                                           | Single oven, cla <b>ssic,</b> dual fuel, series 4, stainless steel                  | 81268    | 81681   | AA     |
| OR90SCG4B1                                                                           | Single oven, classic, dual fuel, series 4, black                                    | 81269    | 81682   | AA     |
| OR90SCG4W1                                                                           | Single oven, classic, dual fuel, series 4 white                                     | 81270    | 81680   | AA     |
| OR90SCI4X1                                                                           | Single oven, classic, induction, series 4, stainless steel                          | 81271    | 81684   | AA     |
| OR90SCI4B1                                                                           | Single oven, classic, induction, series 4, black                                    | 81272    | 81685   | AA     |
| OR90SCI4W1                                                                           | Single oven, classic, indiction, series 4, white                                    | 81273    | 81686   | AA     |
| OR90SCG6X1                                                                           | Single oven, classic, dual fuel, series 6 pyrolytic, stain-<br>less steel           | 81275    | 81688   | AA     |
| OR90SCG6B1                                                                           | Single oven, classic, dual fuel, series 6 pyrolytic, black                          | 81276    | 81689   | AA     |
| OR90SCG6W1                                                                           | Single oven, classic, dual fuel, series 6 pyrolytic, white                          | 81277    | 81690   | AA     |
| OR90SCG6R1                                                                           | Single oven, classic, dual fuel, series 6, pyrolytic, red                           | 81278    | 81691   | AA     |
| OR90CI6X1                                                                            | OR90CI6X1 Single oven, classic, induction, series 6 pyrolytic, stain-<br>less steel |          | 81693   | AA     |
| OR90SCI6B1                                                                           | Single oven, classic, induction, series 6 pyrolytic, black                          | 81281    | 81694   | AA     |
| OR90SCI6W1                                                                           | Single oven, classic, induction, series 6 pyrolytic, white                          | 81282    | 81695   | AA     |
| OR90SCI6R1                                                                           | Single oven, classic, induction series 6 pyrolytic, red,                            | 81283    | 81696   | AA     |
| OR90SDG6X1                                                                           | Single oven, contemporary, dual fuel, series 6 pyrolytic, stainless steel           | 81274    | 81687   | AA     |
| OR90SDI6X1                                                                           | Single oven, contemporary, dual fuel, induction, series 6, white                    | 81279    | 81692   | AA     |
| OR90SCG4B1                                                                           | Single oven, classic, dual fuel, series 4, black                                    | 81285    | 81697   | GB     |
| OR90SDG4X1                                                                           | Single oven, contemporary, dual fuel, series 4, stainless steel                     | 81576    | 81723   | GB     |
| OR90SCG6B1                                                                           | Single oven, classic, dual fuel, series 6 pyrolytic, black                          | 81292    | 81699   | GB     |
| OR90SDG6X1 Single oven, contemporary, dual fuel, series 6 pryolytic, stainless steel |                                                                                     | 81290    | 81698   | GB     |

# **FEATURED PRODUCT & CONTACT ADDRESSES**

OR90

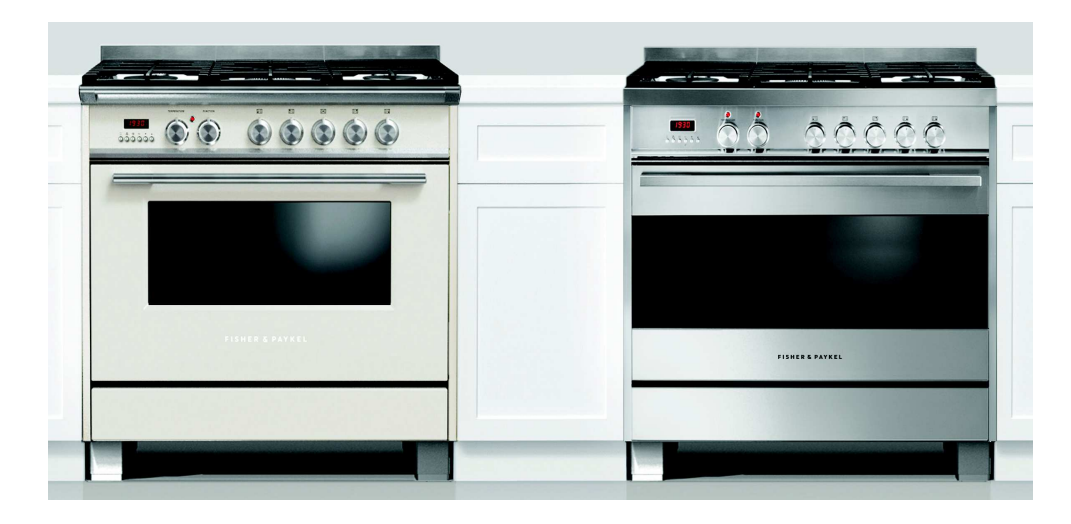

Fisher & Paykel Appliances Ltd PO Box 58-546, Botany 78 Springs Rd, East Tamaki Manukau 2013 New Zealand

tel: (09) 2730660 fax: (09) 2730580 email: customer.care@fp.co.nz

Fisher & Paykel Appliances Ltd U.K Maidstone Road Kingston Milton Keynes Buckinghamshire England, MK10 0BD

tel: 0845 066 2200 fax: 0845 331 2360 email: customer.care@fisherpaykel.co.uk

Fisher & Paykel Customer Services Pty Ltd PO Box 798, Cleveland, QLD 4163 A.C.N. 003 3335 171 19 Enterprise Street Cleveland, QLD 4163 Australia

tel: (07) 3826 9100 fax: (07) 3826 9164 email: customer.care@fp.com.au

> Fisher & Paykel Appliances Unit D2 North Dublin Corporate Park Swords Co Dublin Ireland

tel: 1800 625 174 fax: 1800 635 012 email: customer.care@fisherpaykel.ie Fisher & Paykel Appliances Ltd Singapore 150 Ubi Avenue 4 Sunlight building #02-00 Singapore 408825

| tel:         | 6547 0100 |
|--------------|-----------|
| service tel: | 6741 0777 |
| fax:         | 6547 0123 |

# CONTENTS

| 1     | SERVICE REQUIREMENTS                                       | 6  |
|-------|------------------------------------------------------------|----|
| 1.1   | Health & Safety                                            | 6  |
| 1.2   | Specialised Tools                                          | 6  |
| 2     | DIMENSIONS & SPECIFICATIONS                                | 7  |
| 2.1 I | Product Dimensions                                         | 7  |
| 2.2 ( | Clearance & Cabinetry Dimensions                           | 8  |
| 2.3 I | Electrical Ratings, Connections & Specs                    | 9  |
| 3     | TECHNICAL OVERVIEW                                         | 13 |
| 3.1 I | Model Number Description, Product Codes & Service Versions | 13 |
| 3.2 9 | Serial Number                                              | 14 |
| 3.3   | Oven Cavity Fan                                            | 15 |
| 3.4 ( | Cooling Fan & Venting System                               | 15 |
| 3.5 I | Door Lock                                                  | 16 |
| 3.6 I | Door Switch                                                | 16 |
| 3.71  | Temperature Sensor                                         | 17 |
| 3.8   | OR90 Encoders                                              | 18 |
| 3.9   | Clock Module                                               | 18 |
| 3.10  | Limiters                                                   | 19 |
| 3.11  | Power Board                                                | 19 |
| 3.12  | Rotisserie Motor                                           | 19 |
| 3.13  | Grill Element                                              | 20 |
| 3.14  | Bake Element                                               | 20 |
| 3.15  | Fan Element                                                | 20 |
| 4     | OPERATION                                                  | 21 |
| 4.1 - | Setting the Seven seg Clock                                | 21 |
| 4.2 - | Using the Timer                                            | 22 |
| 4.3 - | Automatic Cooking & User Perference                        | 23 |
| 4.4 - | Setting the TFT Clock                                      | 28 |
| 4.5-  | Sertting the TFT Timer                                     | 29 |
| 4.6   | Automatic Cooking                                          | 31 |
| 4.7   | User Preferences TFT                                       | 34 |
| 4.8 9 | Sabbath Mode                                               | 36 |
| 4.91  | Remove the oven door                                       | 40 |
| 4.10  | Replace the oven door                                      | 41 |
| 4.11  | Inserting the shelves                                      | 42 |
| 4.12  | Attaching the kickstrip                                    | 43 |

# CONTENTS

| 5 DIAGNOSTICS                                                       | 44 |
|---------------------------------------------------------------------|----|
| 5.1 Entering the Technician Mode                                    | 45 |
| 5.2 Technician Mode Navigation                                      | 46 |
| 6 FAULT DIAGNOSTICS                                                 | 54 |
| 6.1 User Alert Codes                                                | 55 |
| 6.2 Failure Alerts                                                  | 56 |
| 6.3 SYMPTOM:Oven under cooking                                      | 59 |
| 6.4 SYMPTOM:Baking Burns on the top                                 | 59 |
| 6.5 SYMPTOM:Baking burns on the bottom                              | 60 |
| 6.6 SYMPTOM:Oven seems to be functioning normally but does not heat | 60 |
| 6.7 SYMPTOM:Oven heats slowly or fails to reach preset temperature  | 60 |
| 6.8 SYMPTOM: No clock display but oven works                        | 60 |
| 7 SERVICING PROCEDURES                                              | 61 |
| 7.0 Removing the door hinge                                         | 61 |
| 7.1 Removing the inner glass                                        | 62 |
| 7.2 Removing the handle and outer door glass                        | 63 |
| 7.3 Removing the Fan Shroud                                         | 63 |
| 7.4 Removing the Fan Element                                        | 63 |
| 7.5 Removing the Grill Element                                      | 64 |
| 7.6 Removing the Bake Element                                       | 64 |
| 7.7 Removing the Cavity Fan                                         | 65 |
| 7.8 Removing the Cooling Fan                                        | 66 |
| 7.9 Removing the Door switch                                        | 67 |
| 7.10 Removing the Function and Temerature encoders                  | 67 |
| 7.11 Removing the TFT clock                                         | 68 |
| 7.12 Removing the 7 Seg clock                                       | 69 |
| 7.13 Removing the Power board                                       | 70 |
| 7.14 Removing the Temperature sensor                                | 70 |
| 7.15 Removing the Induction Hob                                     | 71 |
| 7.16 Removing the Gas Hob                                           | 71 |
| 8 WIRING DIAGRAMS                                                   | 72 |
| 8.1 OR90 PYRP Wiring Diagram                                        | 72 |
| 8.2 OR90 MULTIEWiring Diagram                                       | 73 |

6

1

SERVICE REQUIREMENTS

### 1.1 Health & Safety

**Note:** When servicing the range, Health and Safety issues must be considered at all times. Specific safety issues are listed below with their appropriate icon. These are illustrated throughout the service information to remind service people of the Health and Safety issues.

#### 1.1.1 Electrical Safety

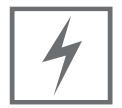

Ensure the mains power has been disconnected before servicing the wall oven. If the supply is required to be on to service the range, make sure it is turned off when removing any electrical component or connection to avoid electrical shock.

#### 1.1.2 Electrostatic Discharge

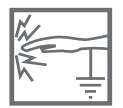

An anti-static strap is to be used as electrical static discharge (ESD) protection when servicing electronic components.

#### 1.1.3 Good Working Practices

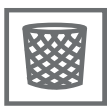

Ensure the work area is in a tidy and orderly condition at all times so as not to cause a hazard while service work is being completed. Always clean and tidy the oven and work after service is completed.

1.1.4 Insulation Test

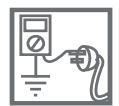

Megger test to check insulation. Warning: Short together the phase and neutral pins on the plug so as not to damage any electronic circuitry.

#### 1.1.5 Sheet Metal Edges

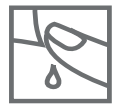

When working around cut sheet metal edges use appropriate gloves or protection to eliminate the chance of receiving a laceration.

#### 1.2 Specialised Tools

For servicing this product, specialised tools are required.

1.2.1 Static Strap

To be used as ESD (electrostatic discharge) protection when replacing or handling electronic components.

# **2 DIMENSIONS & SPECIFICATIONS**

#### 2.1 Product Dimensions Induction & Dual Fuel

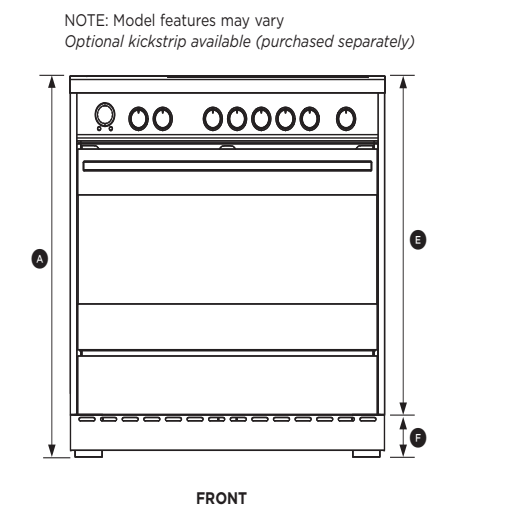

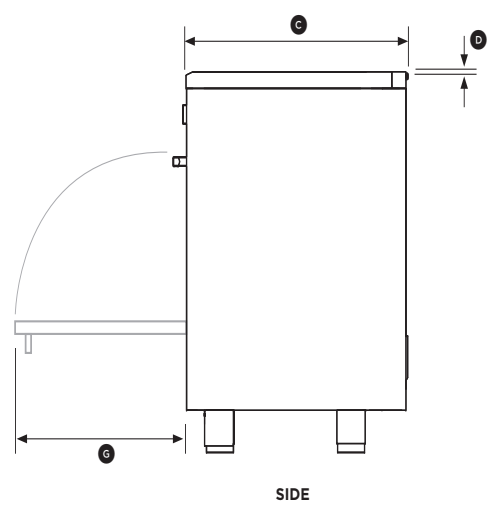

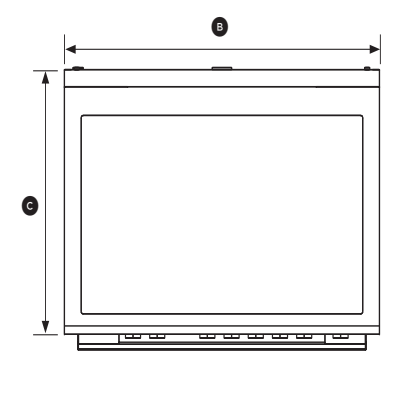

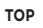

|                                                                                                    | OR90SCI MODELS     |
|----------------------------------------------------------------------------------------------------|--------------------|
| PRODUCT DIMENSIONS                                                                                                    | mm                 |
| Overall height of range     (from floor to top of cooktop, excluding optional backguard)                                               | min 898<br>max 946 |
| Overall width of range                                                                                                    | 897                |
| <ul> <li>Overall depth of range<br/>(from front of range to rear of island trim/backguard,<br/>excluding handles and dials)</li> </ul> | 600                |
| <ul> <li>Height of optional backguard from top of cooktop<br/>(supplied with some models only)</li> </ul>                              | 60                 |
| E Height of chassis (excluding adjustable feet)                                                                                        | 813                |
| (F) Adjustable feet height                                                                                                    | min 85<br>max 133  |
| ⑥ Depth of open door to front of range                                                                                                 | 451                |

#### **2.2 Clearance Dimentions Induction**

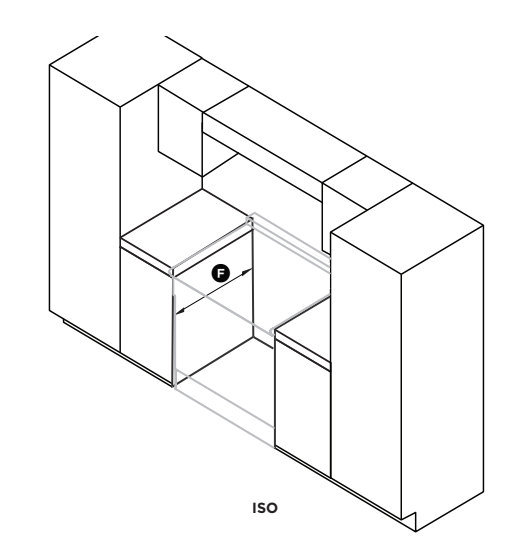

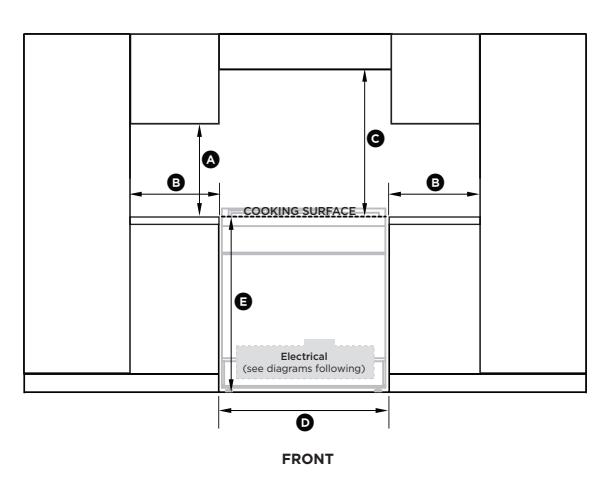

|                                                                                                    | OR90SCI MODELS |
|----------------------------------------------------------------------------------------------------|----------------|
| CLEARANCE DIMENSIONS                                                                                                    | mm             |
| (A) Minimum vertical distance between benchtop and cabinet extending above counter                                                                                       | 450            |
| (B) Minimum clearance from left and right edge of cooker to nearest vertical combustible su                                                                              | irface 50      |
| <ul> <li>Minimum clearance from cooking surface to:</li> <li>Overhead cabinet centered above the cooktop</li> <li>Ventilation hood centered above the cooktop</li> </ul> | 650<br>650     |
| Width of cabinetry opening                                                                                                    | 900            |
| (E) Maximum height of cabinetry immediately adjacent to the range (from floor to counterto                                                                               | op)* 946       |
| (F) Maximum depth from wall to cabinetry face                                                                                                    | 600            |
| * Depending on the height of the feet adjustment. The cooking surface must sit flush or above benchtop level.                                                            |                |

в

- Note The cabinetry surrounding the range must be heat resistant and capable of withstanding temperatures of 75°C above room temperature. Do not install the range near flammable
- в materials such as curtains.
- в Installing the range on a plinth: the range can be installed on a plinth without the adjustable feet fitted. Ensure the range is secure and provide
- в safety measures to keep it in place. Cabinetry dimensions can be adjusted в
- to suit the plinth height, see product dimensions for chassis height. 8
- The range must sit flush or above benchtop level.

#### 2.3 Clearance Dimentions Dual Fuel

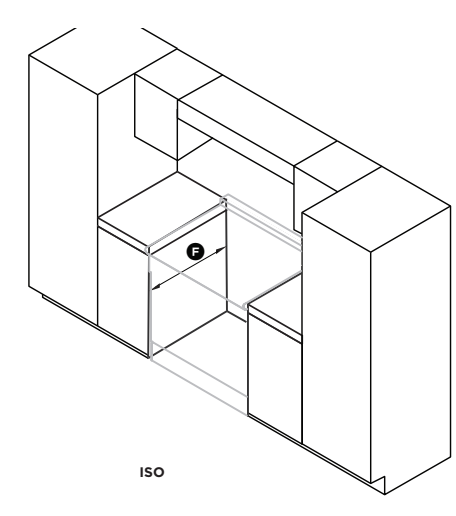

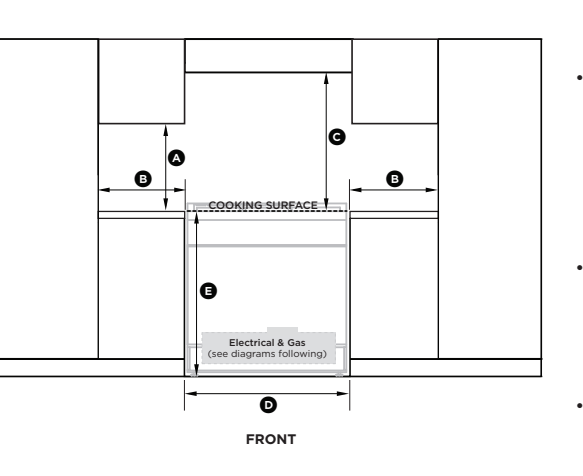

|            |                                                                                                    | OR90 DUAL FUEL                                       |
|------------|----------------------------------------------------------------------------------------------------|------------------------------------------------------|
| CL         | EARANCE DIMENSIONS                                                                                                    | mm                                                   |
| $\bigcirc$ | Minimum vertical distance between benchtop and cabinet extending above counter                                                                                                    | 450                                                  |
| в          | Minimum clearance from left and right edge of cooker to nearest vertical combustible surface*                                                                                                    | 200                                                  |
| C          | Minimum clearance from cooking surface to:<br>- Overhead cabinet centered above the cooktop (combustible/unprotected)*<br>- Overhead cabinet centered above the cooktop (non-combustible/protected)*<br>- Ventilation hood centered above the cooking surface                                                | 650<br>450<br>750                                    |
| D          | Width of cabinetry opening                                                                                                    | 900                                                  |
| E          | Maximum height of cabinetry immediately adjacent to the range (from floor to countertop)**                                                                                                    | 946                                                  |
| F          | Maximum depth from wall to cabinetry face                                                                                                    | 946                                                  |
|            | Installation clearances and protection of combustible surfaces shall comply with the current local regulations eg. AS/NZ<br>Gas installations code. The standards above specify that where required protection shall ensure that the surface tempera<br>surface does not exceed 65°C above room temperature. | ZS5601.1 (latest edition)<br>ture of the combustible |
|            | ** Depending on the height of the feet adjustment. The cooking surface must sit flush or above countertop level.                                                                                                    |                                                      |

#### Note

**Overhead Clearances** In no case shall the clearances between the highest part of the cooker be less than 650mm or for an overhead exhaust fan 750 mm. All other downward facing combustible surfaces less than 650 mm above the cooker surface shall be protected for the full width of the cooking surface in accordance with the standards noted above. In no case shall the clearance be less than 450 mm.

# Rear and Side Clearances Where the dimensions from the periphery of the nearest burner to any vertical combustible surface is less than 200 mm the surface shall be protected in accordance with the standards to a height of not less than 150 mm above the cooking surface for the full width or depth of the cooking surface.

- Where the dimensions from the periphery of the nearest burner to any horizontal combustible surface is less • than 200 mm, the horizontal surface shall be greater than 10 mm below the surface of the hob, or the horizontal surface requirement above.
- Do not install the range near flammable materials such as curtains. Installing the range on a plinth •
- The range can be installed on a plinth without the adjustable feet fitted. Ensure the range is secure and provide
- safety measures to keep it in place.
- Cabinetry dimensions can be adjusted to suit the plinth height, see product dimensions for chassis height. .

#### 2.3 Electrical Ratings Induction

| MODEL CODE | MAX POWER (W) | HZ    | VOLTAGE (V)  | AMPS (A) |
|------------|---------------|-------|--------------|----------|
| OR90S*1    | 10610         | 50 Hz | 220 - 240 V~ | 46.13    |
| OR90S*4    | 15300         | 50 Hz | 220 - 240 V~ | 66.54    |
| OR90S*6    | 15550         | 50 Hz | 220 - 240 V~ | 67.6     |

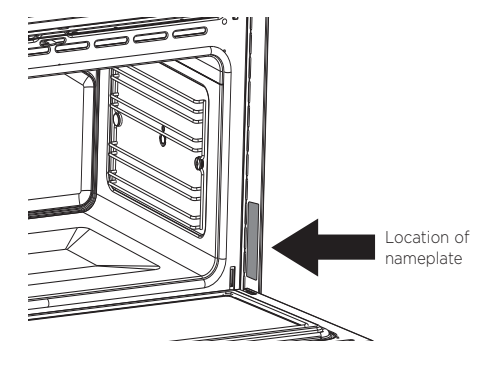

### **Electrical connection Induction**

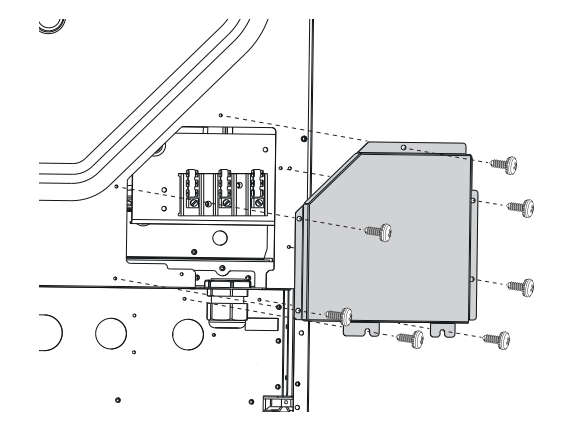

① Remove the screws that hold the cover in place at the back of the range

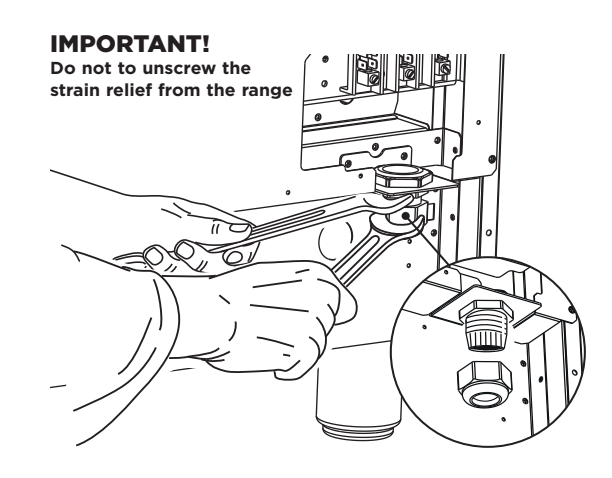

② Unscrew the bottom terminal end of the strain relief by using two spanners. Insert terminal into the power suply cable, then insert the feeder cable into the strain relief (ensure sealing ring stays secured inside the strain relief).

#### IMPORTANT!

The earth conductor should remain around 30mm longer than the others

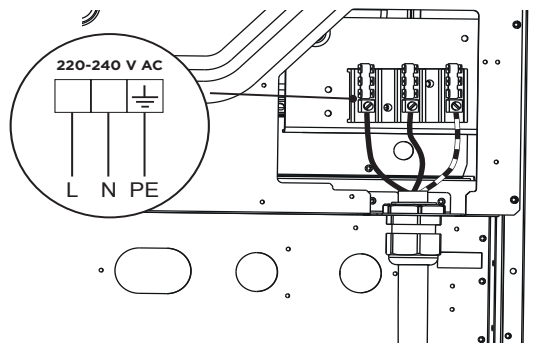

③ Connect the live, neutral and earth cables to the terminal as shown above. Lock the power supply cable in place by screwing the terminal end back to the strain relief. Re-mount the screw cover back onto to the range.

# **Electrical Rating Dual Fuel**

#### Replacing the power cord

- Replacements should only be made by a qualified electrician. •
- . Use a cable according to the applicable local regulations.

| MODEL CODE | MAX POWER (W) | HZ    | VOLTAGE (V)  | AMPS (A) |
|------------|---------------|-------|--------------|----------|
| OR90SCG1   | 3210          | 50 Hz | 220 - 240 V~ | 13.95    |
| OR90SCG2   | 4950          | 50 Hz | 220 - 240 V~ | 21.54    |
| OR90SCG4   | 4950          | 50 Hz | 220 - 240 V~ | 21.54    |
| OR90SCG6   | 5200          | 50 Hz | 220 - 240 V~ | 22.60    |
| OR90SDG6   | 5200          | 50 Hz | 220 - 240 V~ | 22.60    |

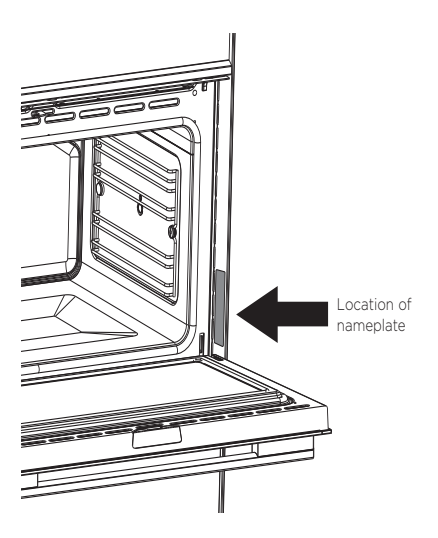

### **Electrical connection Dual Fuel**

#### **IMPORTANT!**

The power supply cable must be connected by an authorised service person DO NOT unscrew the screws fixing the cover plate behind the terminal block .

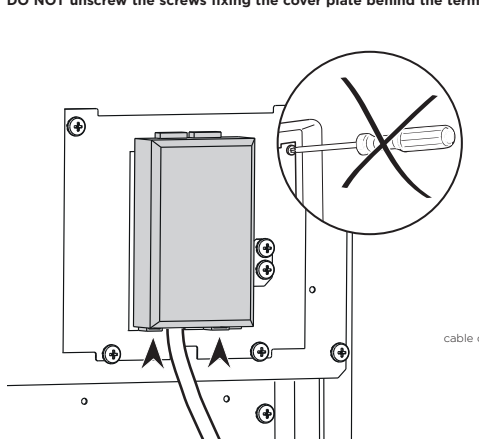

220-240V AC - 1 2 3 4 5 N PF æ

OR90SG6 MODELS ONLY

Unscrew the screw to open the cable clamp.
 For OR90SCG6 and OR90SDG6 models, connect the U bolts onto the terminal.

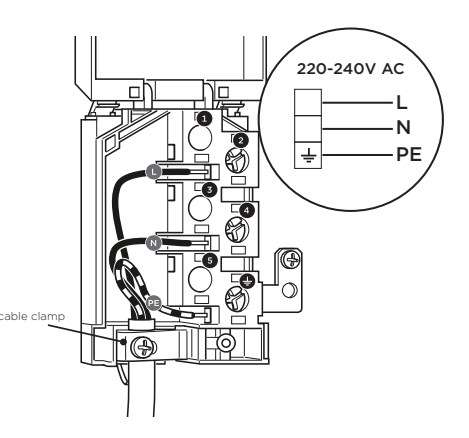

③ Connect the phase, neutral and earth wires to the terminal board as shown. Strain the feeder cable and block it with cable clamp. Screw clamp shut before closing the main cover

Unhook the terminal board cover by inserting a

screwdriver into the two hooks at the base of the block.

Feeder cable section Use a type of cable according to the applicable local regulations.

| MODEL CODE | CABLE SPECIFICATIONS                                       |
|------------|------------------------------------------------------------|
| OR90SCG1   | 220-240 V 50Hz 3210 W (13.95 A) 3 x 1,5 mm <sup>2</sup> ** |
| OR90SCG2   | 220-240 V 50Hz 4950 W (21.54 A) 3 x 2,5 mm <sup>2</sup> *  |
| OR90SCG4   | 220-240 V 50Hz 4950 W (21.54 A) 3 x 2,5 mm2 *              |
| OR90SCG6   | 220-240 V 50Hz 5200 W (22.60 A) 3 x 2,5 mm <sup>2</sup> *  |
| OR90SDG6   | 220-240 V 50Hz 5200 W (22.60 A) 3 x 2,5 mm <sup>2</sup> *  |

\* Connection with wall box connection.

\*\* Connection possible with plug and outlet or with wall box connection.

#### Gas supply

- The connection must be performed by an authorised person according to the relevant standards.
- This appliance is suitable for use with Natural Gas or ULPG. The gas range
  is shipped from the factory set and adjusted for Natural Gas. It can be converted for use with ULPG following the instructions in this manual.
- The connection must be made at the rear of appliance. Ensure the pipe does not cross the cooker.
- The inlet not used must be closed off with the cap and sealing gasket supplied.

#### Installation with a flexible hose assembly

- If this appliance has to be installed with a hose assembly, the installer shall refer to the
- network operator or gas supplier for confirmation of the gas type, if in doubt.
  When used with a flexible hose, the connector on the wall should be between 450mm to 500mm from the floor and 200 mm to 300 mm from the left-hand side of the appliance as viewed from the front. The hose connection on the appliance shall face downwards.
- It is important that the hose does not come in contact with the metal of the appliance and is secured as per appropriate gas installation codes. A chain 80% of the length of the flexible gas hose must be used to prevent stress being applied to the hose. The chain should be attached securely to the product where shown, and on the wall.
- Flexible hose assemblies should be AS/NZS 1869 Class B or Class D certified. The thread connection shall be Rp  $\frac{1}{2}$ " (ISO 7-1) male.
- The hose assembly shall be as short as practicable and comply with relevant AS5601 / NZS5261 requirements.

#### **IMPORTANT!**

 After connection the installer must check that the hose is not kinked, subjected to abrasion or permanently deformed. The installer must check also that the hose is not near (or in contact) with any hot surfaces.

#### Gas connection specification

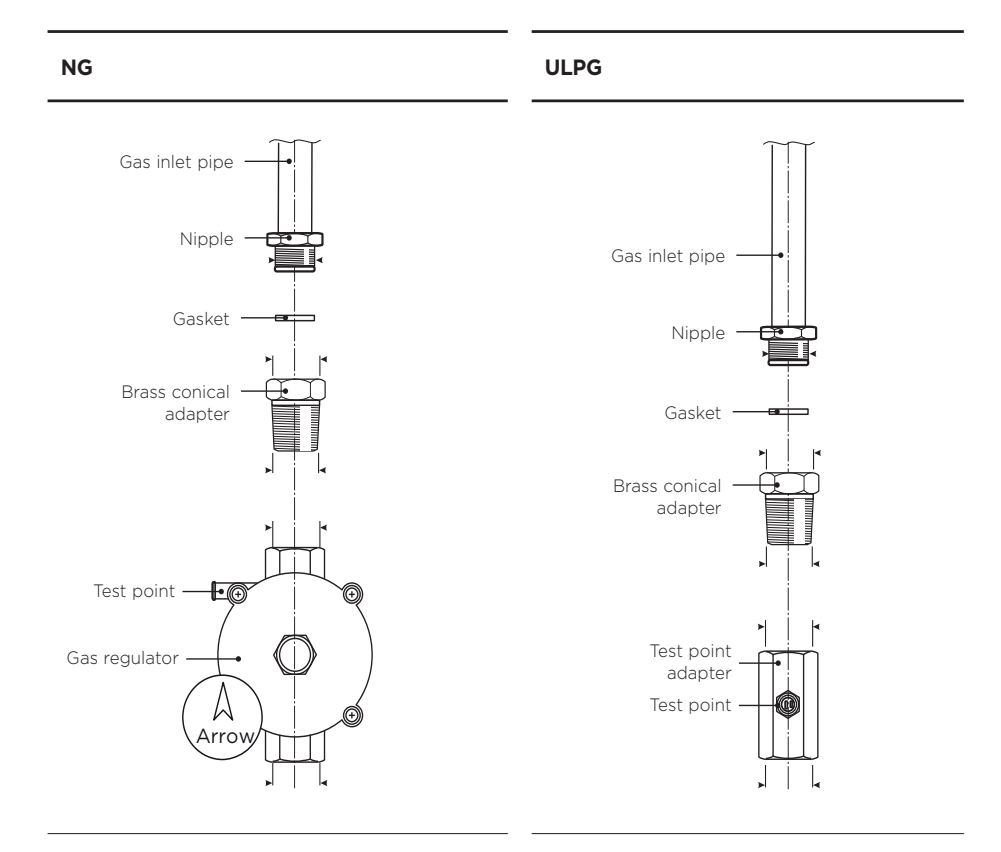

#### **IMPORTANT!**

Check the correct positioning of the gas regulator. The arrow on the back of the gas regulator must be oriented toward the connector.

## **Electrical Specs**

| Italy CA | Thai CA | Model         | Series | Volts    | Freq | Amp Draw |
|----------|---------|---------------|--------|----------|------|----------|
| 81265    | 81678   | OR90SCG1X1    | 1      | 220/240V | 50Hz | 14A      |
| 81266    | 81679   | OR90SCI1X1    | 1      | 220/240V | 50Hz | 46A      |
| 81267    | 81680   | OR90SCG2X1    | 2      | 220/240V | 50Hz | 22A      |
| 81268    | 81681   | OR90SCG4X1    | 4      | 220/240V | 50Hz | 22A      |
| 81269    | 81682   | OR90SCG4B1    | 4      | 220/240V | 50Hz | 22A      |
| 81270    | 81683   | OR90SCG4W1    | 4      | 220/240V | 50Hz | 22A      |
| 81271    | 81684   | OR90SCI4X1    | 4      | 220/240V | 50Hz | 67A      |
| 81272    | 81685   | OR90SCI4B1    | 4      | 220/240V | 50Hz | 67A      |
| 81273    | 81686   | OR90SCI4W1    | 4      | 220/240V | 50Hz | 67A      |
| 81275    | 81688   | OR90SCG6X1    | 6      | 220/240V | 50Hz | 23A      |
| 81276    | 81689   | OR90SCG6B1    | 6      | 220/240V | 50Hz | 23A      |
| 81277    | 81690   | OR90SCG6W1    | 6      | 220/240V | 50Hz | 23A      |
| 81278    | 81691   | OR90SCG6R1    | 6      | 220/240V | 50Hz | 23A      |
| 81280    | 81693   | OR90CI6X1     | 6      | 220/240V | 50Hz | 68A      |
| 81281    | 81694   | OR90SCI6B1    | 6      | 220/240V | 50Hz | 68A      |
| 81282    | 81695   | OR90SCI6W1    | 6      | 220/240V | 50Hz | 68A      |
| 81283    | 81696   | OR90SCI6R1    | 6      | 220/240V | 50Hz | 68A      |
| 81274    | 81687   | OR90SDG6X1    | 6      | 220/240V | 50Hz | 23A      |
| 81279    | 81692   | OR90SDI6X1    | 6      | 220/240V | 50Hz | 68A      |
| 81285    | 81697   | OR90SCG4B1-GB | 4      | 220/240V | 50Hz | 22A      |
| 81576    | 81723   | OR90SDG4X1-GB | 4      | 220/240V | 50Hz | 22A      |
| 81292    | 81699   | OR90SCG6B1-GB | 6      | 220/240V | 50Hz | 23A      |
| 81290    | 81698   | OR90SDG6X1-GB | 6      | 220/240V | 50Hz | 23A      |

# 13 **3 TECHNICAL OVERVIEW**

#### 3.1 Model Number Description, Product Codes & Service Versions

E.g. OR90

| Туре     | OR = Range                                                                                   |
|----------|----------------------------------------------------------------------------------------------|
| Width    | 90 = 90cm                                                                                    |
| Cavity   | S = Single Cavity                                                                            |
| Family   | C = Classic<br>D = Contemporary                                                              |
| Features | G = Gas<br>I = Induction                                                                     |
| Series   | 1 = Entry Level<br>2 = Mid spec Multifunction<br>4 = Mid spec Multifunction<br>6 = Pyrolytic |
| Colour   | W = White<br>B = Black<br>X = Stainless Steel<br>R = Red                                     |
| Series   | 1 = 1st Iteration                                                                            |

The product code is a dedicated number used to identify model variations e.g. different colour, market etc.

e.g. :80831 - A is a single stainless steel, AA product. The -A relates to the service version of the product.

The Service version is used to signify that some new components or features are not retro-fitable to earlier product versions.

e.g. 81266-B uses a number of different parts (which are contained in a separate parts manual) to 81266-A, so is important to only order parts for the correct product code with correct service version.

#### **3.2 Serial Number**

The serial number consists of eight digits and contains the following information:

Example:

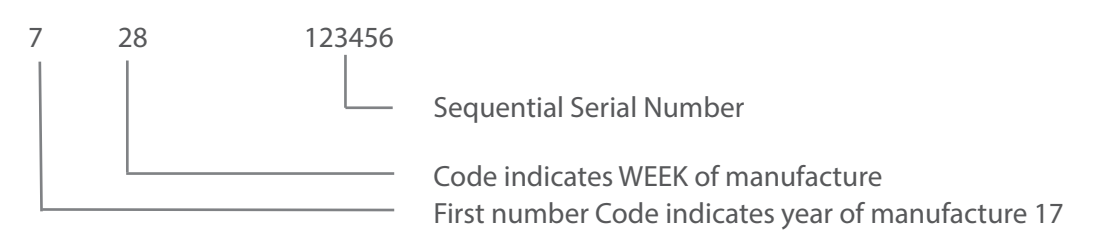

In the example above, the appliance was manufactured in the WEEK 28 in 2017

The serial plate is located on the lower left hand front of the chassis, and can be viewed when the door is in the open position.

|                                      | PO Box 798 (                                    | Cleveland, QLD 4163, Australia | 5.1179         |
|--------------------------------------|-------------------------------------------------|--------------------------------|----------------|
| Model No.: OR90SCG4W1                | SAP NR. C9GDFF                                  | 2008W SER.INA. 7202            | EL Approval No |
| Part Nº Gas Approval                 | a manana                                        | SERIES.                        | ELAppiovarino  |
| Gas Type Test point pressure(kPa)    | NZ Inlet Pressure(kPa)                          | Total Gas Consumption          |                |
| Natural Gas 1.00                     | 1.00(Min) - 1.13(Nom)<br>1.50(Max) - 5.0(Over)  | 58 MJ/h Natural Gas            |                |
| ULPG 275                             | 2.25(Min) - 2.75(Nom)<br>3.25(Max) - 14.0(Over) | 57.60 MJ/h ULPG                |                |
| Power Supply 220-240/380-415 V 50 Hz | 5210 W                                          | Made in Italy                  |                |

### 3.3 Oven Cavity Fans

The oven cavity fans turn on as soon as the mode is selected. One turns to the left and the other turns to the right.

The fans should always operate when the fan element is on.

Voltage: 230V Wattage: 30 watts

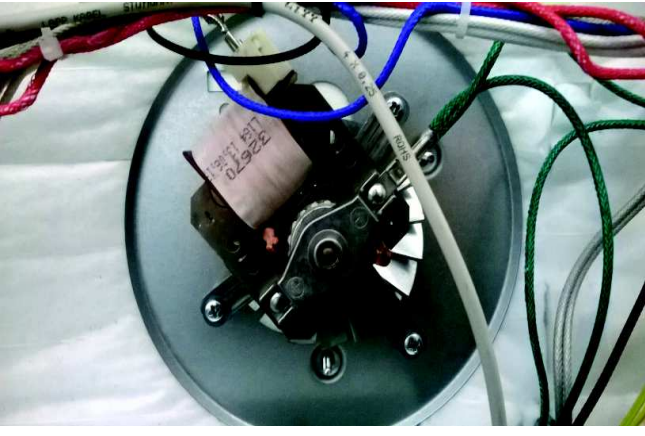

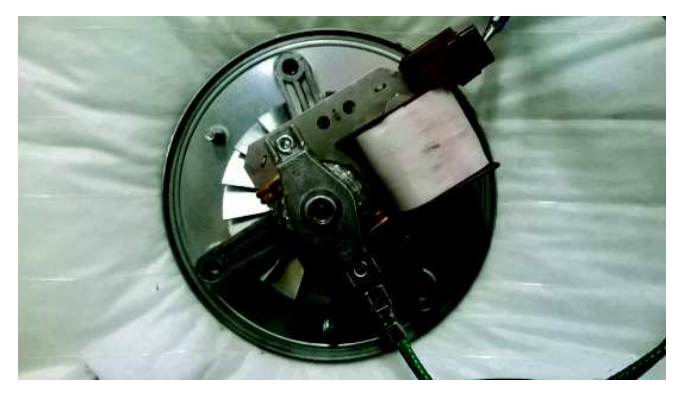

### 3.4 Cooling Fan & Venting

The cooling fan specifications

| Voltage:   | 220 240 V  |
|------------|------------|
| Frequency: | 50 / 60 HZ |
| Wattage:   | 43 watt    |

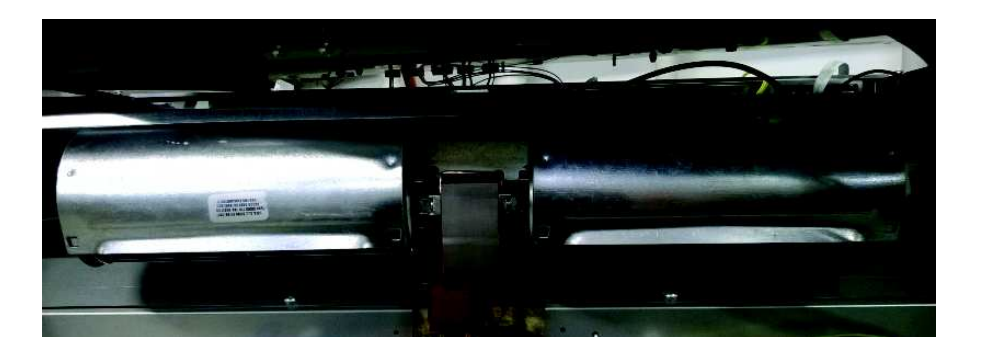

The venting system allows a small amount of air to flow through the cavity from an inlet at the left rear, to an outlet in the top. The outlet air is ducted to the cooling fan and then expelled.

#### 3.5 Door Lock

The micro switches are activated by a cam, which tells the PCB when the door is 'unlocked' or 'locked'.

The board needs to see a 'locked' signal for the pyro cycle to work and an 'unlocked' signal for the cooking functions to work. The stoppers are used to stall the motor to force it to change direction.

The start-up direction of the motor is random so if it starts in the wrong direction the stoppers are used to reverse it to go the right way.

Voltage:220-240 V / 50 HzResistance:100 M OhmsWattage:4 wattsMax operating temp : 120 deg C

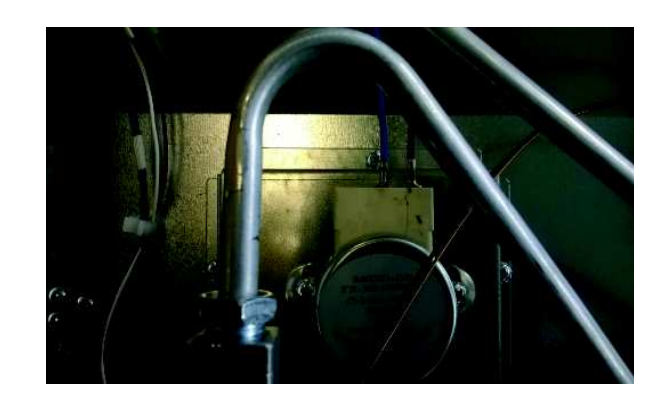

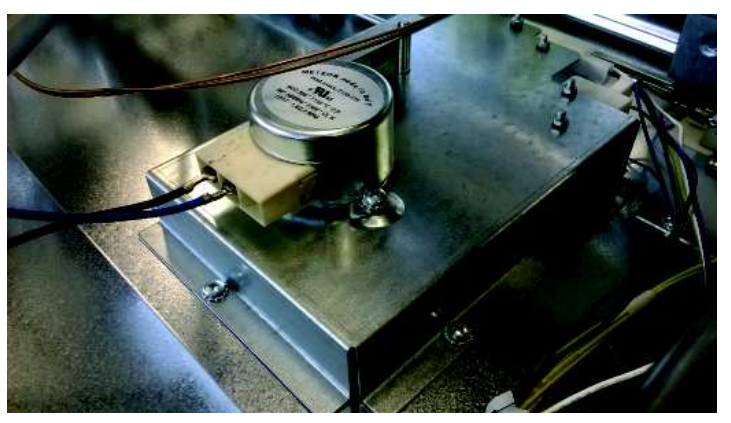

#### 3.6 Door Switch

The door switch is a micro switch which is operated when the door is opened & closed.

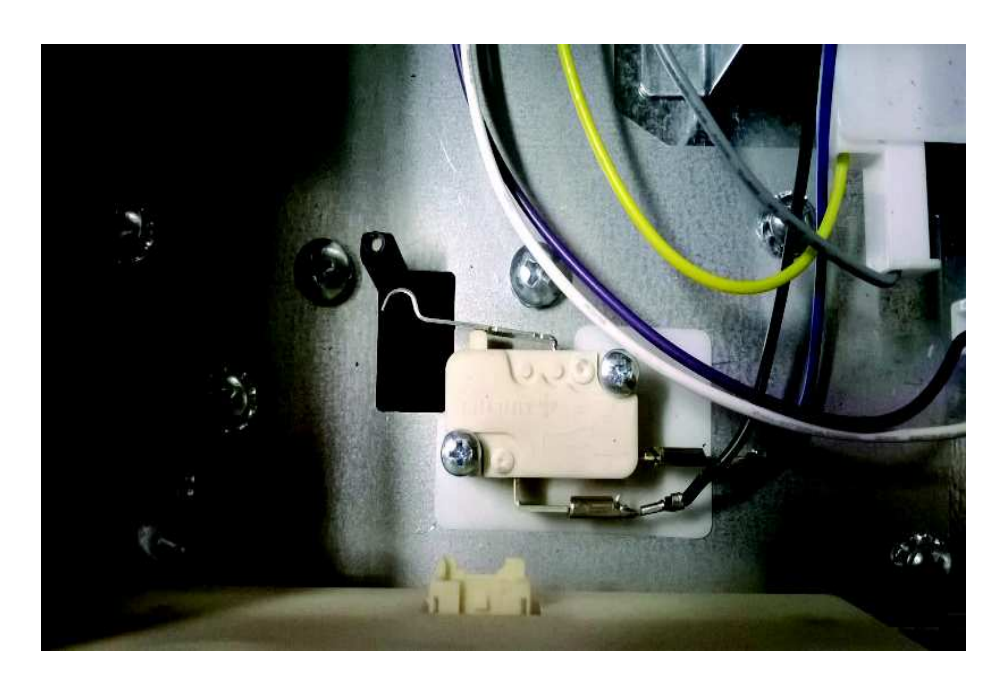

## 3.7 Temperature Sensor

### OR90

| Voltage:          | 5 VDC                        |
|-------------------|------------------------------|
| Max current:      | 2 mA                         |
| Max ambient temp: | 540°C                        |
| Resistance:       | 1080 ohms +/– 5 ohms at 21°C |

| Degrees °C | Degrees °F | Resistance Ω |
|------------|------------|--------------|
| 0          | 32         | 1000         |
| 1          | 33.8       | 1004         |
| 2          | 35.6       | 1008         |
| 3          | 37.4       | 1011         |
| 4          | 39.2       | 1015         |
| 5          | 41         | 1019         |
| 6          | 42.8       | 1023         |
| 7          | 44.6       | 1027         |
| 8          | 46.4       | 1030         |
| 9          | 48.2       | 1034         |
| 10         | 50         | 1038         |
| 11         | 51.8       | 1042         |
| 12         | 53.6       | 1046         |
| 13         | 55.4       | 1049         |
| 14         | 57.2       | 1053         |
| 15         | 59         | 1057         |
| 16         | 60.8       | 1061         |
| 17         | 62.6       | 1065         |
| 18         | 64.4       | 1068         |
| 19         | 66.2       | 1072         |
| 20         | 68         | 1076         |
| 21         | 69.8       | 1080         |
| 22         | 71.6       | 1084         |
| 23         | 73.4       | 1087         |
| 24         | 75.2       | 1091         |
| 25         | 77         | 1095         |
| 26         | 78.8       | 1099         |
| 27         | 80.6       | 1102         |
| 28         | 82.4       | 1106         |
| 29         | 84.2       | 1110         |
| 30         | 86         | 1114         |
| 1          |            |              |

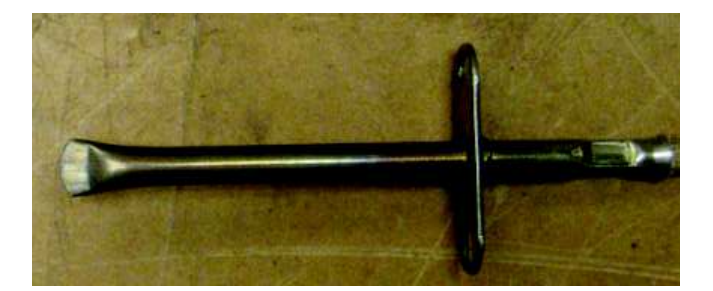

#### 3.8 OR90 Encoders

The function encoders are used to select the oven functions and temperatures. Functions on the right and temps on the left. (From the front)

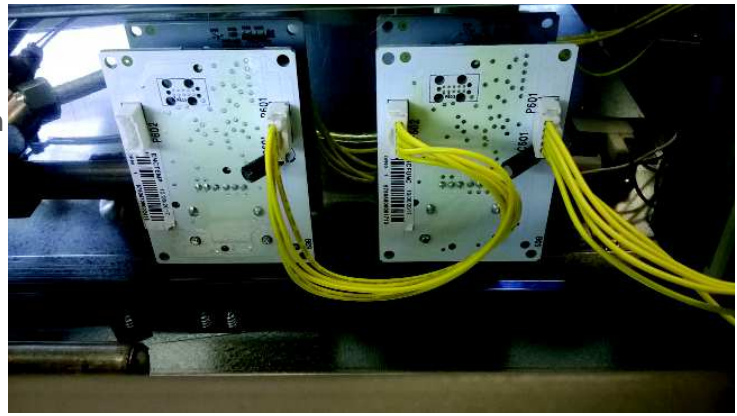

### 3.9 OR90 Clock Module

This module shows the time, and allows the user to select automatic cooking and a cook timer. There are two different clocks, TFT and 7 segment.

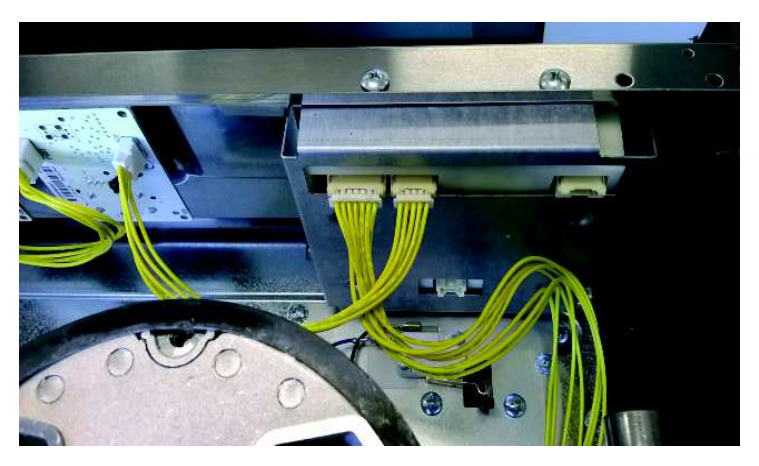

### 3.10 Limiters

All models have a fan run on limiter which is set to 120 deg C.

This limiter will keep the cooling fan running until the cavity temperature drops below 120 deg C.

The over temp limiter is one shot type, the trip temperature is 120 deg C + / - 6.5degC.

Max voltage 250V, max current 16A.

### 3.11 Power Board

The power board is located on the back panel area, and is held in place by clips.

The power board is connected to the clock via a harness and controls the following components:

- Elements
- Door switch
- Temperature sensor.
- Door lock (pyro model only)
- Lights
- Rotisserie motor
- Cavity fan
- Cooling fan

The power board is a GOEP type board so is used in both the pyrolytic model and multifunction model. This means if being changed for any reason, the model ID must be selected for the product it is being fitted to.

Refer to section 6 for more detail.

### 3.12 Rotisserie Motor

The rotisserie motor is situated in the back of the product and is selected via the clock module.

Can be used on any function, but Fan Grill is recommended.

Voltage: 220 - 240 VAC Wattage: 4 watts Output RPM: 2 -2.4

Refer to user guide on operation.

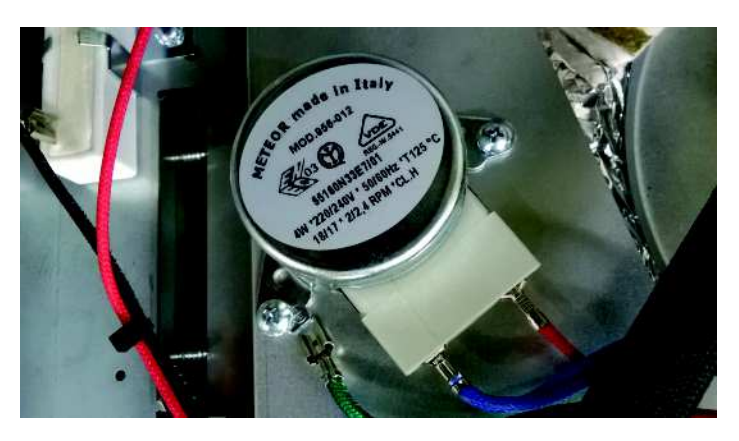

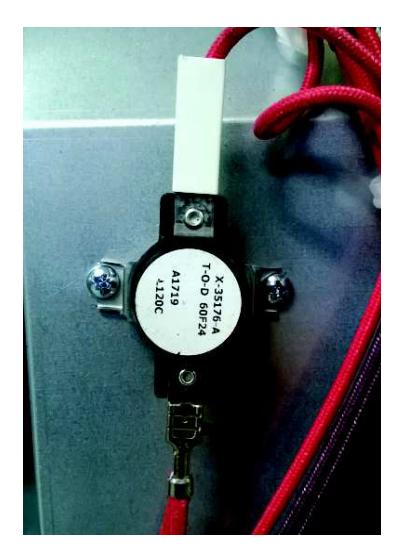

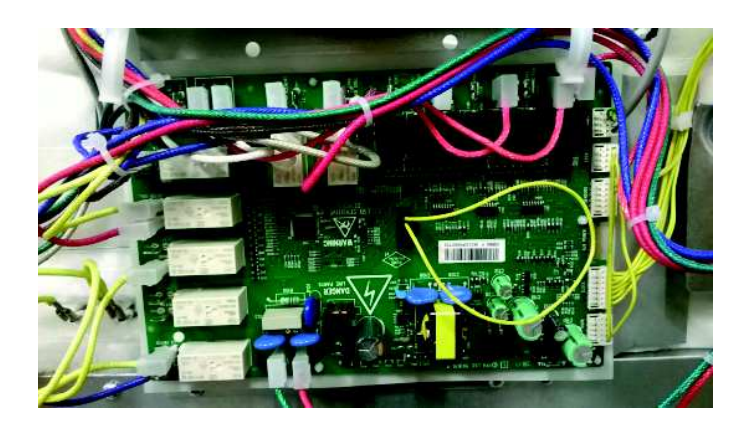

#### 3.13 Grill Element

All models have a grill element with an inner and outer elements

- Inner element 3000 Watts
- Outer element 1300 Watts

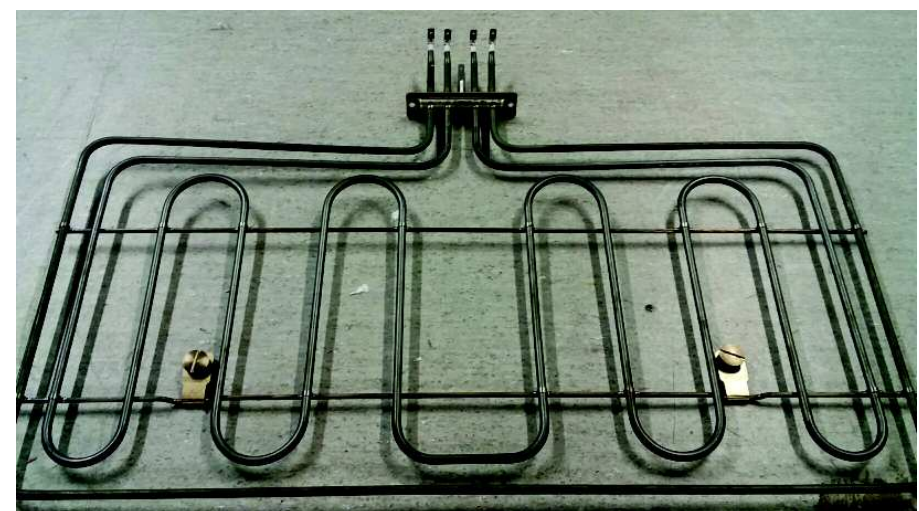

### 3.14 Bake Element

All models have a bake element

• Bake element 1800 Watts

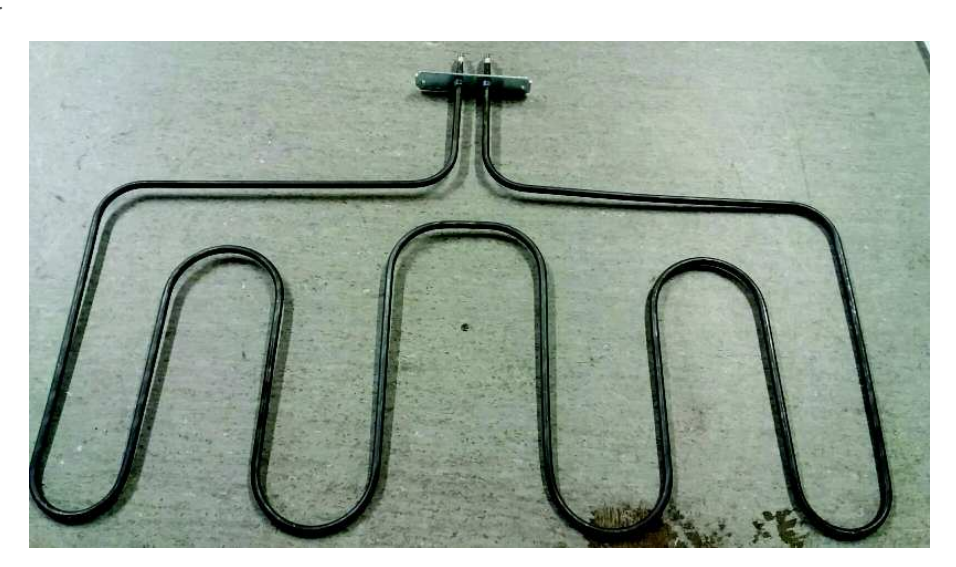

#### 3.15 Fan Element

All models have a fan elementFan element 1300 Watts X 2 elments

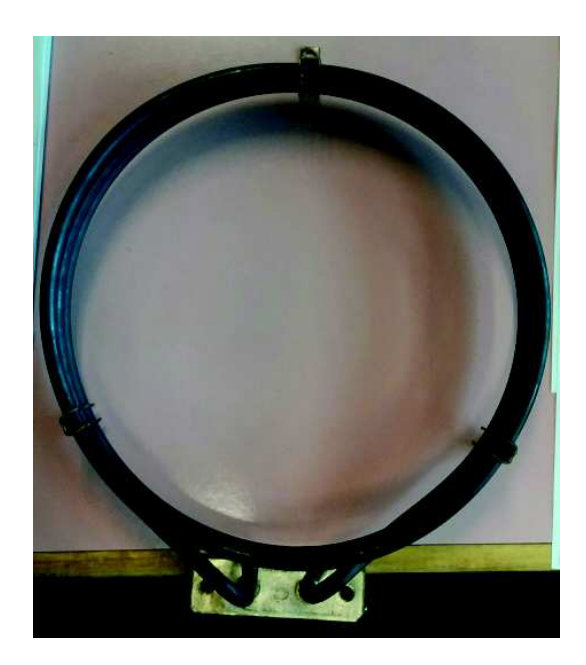

21 4 OPERATION

4.1 OR90 - Setting the seven seg Clock

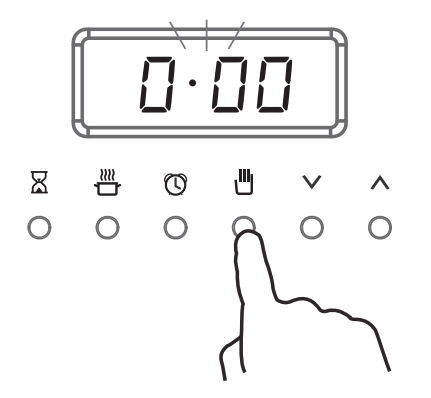

(1) Press  $\blacksquare$  to enter the clock display.

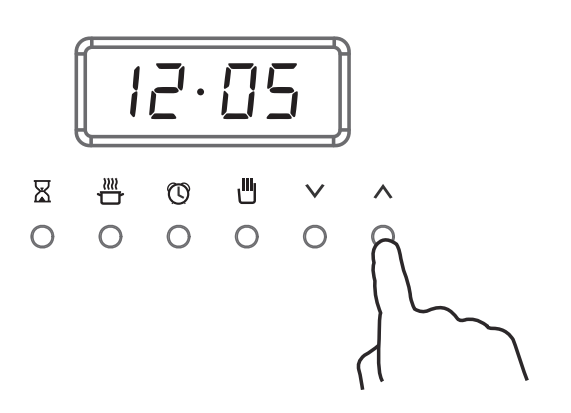

② Press  $\vee$  and  $\wedge$  to set the time.

#### 4.2 OR90 - Using the Timer

- You can use the timer at any time, even if you are not using the oven.
- The time counts down in minutes (hours:min) until the last 5 minutes of cooking, when it will countdown in seconds (min:sec).
- You can set the timer for up to 23 hours and 59 minutes.

#### **IMPORTANT!** The timer does NOT turn the oven off.

To set the timer

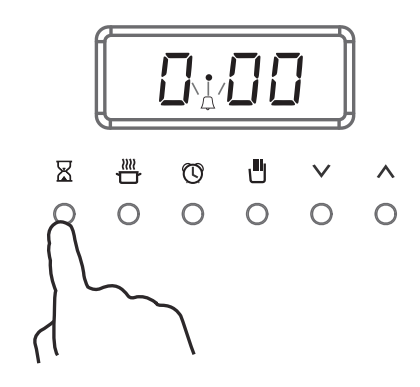

• The clock will show □·□□ and the timer indicator ♀ will flash.

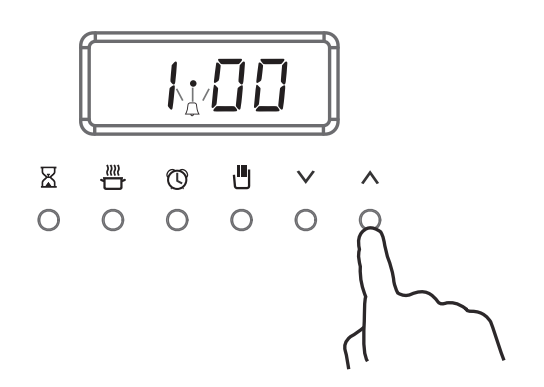

- ② Press  $\lor$  and  $\land$  to set the time.
- The timer is now set and will begin counting down.
- To check the time remaining press X.

#### To cancel the timer

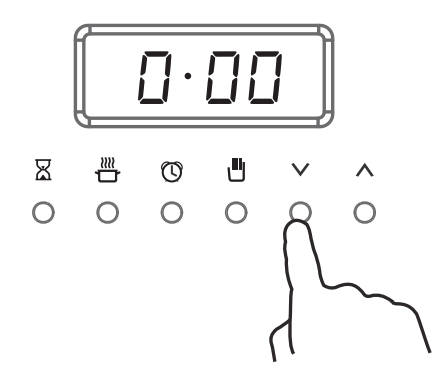

- Press ∑ .
- ② Press ∨ until the time is reset to
  □.□□

#### When the set time is up

- The display will flash and a tone will sound.
- Press  $\underline{X}$  to stop the tone sounding.

#### 4.3 Automatic Cooking

- Turn off the oven automatically after a set period of time.
- Set the oven for food to be ready at a specific time.

#### Before you start

• Make sure that your oven is displaying the correct time of day and food is in the oven.

#### **IMPORTANT!**

Safe food handling: leave food in the oven for as short as time as possible before and after cooking or defrosting. This is to avoid contamination by organisms which may cause food poisoning. Take particular care during warmer weather.

#### To set Auto Cook

If you have started cooking and want to set the oven to turn off automatically after a set period of time:

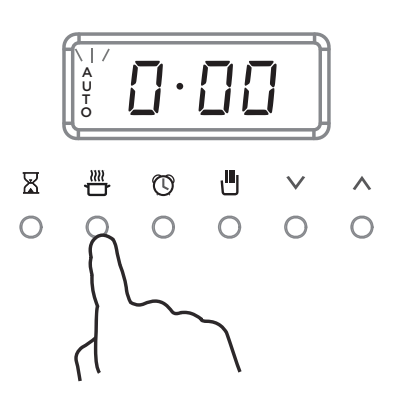

- (1) Press  $\stackrel{\texttt{III}}{\frown}$  to set the cook time.
- The clock will show **D**.**DD** and AUTO will flash in the display.

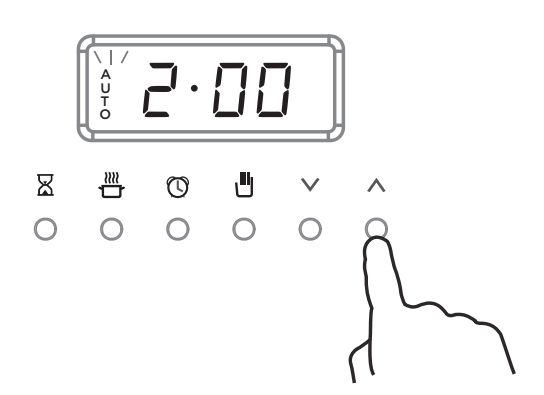

Press ∨ and ∧ to adjust the cook time.

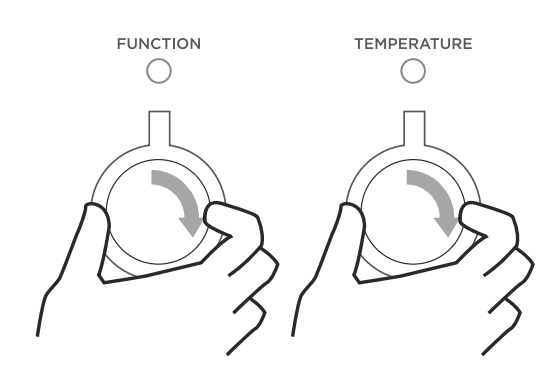

If you have not already set a function and temperature:

Set the function and temperature now using the oven dials. Auto Cook is now set and will begin counting down.

- The display will revert back to the time of day and AUTO will be solidly lit.
- The oven will continue to cook until the set time is up, then it will automatically turn off.

#### **Automatic Cooking**

If you want to set the oven to turn on later and be ready at a set time:

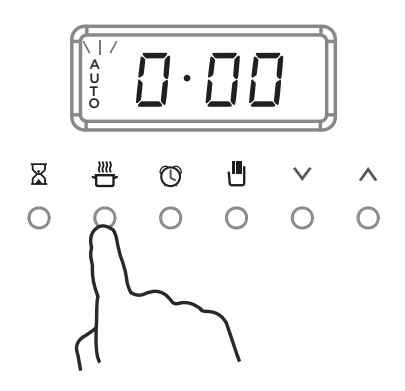

- (1) Press  $\stackrel{\texttt{M}}{\rightharpoonup}$  to set the cook time.
- The clock will show 0.00 and AUTO will flash in the display.

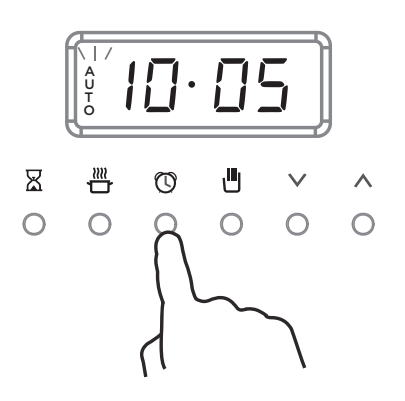

- (1) Press 0 to set the end time.
- The clock will show the earliest possible end time and AUTO will flash in the display.

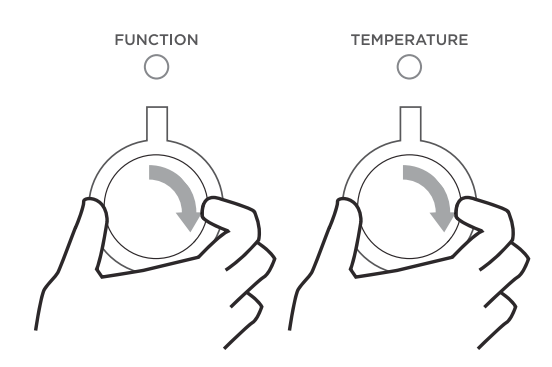

If you have not already set a function and temperature:

③ Set the function and temperature now using the oven dials

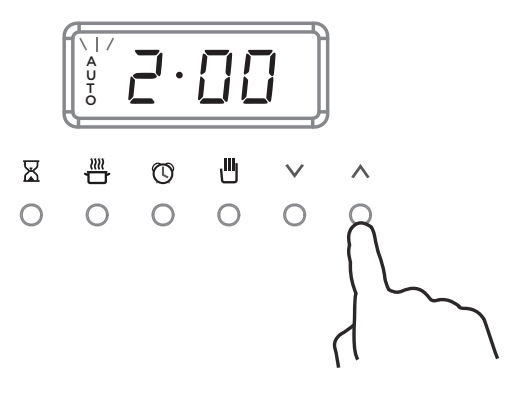

② Press ∨ and ∧ to adjust the cook time.

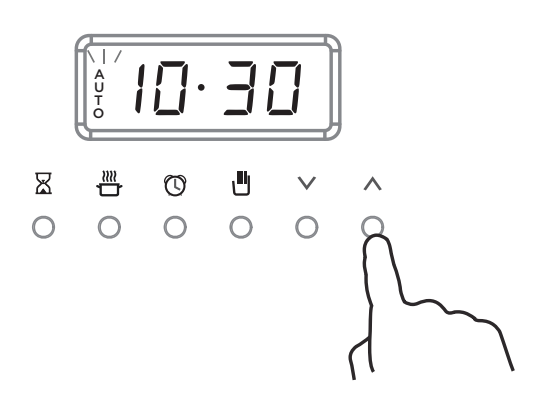

(1) Press  $\lor$  and  $\land$  to adjust the end time.

Auto Cook is now set and will begin counting down.

- The display will revert back to the time of day and AUTO will be solidly lit.
- The oven will continue to cook until the set time is up, then it will automatically turn off.

#### **Automatic Cooking**

#### When Auto Cook is set

- You can modify the function and temperature at any point before the oven has automatically turned on or during cooking.
- To check or edit the cook time or end time press  $\stackrel{{}_{\scriptstyle \longrightarrow}}{\longrightarrow}$  or  $\textcircled{}_{\scriptstyle \longrightarrow}$  and adjust as needed.

## **IMPORTANT!**

- During Auto Cook the grill element will come on while the oven is heating up. Food placed into a cold oven could be prone to burning as the oven heats up.
- Large items and foods with a high fat or sugar content are especially prone to burning. Take particular care with foods such as macaroni cheese, large poultry, and enchiladas.
- Ideal foods for automatic cooking include stews, casseroles, braised meat and potato top pie.
- Position food on a lower shelf to prevent burning.
- Where possible cook food in a pan with a lid, or cover food with foil.

#### When the set time is up

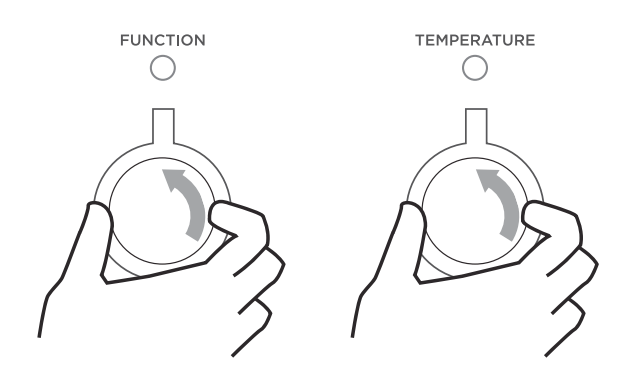

- ① The oven lights will go out and the oven will stop heating.
- ② AUTO will flash in the display and a tone will sound.
- ③ Press any button to stop the tone sounding.
- ④ Turn both the oven dials back to 0 (OFF).

#### To cancel Auto Cook

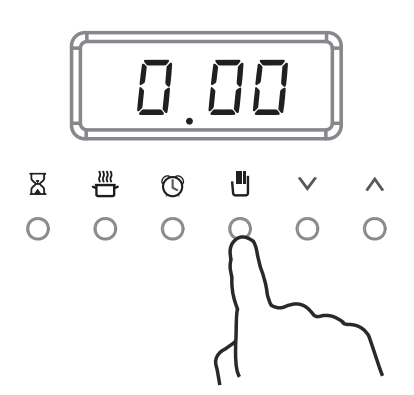

 Press at any time to cancel Auto Cook and return the oven to manual cooking.

#### **User Preferences**

Adjust the user settings to suit your personal setup preferences.

You can set your oven to:

- display the temperature in degrees Celsius or Fahrenheit
- give audio feedback (tones and beeps) or operate quietly
- display time as 12-hr or 24-hr
- operate with the display off
- have its lights on or off during cooking
- operate in Sabbath setting (see 'Sabbath setting' following)
- connect to the wireless network in your house (if available - some models only. Visit fisherpaykel.com/connect for more details).

Note: You cannot change the user preference settings when you oven is operating or set for automatic cooking.

#### How to change preference settings

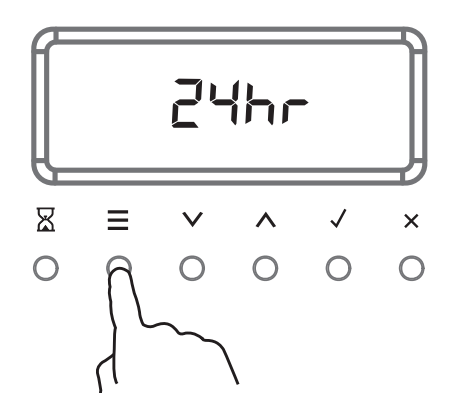

- (1) Press and hold  $\equiv$  until there is a beep
- The display will show 24 hr
- The display will flash while in edit mode.

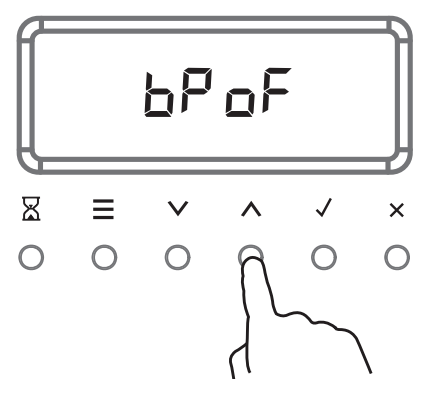

③ Press ∨ or ∧ to scroll through the options for that particular setting.

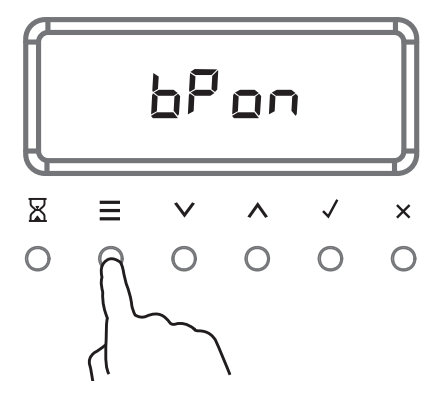

② Press ≡ to scroll through to the setting you want to change.

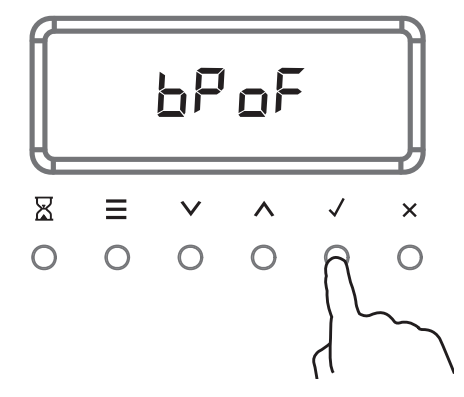

- ④ Press ✓ to save the new option and exit user preference mode.
- The display will stop flashing.
- Press × to exit user preference mode without changing the setting.

### **User Preference settings**

27

| SETTING                                                                                                    | DEFAULT OPTION              | ALTERNATIVE OPTION(S)                                                              |                |  |
|----------------------------------------------------------------------------------------------------|-----------------------------|------------------------------------------------------------------------------------|----------------|--|
| CLOCK DISPLAY                                                                                                    | 24 HR                       | 12 HR                                                                              | DISPLAY OFF ** |  |
| Select between:<br>- Analog and digital<br>display<br>- 12-hr and 24-hr display<br>- Display off**<br>Turn the display off if you<br>only want to use the basic<br>functionalities of your oven. | 2446                        | 154-                                                                               | oFF            |  |
| TEMPERATURE SCALE                                                                                                    | CELSIUS                     | FAHRENHEIT                                                                         |                |  |
| Select between degrees<br>Celsius or Fahrenheit.                                                                                                    |                             | op                                                                                 |                |  |
| AUDIO FEEDBACK                                                                                                    | BEEPS/TONES ON              | BEEPS/TONES OFF                                                                    |                |  |
| Turn the oven beeps and tones on or off.*                                                                                                    | bPon                        | 6PoF                                                                               |                |  |
| OVEN LIGHTS                                                                                                    | LIGHTS ON<br>DURING COOKING | LIGHTS OFF<br>DURING COOKING                                                       |                |  |
| Have the light off during<br>cooking if you want to save<br>power or want the food you<br>cook to be a surprise for<br>others.                                                                   | Lton                        |                                                                                    |                |  |
| SABBATH MODE                                                                                                    | SABBATH OFF                 | See 'Sabbath Mode' for instructions.                                               |                |  |
|                                                                                                    | SboF                        |                                                                                    |                |  |
| WIRELESS CONNECTION<br>If available<br>Some models only                                                                                                    | OFF<br>OFF                  | ON RE                                                                              | ESET<br>ESET   |  |
| Enable wireless connection (required for remote mode).                                                                                                    |                             | Visit fisherpaykel.com/connect and follow the instructions to enable this setting. |                |  |

\* The timer tone and alert beeps will sound even if you save the BEEPS OFF option.

\*\* With this option saved, you can still use the oven, and timer, however the display will remain unlit.

Any automatic functions will be cancelled when this option is selected.

To quit this option and enable the display, press and hold imes .

#### 4.4 OR90 - Setting the TFT Clock

#### Setting the clock

When your oven is first turned on, or after a power cut, the display will flash. You will need to set the clock in order to use the oven.

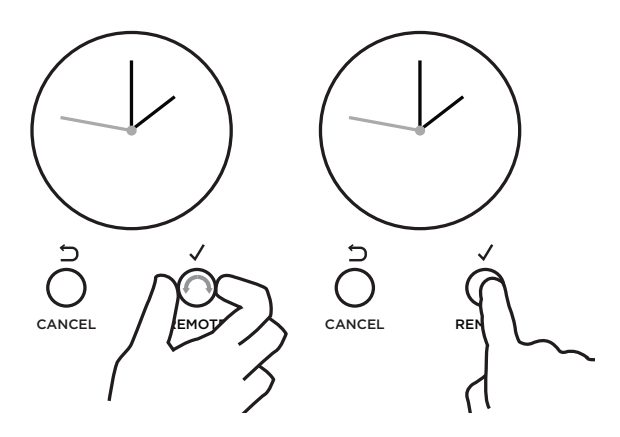

- Scroll to choose your preferred clock display. Select between:
  - Analog
  - 24-hr digital
  - 12-hr digital
  - Display off\*\*
- ② Press  $\checkmark$  to confirm.

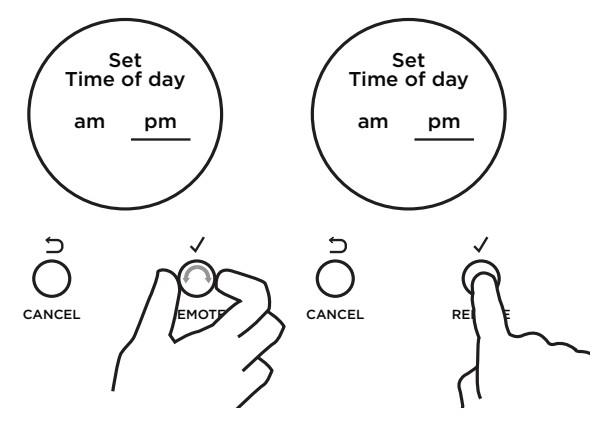

②Alf you have set analog or 12-hr digital display:

Set Time of day

12:00pm

hours

с О

CANCEL

- Scroll to select am or pm.
- Press ✓ to confirm.

Set Time of day

12:00pm

④ Scroll to set the hours

• Press ✓ to confirm.

hours

ŋ

CANCEL

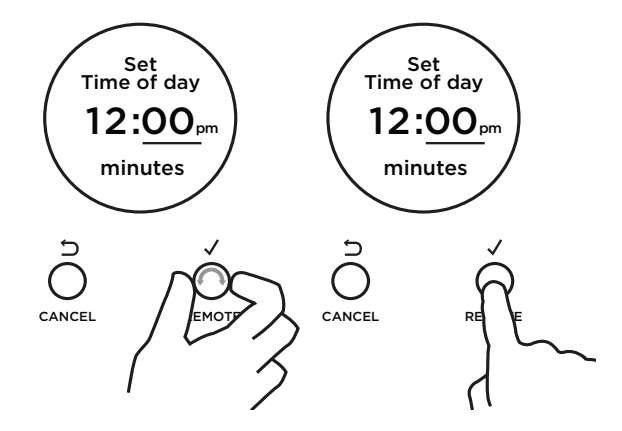

- ③ Scroll to set the minutes
  - Scroll to select am or pm
  - Press ✓ to confirm.

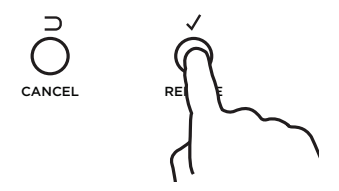

- ⑤ Press ✓ to confirm the time is correctly set.
  - The clock is now set and you can begin using your oven.

\*\* With this option saved, you can still use the oven and timer, however the display will remain unlit. You cannot use any automatic cooking functions when this option is selected. To quit this option and enable the display, press and hold CANCEL.

#### 4.5 OR90 - Setting the TFT Timer

- You can use the timer at any time, even if you are not using the oven.
- If the time is more than an hour, the display will count down in minutes (h:m). If it is less than an hour, it will count down in seconds (m:s).
- You can set the timer for up to 23 hours 59 minutes.

### **IMPORTANT!**

The timer does NOT turn the oven off.

To set the timer

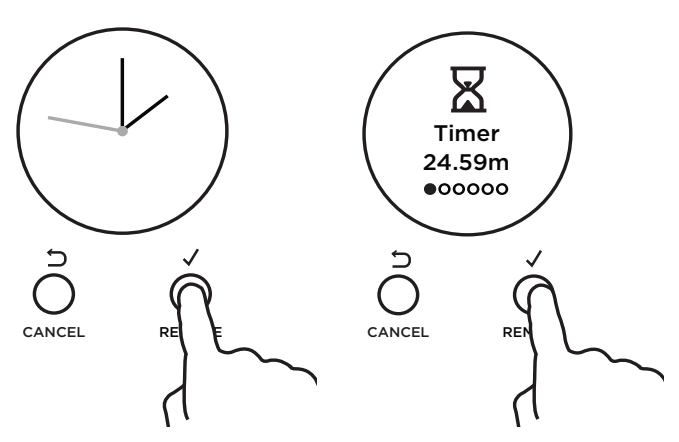

- ① Press  $\checkmark$  to to enter the main menu.
- The timer will be the first option.
- Press  $\checkmark$  to enter the timer.

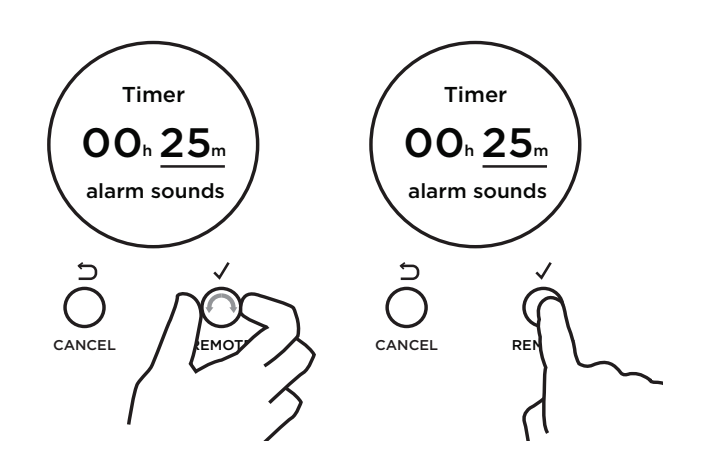

- ② Scroll to set the minutes.
- Press √ to confirm.

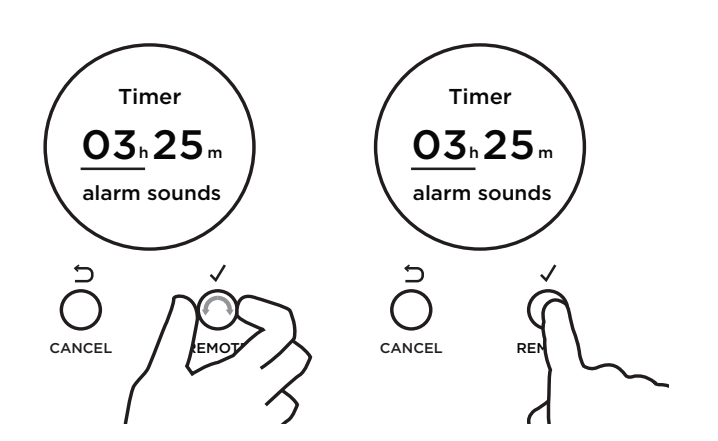

- ③ Scroll to set hours.
- Press ✓ to confirm.

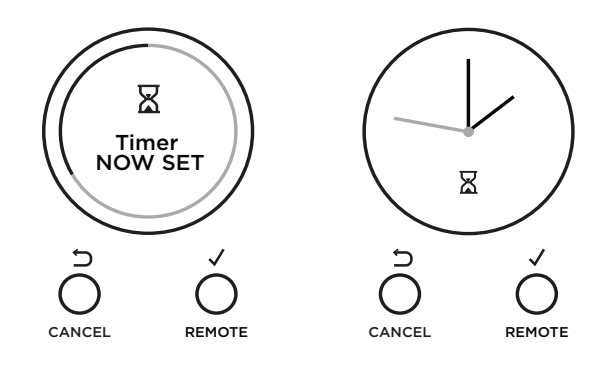

The timer is now set and will begin counting down. The display will revert automatically to the home screen.

### To edit the timer

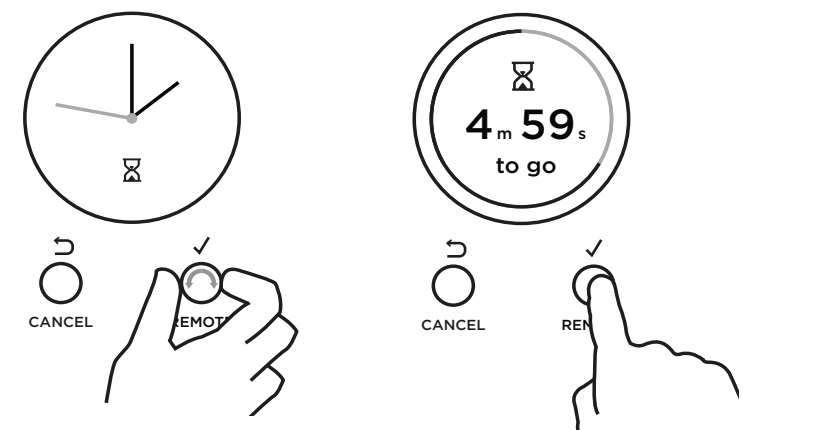

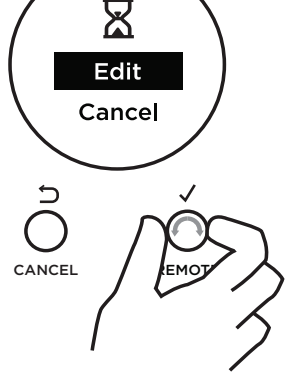

- ① From the home screen, scroll to view the active timer.
- ② Press ✓ to enter the timer.
- $\ensuremath{\textcircled{}}$  3 Scroll to select Edit.
- (4) Press  $\checkmark$  to confirm.
- $\ensuremath{{}^{5}}$  Follow the steps previous to adjust the timer.

#### To cancel the timer

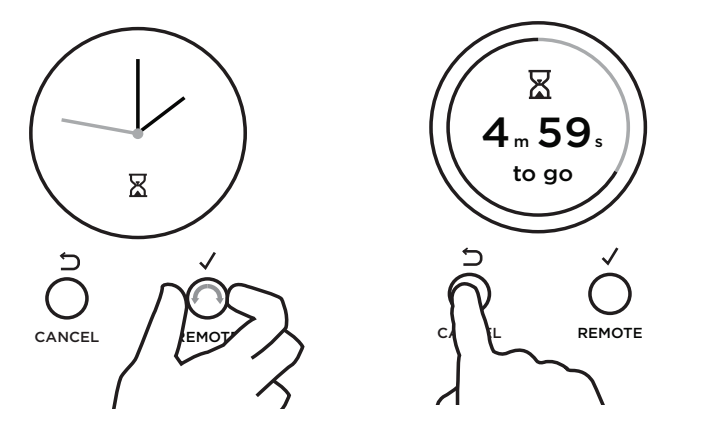

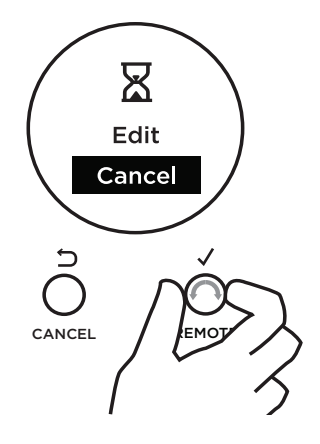

- 1 1 From the home screen, scroll to view the active timer.
- ② Press  $\checkmark$  to edit the timer.
- ③ Scroll to select Cancel.
- ④ Press  $\checkmark$  to confirm and exit the menu.

### When the set time is up

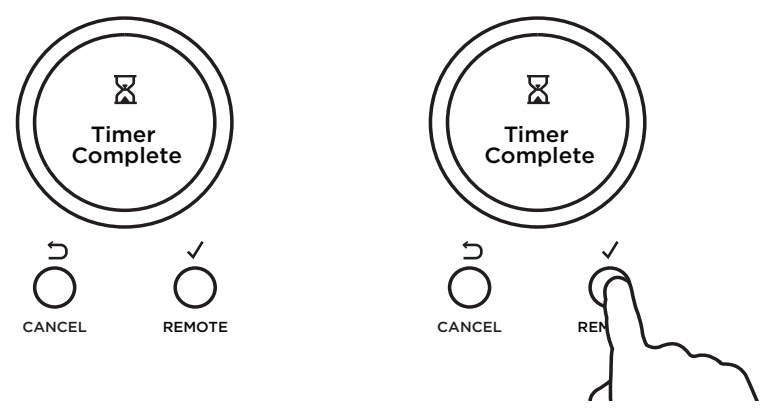

- ① The display will flash with Timer Complete and a tone will sound.
- ② Press ACCEPT or CANCEL to stop the tone sounding.

#### 4.6 Automatic Cooking TFT

#### Use Auto Cook to

- Turn off the oven automatically after a set period of time.
- Set the oven for food to be ready at a specific time.

#### Before you start

• Make sure that your oven is displaying the correct time of day and food is in the oven.

### **IMPORTANT!**

Safe food handling: leave food in the oven for as short as time as possible before and after cooking or defrosting. This is to avoid contamination by organisms which may cause food poisoning. Take particular care during warmer weather.

You can choose to either start cooking now or set a delayed cook.

- Choose Start Now if you have started cooking and want to set the oven to turn off automatically after a set period of time.
- Choose Delayed Cook to set the oven to automatically turn on later and be ready at a set time.

#### To set Auto Cook

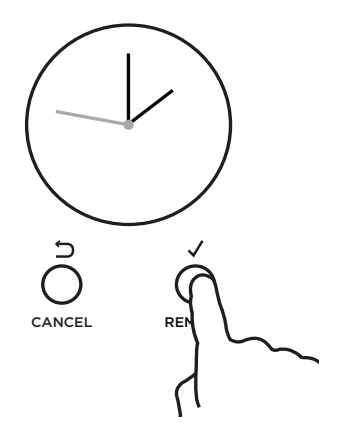

① Press  $\checkmark$  to enter the main menu.

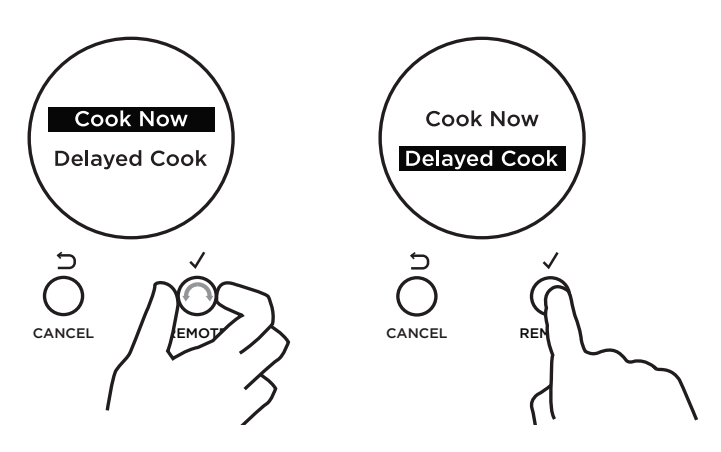

- ③ Scroll to choose between Cook Now and Delayed Cook.
- Press ✓ to accept.

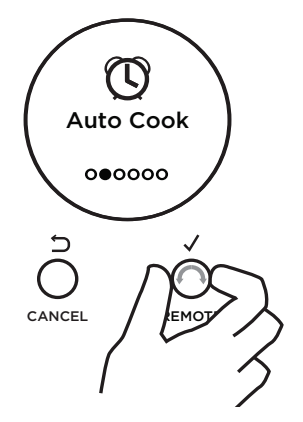

- Scroll through the menu options to Auto Cook.
- Press ✓ to enter Auto Cook.

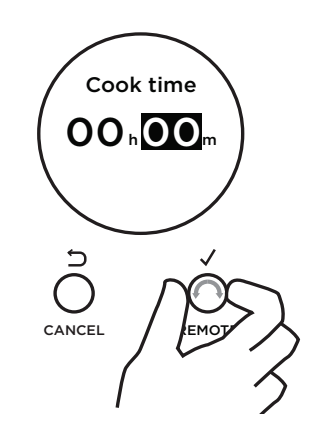

- ④ Set the Cook time.
- Scroll to set the minutes.
- Press ✓ to accept.

Automatic Cooking TFT

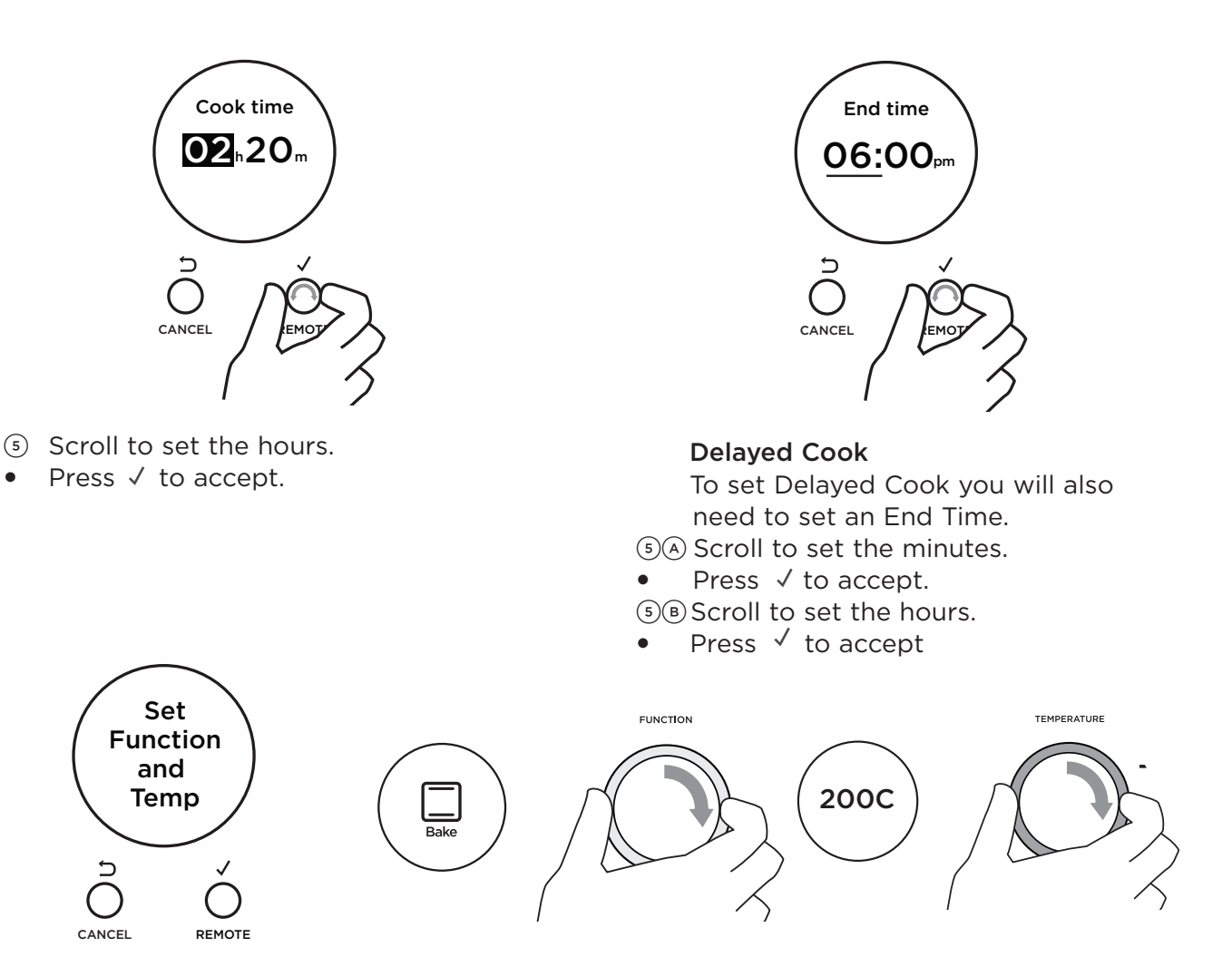

If you have not already set a function and temperature:

- Set Function and Temp will appear in the display.
- The halos on the oven dials will flash.
- (6) Set a function and temperature using the oven dials.

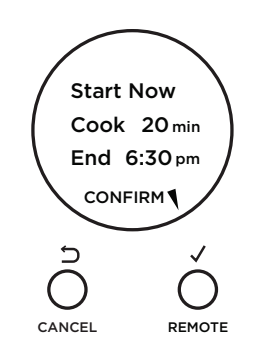

The display will show a summary of your settings, showing:

- Start time
- Cook time
- End time
- ⑦ Press ✓ to confirm or ⊃ to go back and adjust the settings.

Your oven is now set for automatic cooking.

#### **Automatic Cooking TFT**

#### When Auto Cook is set

- The oven and the lights will stay off, the halos will be unlit, but your oven is now set for automatic cooking. It will automatically turn on at the required time.
- You can modify the function and temperature while the oven is waiting to start cooking.
- If setting Delayed Cook you will need to put the food in the oven before starting.
- For safety reasons opening the door while the oven is waiting to start will cancel Delayed Cook.

While the oven is heating up

#### **IMPORTANT!**

- During Auto Cook the grill element will come on while the oven is heating up. Food placed into a cold oven could be prone to burning as the oven heats up.
- Large items and foods with a high fat or sugar content are especially prone to burning. Take particular care with foods such as macaroni cheese, large poultry, and enchiladas.
- Ideal foods for automatic cooking include stews, casseroles, braised meat and potato top pie.
- Position food on a lower shelf to prevent burning.
- Where possible cook food in a pan with a lid, or cover food with foil.

locking the oven controls TFT

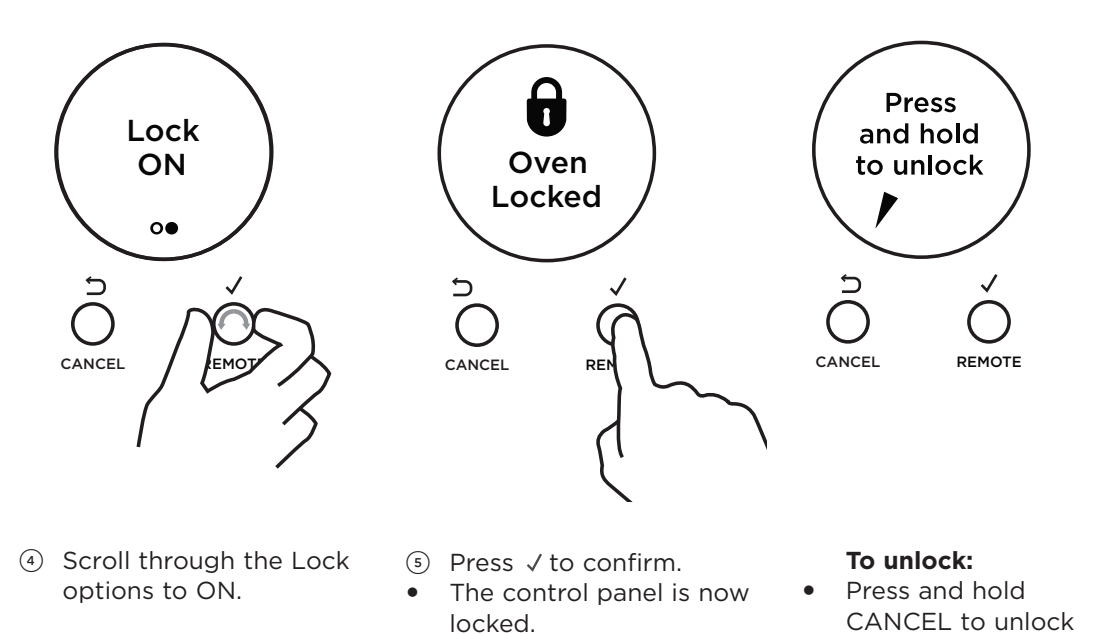

the oven controls.

#### 4.7 User Perferance

Adjust the user settings to suit your personal setup preferences.

You can set your oven to:

- display the temperature in degrees Celsius or Fahrenheit
- give audio feedback (tones and beeps) or operate quietly
- display time as 12-hr or 24-hr
- operate with the display off
- have its lights on or off during cooking
- operate in Sabbath setting (see 'Sabbath setting' following)
- connect to the wireless network in your house (some models only see fisherpaykel.com for details)

Note: You cannot change the user preference settings when you oven is operating or set for automatic cooking.

#### How to change preference settings

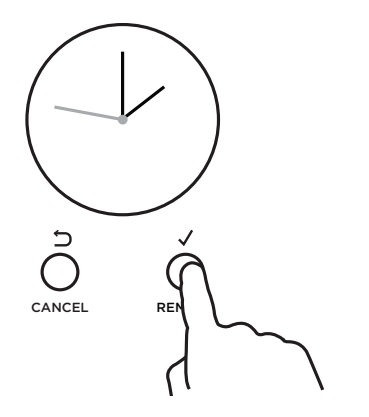

 From the home screen, press ✓ to enter the main menu.

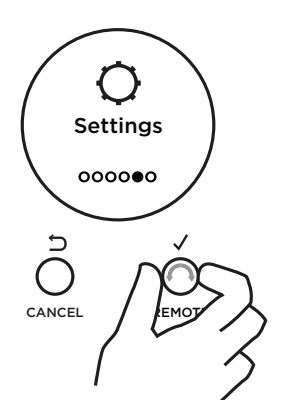

- Scroll through the menu options to settings.
- Press  $\checkmark$  to enter the settings menu.

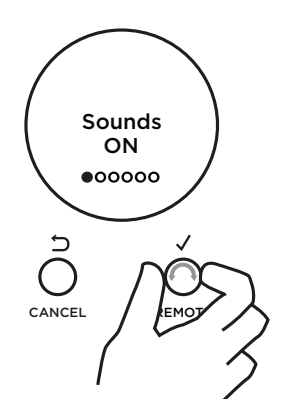

- Scroll to the setting you want to change.
- Press  $\checkmark$  to edit the setting.

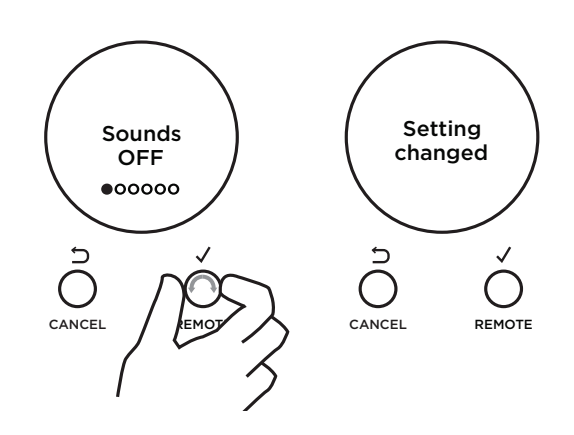

- Scroll between the options for each setting. See refer to the table following for which options are available.
- Press ✓ to confirm.
- S The display will confirm that you have changed the setting.

| SETTING                                                                                                    | DEFAULT OPTION                 | ALTERNATIVE OPTION(S)                                                                                              |                       |            |               |
|----------------------------------------------------------------------------------------------------|--------------------------------|----------------------------------------------------------------------------------------------------|-----------------------|------------|---------------|
| CLOCK DISPLAY                                                                                                    | ANALOG                         | 24 HR                                                                                                    | 12 HR                 | DISPLA     | Y OFF **      |
| Select between:<br>- Analog and digital<br>display<br>- 12-hr and 24-hr display<br>- Display off**<br>Turn the display off if you<br>only want to use the basic<br>functionalities of your oven. |                                | 24:00                                                                                                    | 12:00                 | Clock<br>O | display<br>FF |
| TEMPERATURE SCALE                                                                                                    | CELSIUS                        | FAHREN                                                                                                    | HEIT                  |            |               |
| Select between degrees<br>Celsius or Fahrenheit.                                                                                                    | Degrees<br>Celsius             | Degree<br>Fahrenhe                                                                                                 | s<br>eit              |            |               |
| AUDIO FEEDBACK                                                                                                    | SOUNDS ON                      | SOUNDS                                                                                                    | OFF                   |            |               |
| Turn the oven beeps and tones on or off.*                                                                                                    | Sounds<br>ON                   | Sounds<br>OFF                                                                                                    |                       |            |               |
| OVEN LIGHTS                                                                                                    | LIGHTS ON                      | LIGHTS C                                                                                                    | OFF                   |            |               |
| Have the light off during<br>cooking if you want to save<br>power or want the food you<br>cook to be a surprise for<br>others.                                                                   | DURING COOKING<br>Lights<br>ON | Lights<br>OFF                                                                                                    | COOKIN                | G          |               |
| SABBATH MODE                                                                                                    | SABBATH OFF<br>Sabbath<br>OFF  | See 'Sabl<br>instructio                                                                                            | bath Moo<br>ons.      | de' for    |               |
| LANGUAGE                                                                                                    | UK ENGLISH                     | US ENGL                                                                                                    | ISH S                 | PANISH     | FRENCH        |
| Choose the language you<br>would like the oven to display<br>in.                                                                                                    | UK English                     | US Englis                                                                                                    | ih E                  | Espanol    | Francaise     |
| WIRELESS CONNECTION                                                                                                    | OFF                            | ON                                                                                                    |                       | RESET      |               |
| Some models only                                                                                                    | OFF                            | ON                                                                                                    |                       | RESET      |               |
| Enable wireless connection (required for remote mode).                                                                                                    |                                | Please download the Fisher & Paykel<br>app from our webpage and follow<br>the instructions to enable this setting. |                       |            |               |
| USER SETTINGS RESET                                                                                                    | RESET                          |                                                                                                    |                       |            |               |
| Use this to clear all changes to settings and reset to the factory settings.                                                                                                    | RESET                          | Select thi<br>all user se                                                                                          | is option<br>ettings. | and accep  | ot to reset   |

\* The timer tone and alert beeps will sound even if you save the SOUNDS OFF option.

\*\* With this option saved, you can still use the oven, and timer, however the display will remain unlit.

Any automatic functions will be cancelled when this option is selected.

To quit this option and enable the display, press and hold CANCEL.

#### 4.8 Sabbath Mode TFT

This setting is designed for religious faiths that observe a 'no work' requirement on the Sabbath.

#### While your oven is in Sabbath Mode

- The display, dial halos and indicators will be unlit, the controls will be unresponsive.
- No tones or beeps will sound.
- No alert codes or temperature changes will be displayed.
- The oven lights will stay on. If you want the oven lights to be off during Sabbath Mode, first select the 'Lights off' option as described in 'User preference settings', and then set Sabbath Mode afterwards.
- Bake 🔲 is the only function available in Sabbath Mode.

#### How to set Sabbath Mode

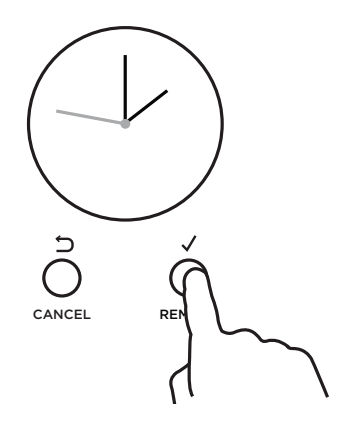

 From the home screen, press ✓ to enter the main menu.

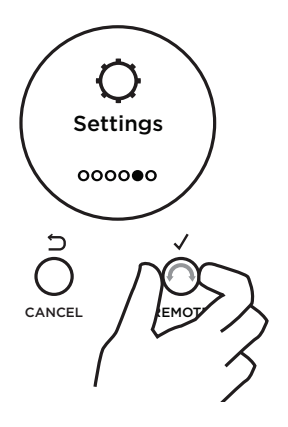

- Scroll through the menu options to settings.
- Press ✓ to enter the settings menu.

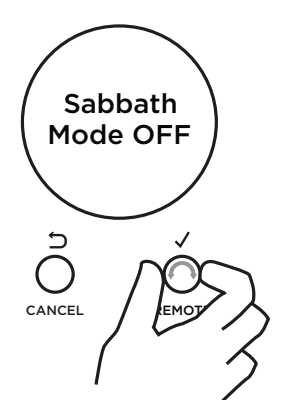

- Scroll through the menu options to Sabbath Mode.
- Press ✓ to enter the Sabbath Mode setting.

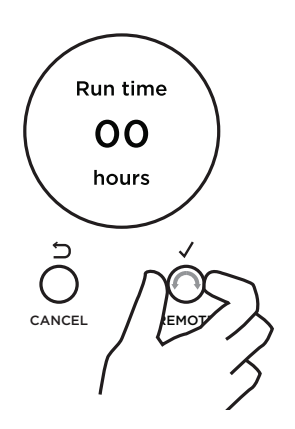

- Scroll to set the time. You may set the time up to 48 hours.
- Press  $\checkmark$  to confirm.
### Sabbath Mode TFT

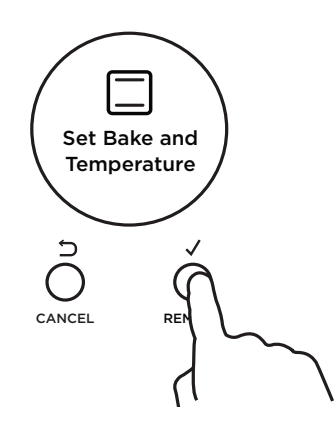

- Select the Bake function.
- 6 Set the desired temperature.

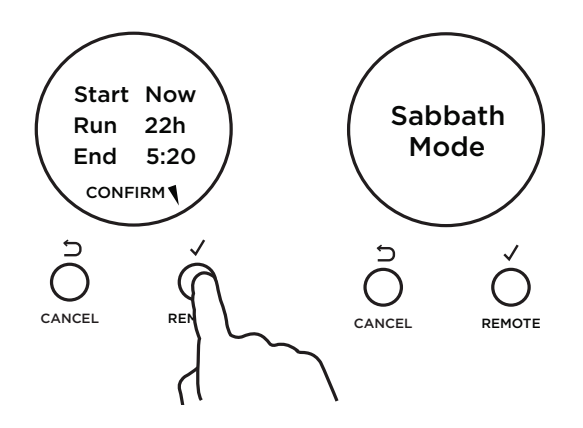

The display will show a summary of your settings, showing:

- Start time
- Run time
- End time
- ⊘ Press ✓ to confirm or ⊃ to go back and adjust the settings.

The display, indicators and dial halos will be unlit and unresponsive, but the oven will bake until you quit Sabbath Mode.

## To quit Sabbath Mode

Press and hold CANCEL until the time of day appears in the display, or turn both oven dials back to 0 (OFF).

#### Sabbath Mode 7 Seg

This setting is designed for religious faiths that observe a 'no work' requirement on the Sabbath.

#### While your oven is in Sabbath Mode

- The display, dial halos and indicators will be unlit, the controls will be unresponsive.
- No tones or beeps will sound.
- No alert codes or temperature changes will be displayed.
- The oven lights will stay on. If you want the oven lights to be off during Sabbath Mode, first select the 'Lights off' option as described in 'User preference settings', and then set Sabbath Mode afterwards.
- Bake 🔲 is the only function available in Sabbath Mode.

#### How to set Sabbath Mode

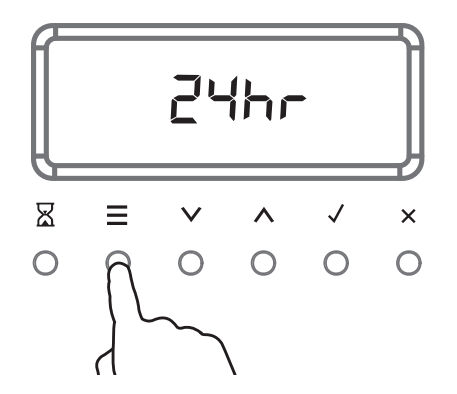

 Press and hold ≡ until there is a beep to enter the user preference menu.

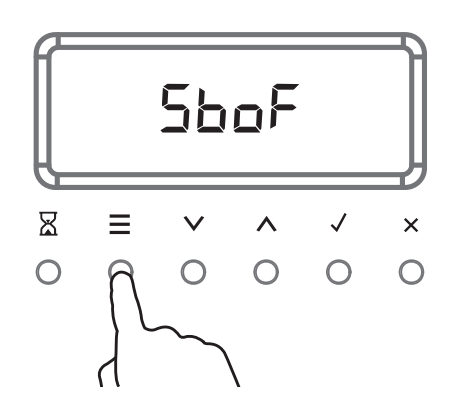

- ② Press ≡ to scroll through to Sabbath setting.
- The default setting is Sabbath Off.

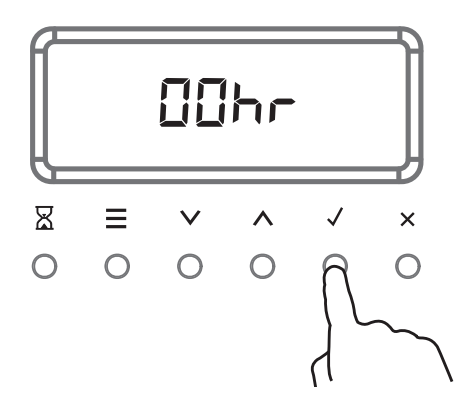

- Press v or A to scroll between Sabbath Off and Sabbath on.
- ④ Press  $\checkmark$  to activate the option.
- The display will show 0:00.

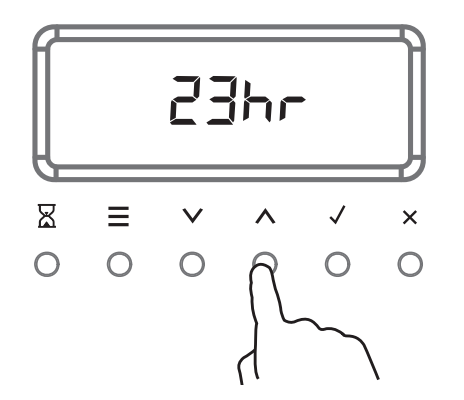

S Press ∨ or ∧ to set the time (hrs).
 You may set the time up to 48 hours.

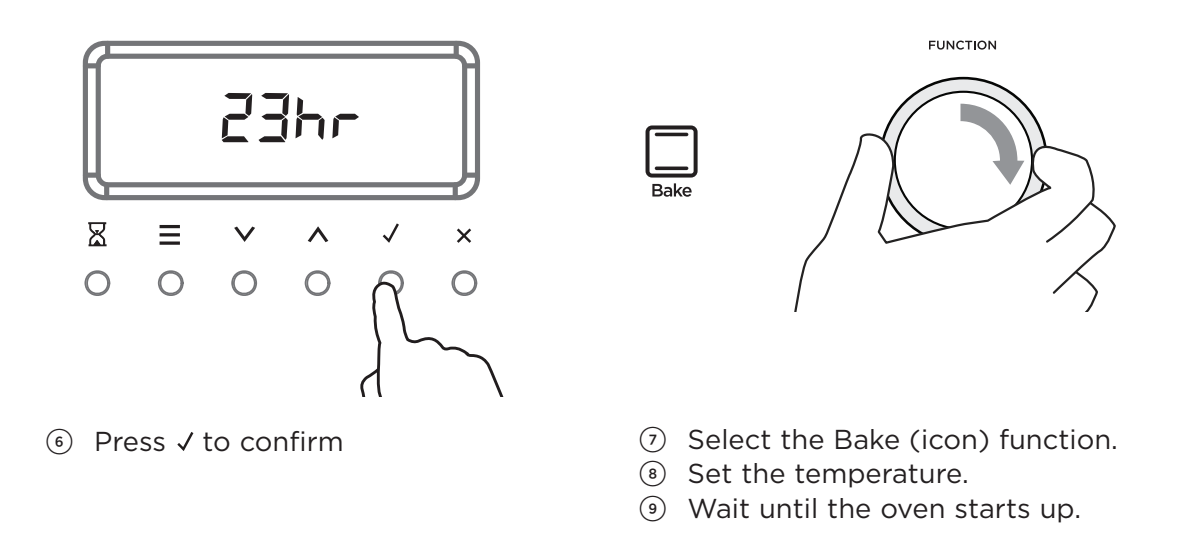

The display, indicators and dial halos will remain unlit and unresponsive, but the oven will bake until you quit Sabbath setting.

#### To quit Sabbath Mode

Press and hold  $\times$  until the time of day appears in the display and the oven turns off.

Sabbath Mode 7 Seg

#### 4.9 Removing the Oven Door

#### **IMPORTANT!**

- Do not lift the oven door by its handle. Doing so may damage the door.
- Make sure the oven and the door are cool before you begin to remove the door.
- Before removing the door, make sure there is a large enough clear, protected surface in the kitchen to rest the door on.
- Take care, the oven door is heavy!

To remove the oven door

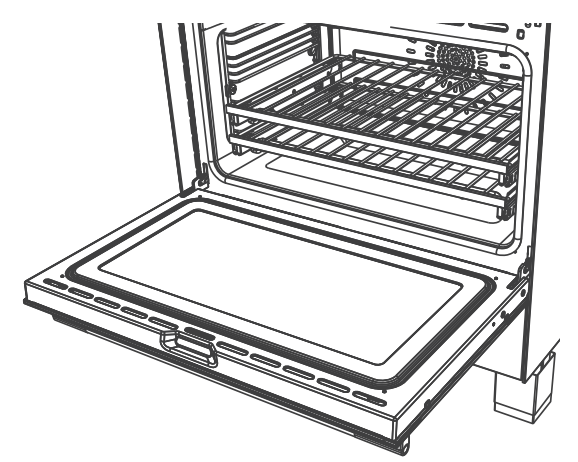

Open the door fully.

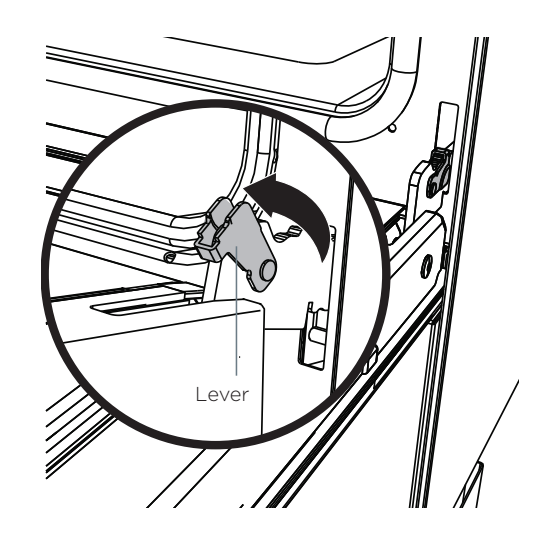

② Open the levers fully on both sides.

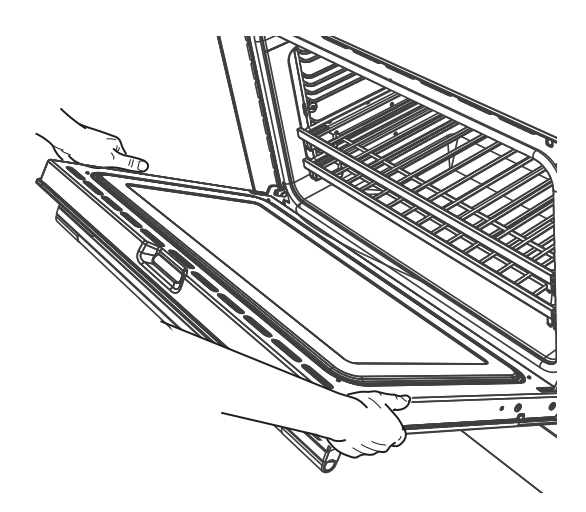

③ Holding the door firmly on both sides, gently close it about halfway.

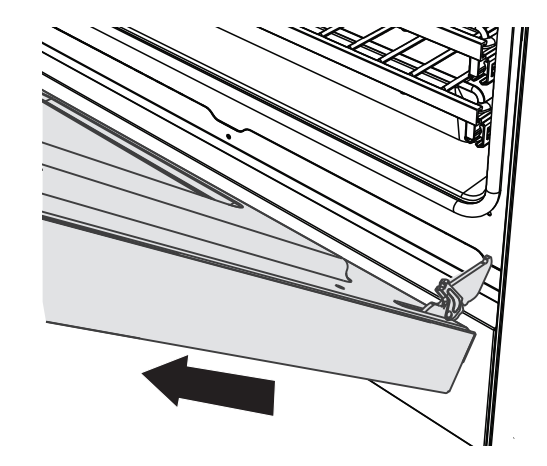

(4) Disengage the hinges and remove the door. Place on a protected surface.

#### 4.10 Replacing the Oven door

#### To replace the oven door

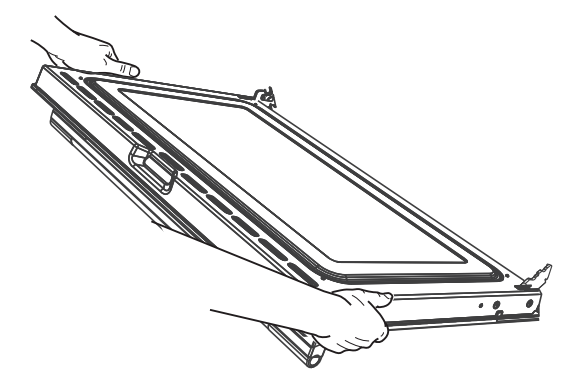

(1) Hold the door firmly in an approximately halfway open position.

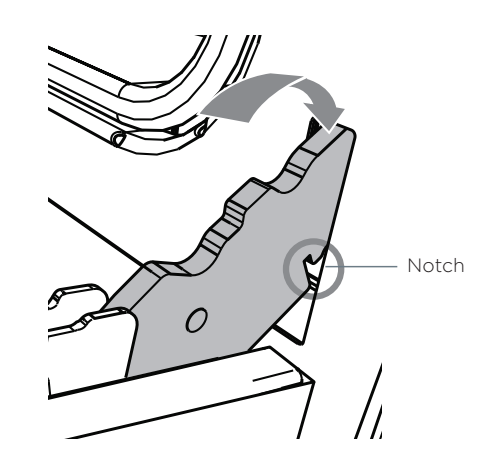

Insert the hinge tongues into the slots, making sure that the notches on both sides drop into place as shown.

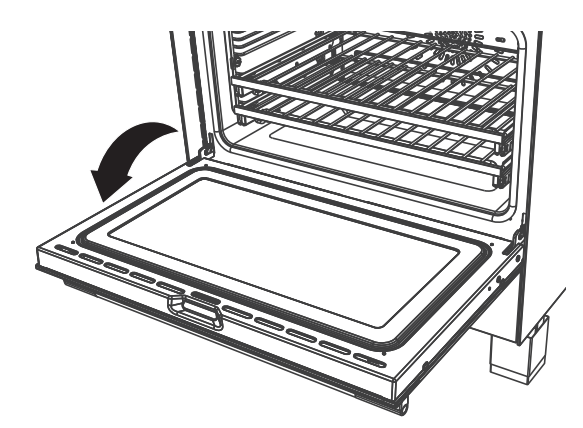

 $\ensuremath{\textcircled{}}$  Open the door fully.

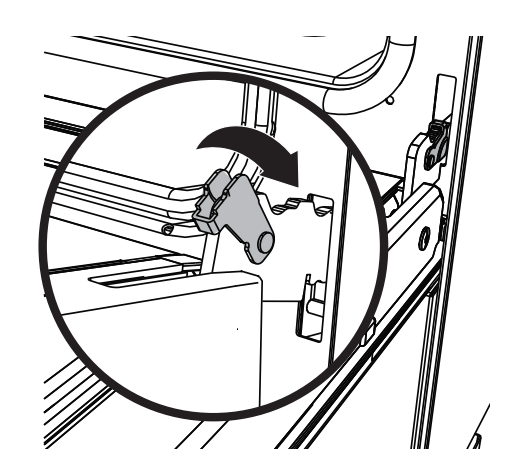

④ Fully close the levers on the left and right hinges, as shown, then close the door.

### 4.11 Inserting the shelves

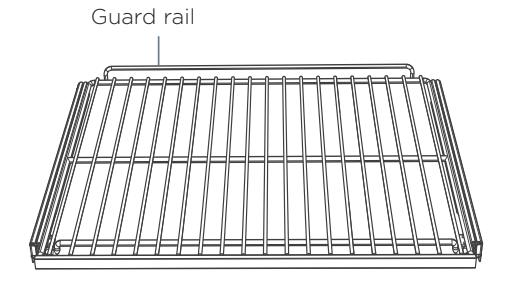

 Make sure the guard rail is at the back, facing up and the slides are not extended.

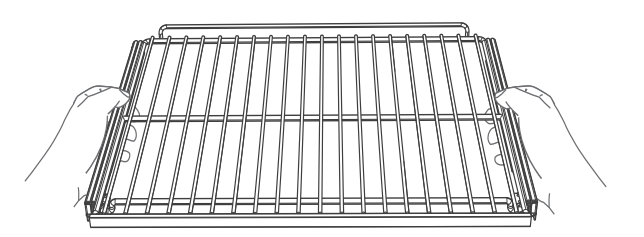

Hold the shelf firmly with both hands, making sure you grip the wire shelf too to stop it sliding forward.

④ Push the shelf all the way into the oven,

ensuring the front and rear tags either side are securely locked behind the side

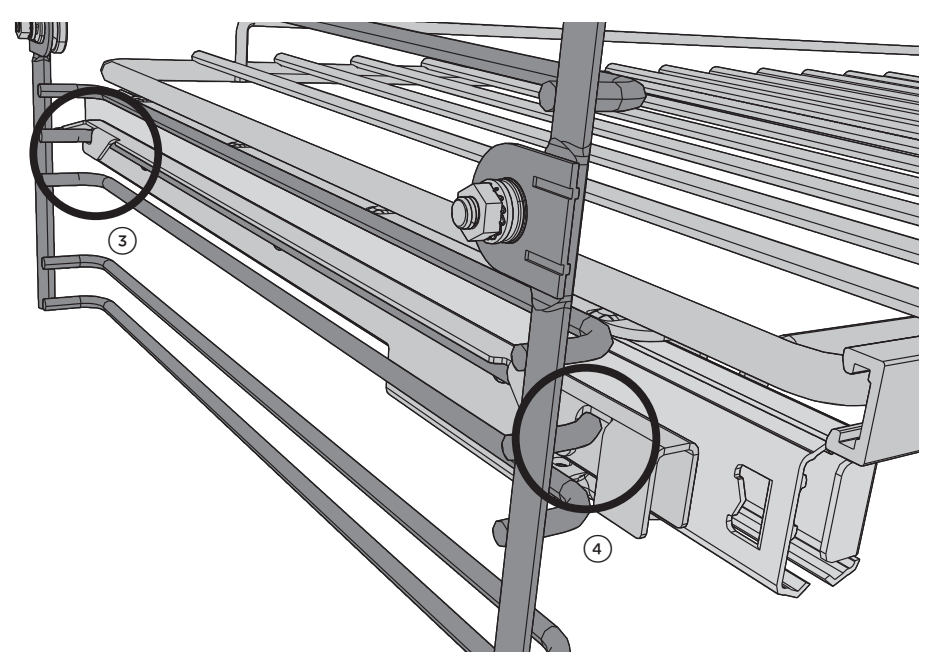

③ Hook the rear tags over the wires of the desired shelf position on both side racks.

#### To remove the shelves

- ① Wait for the oven to cool down completely.
- Output Hold the shelf firmly with both hands, making sure you grip both the wire shelf and the safety stop below it to stop the shelf sliding foward.

rack wires.

- ③ Pull the shelf forward about  $\frac{3}{4}$  of the way.
- ④ Lift the rear of the shelf slightly so that the tags clear the side rack wires, then remove.

# 4.12 Attaching the kick strip

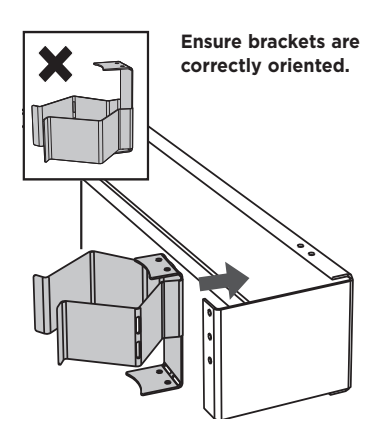

1 Align the brackets to the mounting

holes located along the tabs at the

top and bottom of the inner panel.

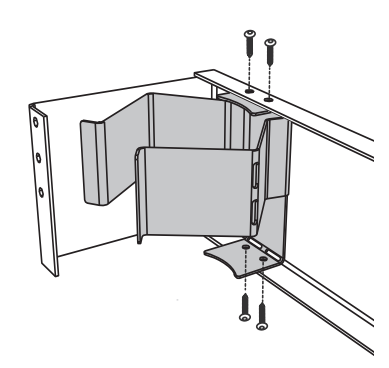

② Secure each bracket to the panel via the mounting holes using four screws per bracket as shown.

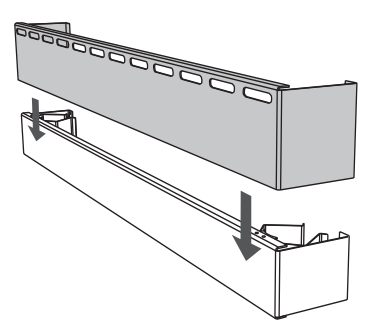

③ Slot the kick-strip cover over the outside of the inner panel.

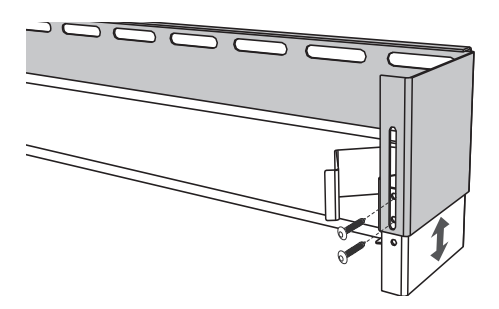

 Adjust the height of the kick-strip cover to suit the height of the feet on your range. Secure at either end of the kick-strip.

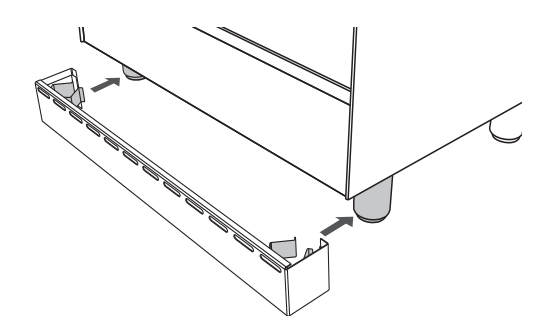

③ Align the assembled kick-strip panel with the range feet and push firmly to clip into place.

44 **5 DIAGNOSTICS** 

This is an over view of the complete software only.

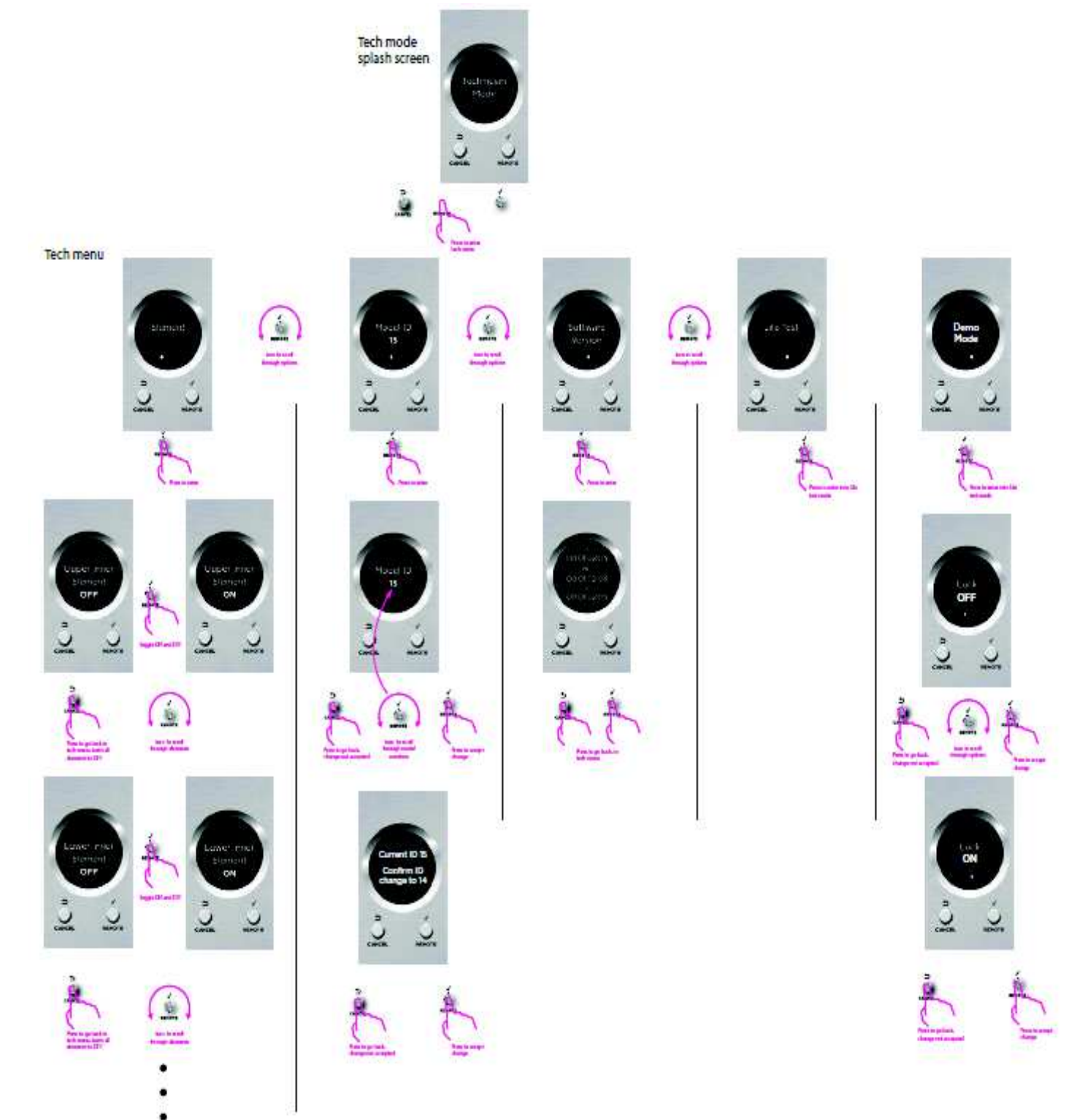

45 **5 DIAGNOSTICS** 

# 5.1 Entering the Technician Mode

To enter the mode:

- 1. Ensure all oven modes and temperature displays are set to OFF.
- 2. Ensure no cooking auto functions are set.
- 3. Enter the Technician Mode by pressing and holding the "CANCEL" on the clock for approx 2 seconds, then remove finger.
- 4. Then press the "REMOTE" (  $\sqrt{}$ ) once on the clock.
- 5. Press & hold the (CANCEL & REMOTE) buttons together for 2 seconds.

The display will then show "Technician mode"

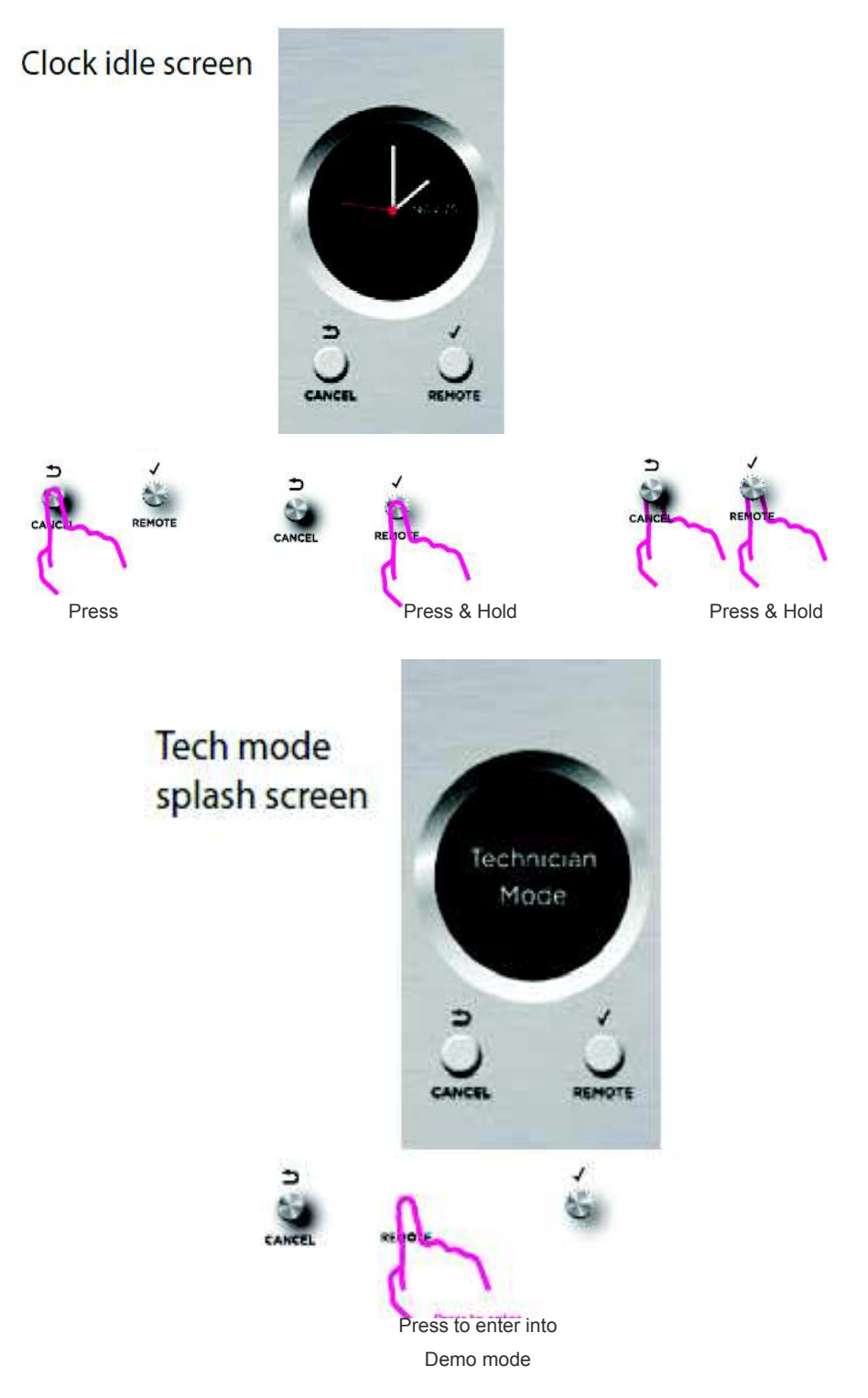

# **5.2 Technician Mode Navigation**

Once in Technician Mode there are 5 possible menus:

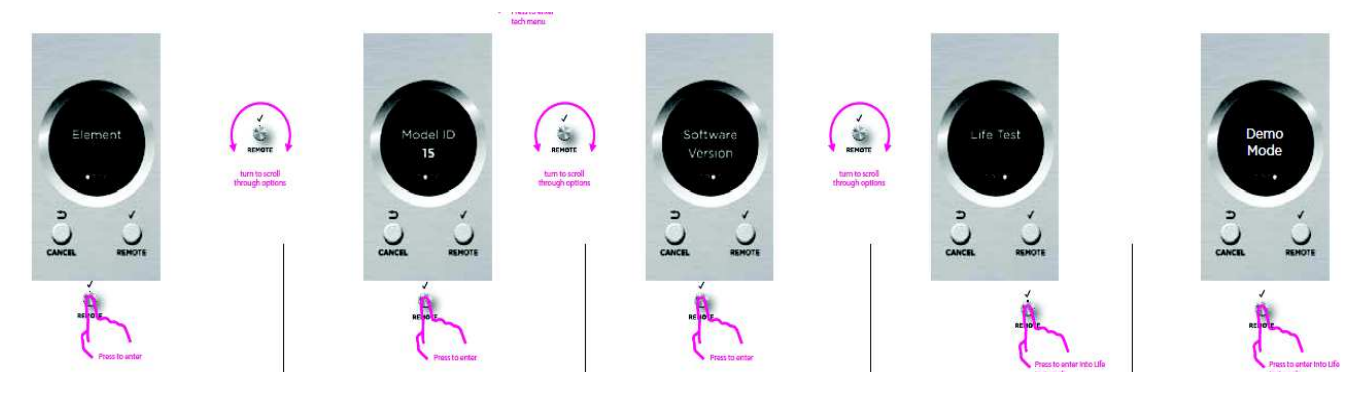

This is the functional menu, which allows individual components to be test run.

- To scroll to each component turn the REMOTE button (  $\checkmark$  )
- To turn the component on and off PRESS the "REMOTE button"( $\sqrt{}$ )

# Menu 1 - Elements

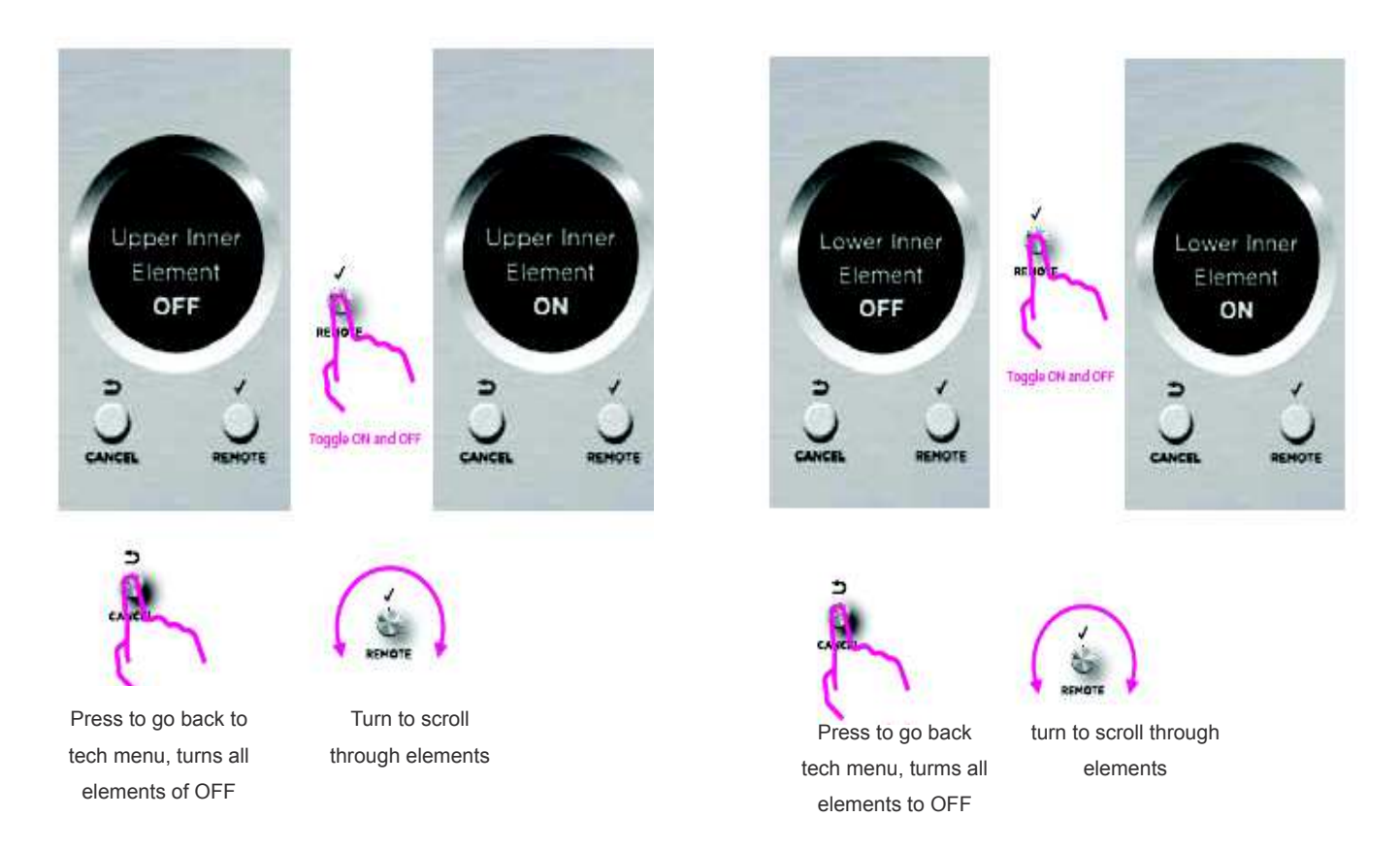

| Component                                                                                                    | Wattage (W)                           |
|----------------------------------------------------------------------------------------------------|---------------------------------------|
| Upper Inner Element                                                                                                    | 3000                                  |
| Upper Outer Element                                                                                                    | 1300                                  |
| Lower Inner Element                                                                                                    | 1800                                  |
| Fan Element X 2                                                                                                    | 1300 (2600)                           |
| Cavity Fan                                                                                                    | 30                                    |
| Low Speed Cooling Fan                                                                                                    | 20 (non pyro)<br>60 + resistor (pyro) |
| High Speed Cooling Fan                                                                                                    | 43                                    |
| Rotisserie motor                                                                                                    | 4                                     |
| Lights                                                                                                    | 25 each                               |
| <ol> <li>Lock Motor</li> <li>Door Switch must be in the closed position</li> <li>Short delay and LCD will display "ON"</li> <li>Will show "of" when turned off</li> </ol> |                                       |

# Menu 2 - Model ID

This menu will show the model ID of the product, to enter press the "REMOTE Button"( $\sqrt{}$ ) A number will be displayed, and will scroll in the display, ensure the correct region is set as there are different cooking profiles for different models.

| Model ID | Description | Market     |
|----------|-------------|------------|
| 32       | OR90 MULTI  | AA         |
| 33       | OR90 PYRO   | AA         |
| 34       | OR90 MULTI  | GB, IE, EU |
| 35       | OR90 PYRO   | GB, IE, EU |

**Note:** If changing a power board or clock module, always check that the correct model ID is set.

## Menu 3 - Software Version

This menu will show the software version of the electronics. It will scroll through the User Interface (UI) and power board (Pb) software and will advise the following:

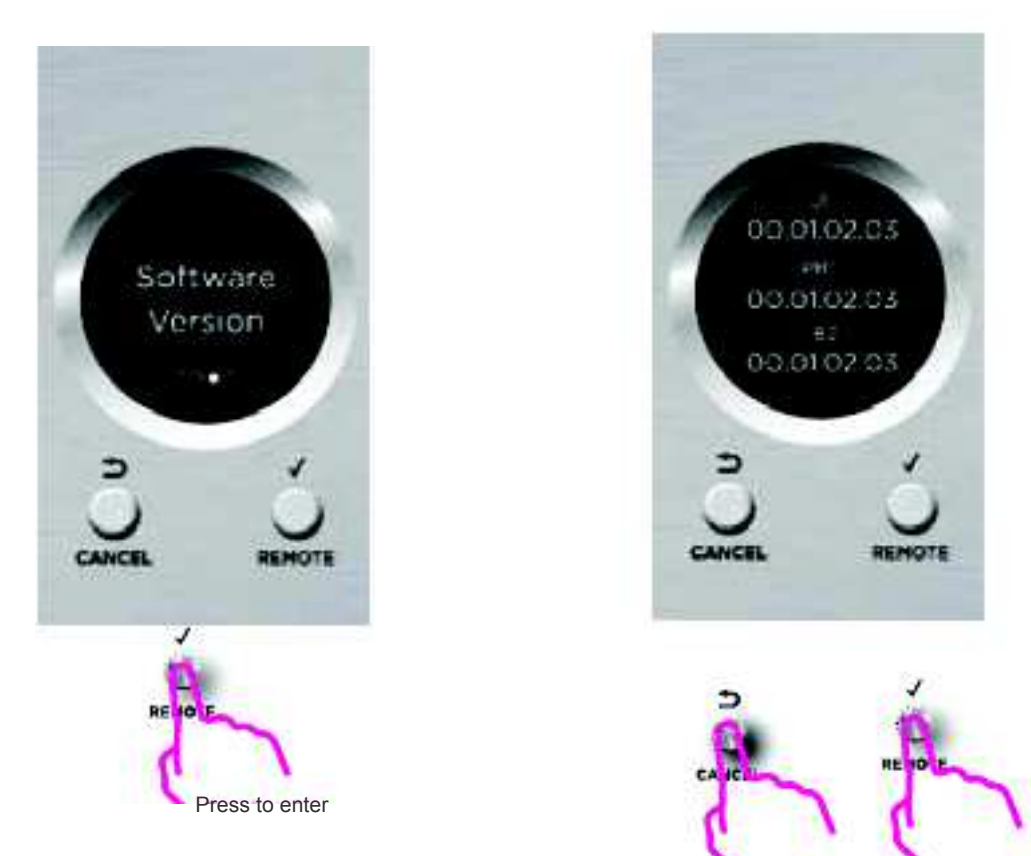

Press to go back to

tech menu

#### ww.xx.yy.zz

The individual identifiers describe:

#### ww:

Safety version. Increments on approved changes to the safety critical software section. A change will result in a new checksum for the safety critical program code.

#### xx:

Major functional software version. Increments on production releases that added major functionality such as support for new products.

#### уу:

Minor functional software version. Increments on all other production releases that are not classified as major.

### zz:

Development version. Increments on internal releases.

# Menu 4 - Life Test Mode

This menu is not used in the field, it is for factory use only.

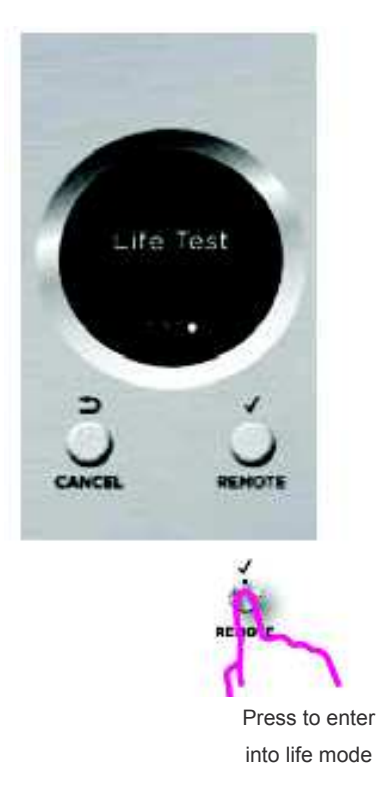

# Menu 5 - Demo Mode

To enter this sub menu press the "OK" ( $\sqrt{}$ ) button.

If set to on, the oven heating elements and the cooling fans will stay off, but the lights and display function will operate, which is ideal in a retail shop.

This setting survives the power being switched off, and has to be manually switched off.

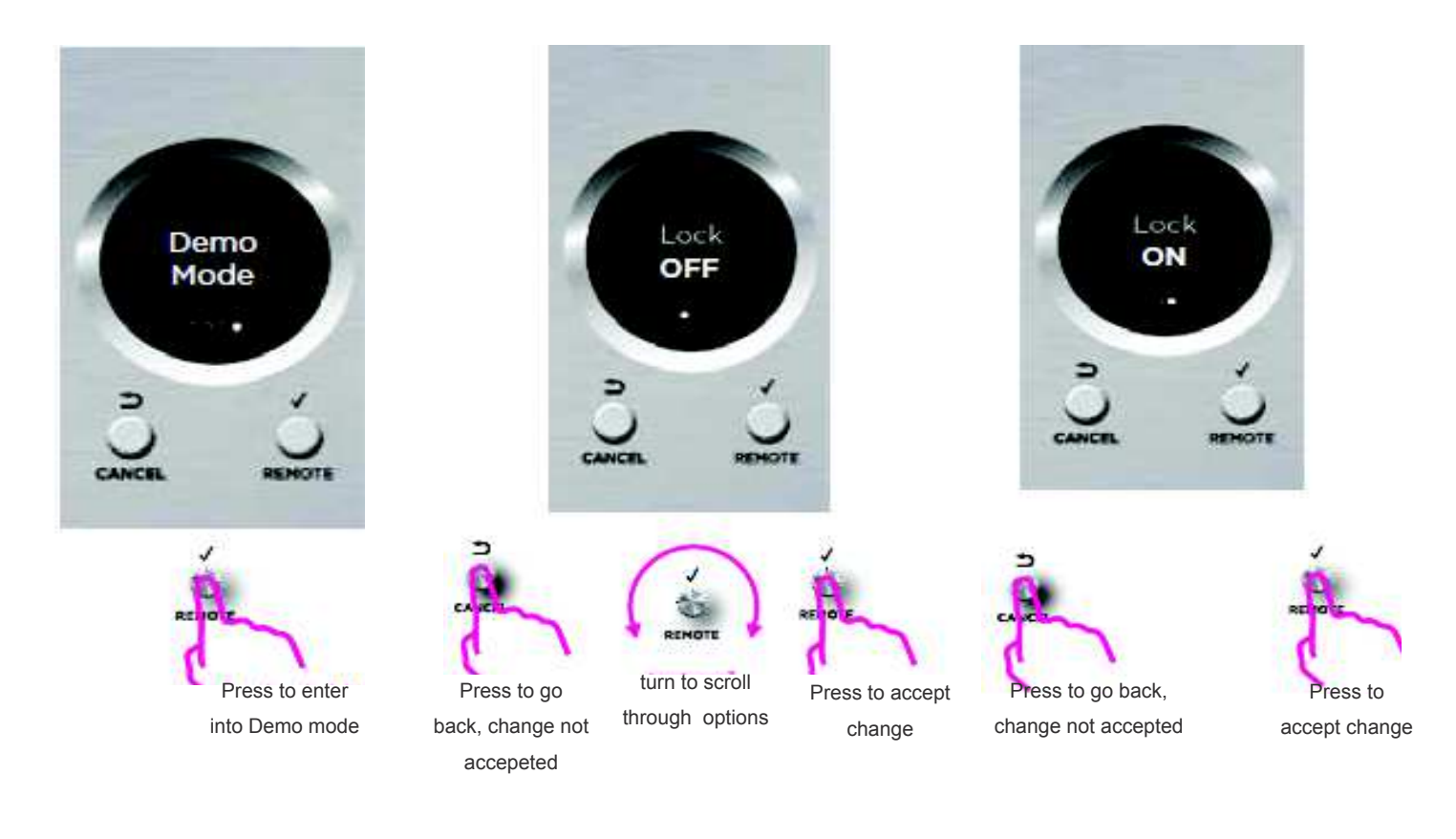

# 5.3 Entering the Technician Mode. 4 Buttom clock and 6 button are the same.

To enter the mode:

- 1. Ensure all oven modes and temperature displays are set to OFF.
- 2. Ensure no cooking auto functions are set.
- 3. Enter the Technician Mode by pressing and holding the "Cancel Button" (X) on the clock for approx 8 seconds, then remove finger.
- 4. Then press the "OK Button" ( $\sqrt{}$ ) once on the clock.
- 5. Push & hold the <> buttons together for 2 seconds.

The display will then show the word "wait" as it does a self check between the user interface (UI) and power board (PB).

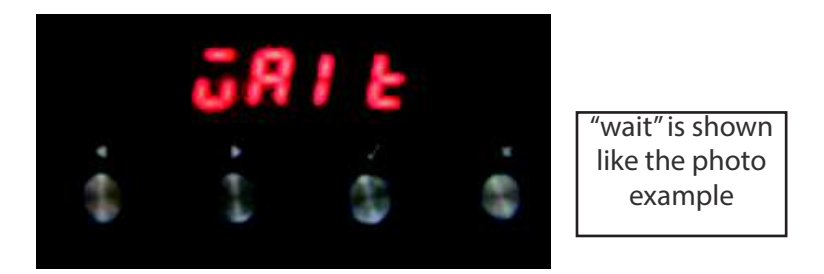

- 6. To scroll through the five sub menu's use the < > buttons.
- 7. To enter a sub menu press the "OK" ( $\sqrt{}$ ) button.
- 8. To exit a sub menu press the (X) button.

# **5.4 Technician Mode Navigation**

Once in Technician Mode there are 5 possible menus:

# Menu 1 - Elements

This is the functional menu, which allows individual components to be test run.

- To scroll to each component use the <> Buttons
- To turn the component on and off use the "OK Button" ( $\sqrt{}$ )

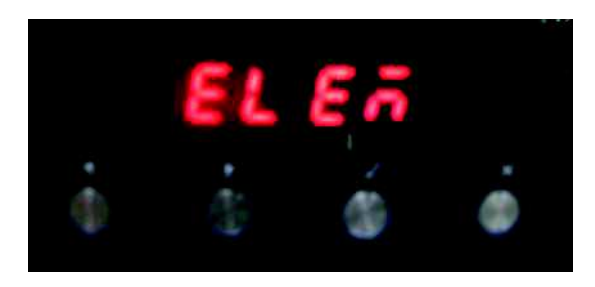

Function chart on following page.

| Symbol | Component                                                                                                    | Wattage (W)                              |
|--------|----------------------------------------------------------------------------------------------------|------------------------------------------|
| UI     | Upper Inner Element                                                                                                    | 3000                                     |
| Uo     | Upper Outer Element                                                                                                    | 1300                                     |
| LI     | Lower Inner Element                                                                                                    | 1800                                     |
| FE     | Fan Element                                                                                                    | 1300                                     |
| CF     | Cavity Fan                                                                                                    | 30                                       |
| LF     | Low Speed Cooling Fan                                                                                                    | 20 (non pyro)<br>60 + resistor<br>(pyro) |
| HF     | High Speed Cooling Fan                                                                                                    | 43                                       |
| ro     | Rotisserie motor                                                                                                    | 4                                        |
| Lt     | Lights                                                                                                    | 25 each                                  |
| LC     | <ol> <li>Lock Motor</li> <li>Door Switch must be in the closed position</li> <li>Short delay and LCD will display "ON"</li> <li>Will show "of" when turned off</li> </ol> |                                          |

# Menu 2 - Model ID

This menu will show the model ID of the product, to enter press the "OK Button" ( $\sqrt{}$ ) A number will be displayed, and will scroll in the display, ensure the correct region is set as there are different cooking profiles for different models.

| Model ID | Description | Market     |
|----------|-------------|------------|
| 32       | OR90 MULTI  | AA         |
| 33       | OR90 PYRO   | АА         |
| 34       | OR90 MULTI  | GB, IE, EU |
| 35       | OR90 PYRO   | GB, IE, EU |

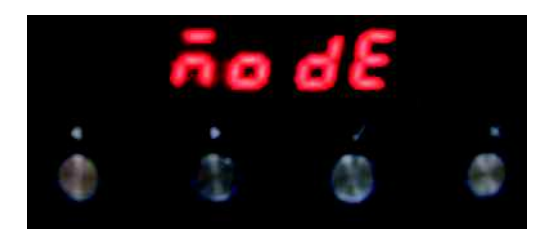

**Note:** If changing a power board or clock module, always check that the correct model ID is set.

# Menu 3 - Software Version

This menu will show the software version of the electronics. It will scroll through the User Interface (UI) and power board (Pb) software and will advise the following:

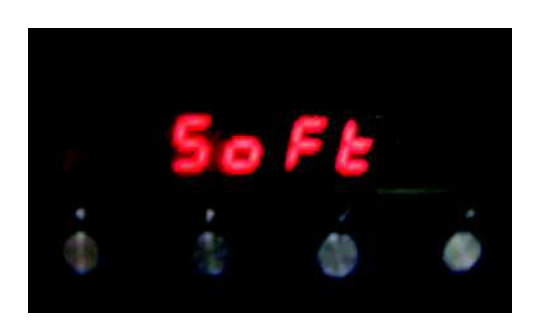

#### ww.xx.yy.zz

The individual identifiers describe:

#### ww:

Safety version. Increments on approved changes to the safety critical software section. A change will result in a new checksum for the safety critical program code.

### xx:

Major functional software version. Increments on production releases that added major functionality such as support for new products.

### уу:

Minor functional software version. Increments on all other production releases that or not classified as major.

#### zz:

Development version. Increments on internal releases.

### Menu 4 - Demo Mode

To enter this sub menu press the "OK" ( $\sqrt{}$ ) button.

If set to on, the oven heating elements and the cooling fans will stay off, but the lights and display function will operate, which is ideal in a retail shop.

This setting survives the power being switched off, and has to be manually switched off.

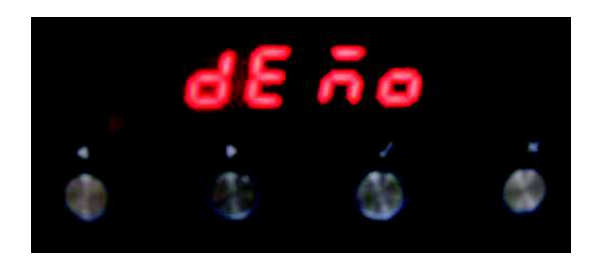

# Menu 5 - Life Test Mode

This menu is not used in the field, it is for factory use only.

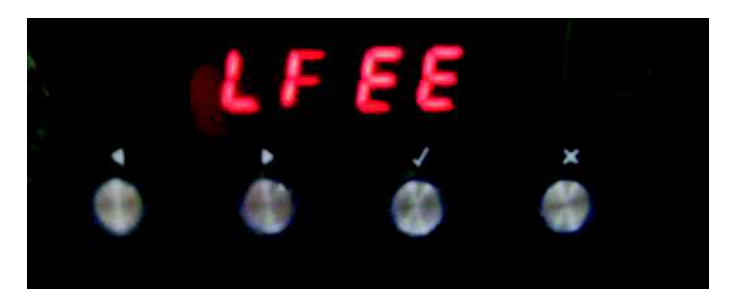

# 54 6 FAULT DIAGNOSTICS

All errors of the Power Board and the Clock Board are displayed using the seven segment digits on the Clock Board.

There are two types of fault codes,

A – Alert codes: These are customer errors which can be solved by generally letting the product cool down, or powering it off then on at the wall. These codes will show the letter A, followed by a number. Alerts can usually be handled by the user, but they might also indicate an underlying problem if they happen frequently.

F – Failure Faults: These are generally caused by component failure, and will either be in the User Interface (UI) or the Power Board (PB).

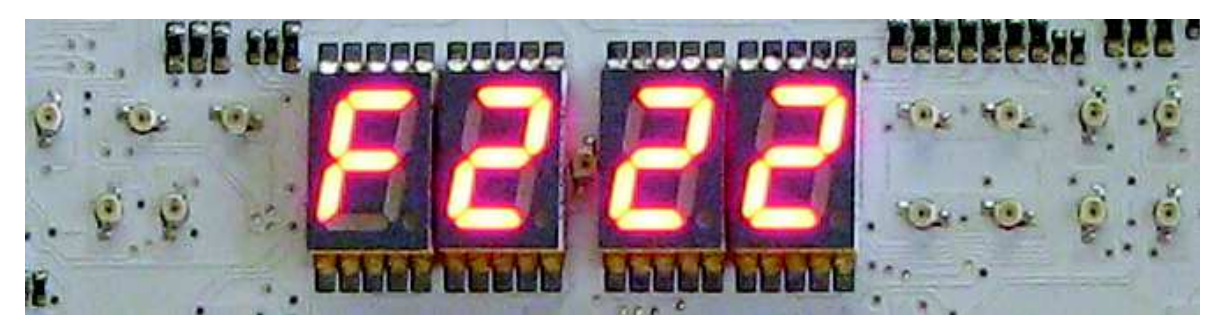

(F222 - Power Board Crystal fault)

| Example:<br>(Fault) | F<br> | 1 | 04 | F means fault, which typically requires a technician.                                                                                      |
|---------------------|-------|---|----|----------------------------------------------------------------------------------------------------|
|                     |       |   |    | 1 means that the error occurred on the Clock Board.<br>2 means the error occurred on the Power Board.                                      |
|                     |       |   |    | xx is the type of the error. In this case "04" means communication error<br>No clock board found.                                          |
| Example:<br>(Alert) | A1    |   |    | A indicates an alert, followed by a number, which tells<br>the user the kind of alert and what to do next<br>("1" means over-temperature). |

### 6.1 User Alert Codes

| ALERT CODE              | POSSIBLE CAUSES                                                                             | WHAT TO DO                                                                                                    |
|-------------------------|---------------------------------------------------------------------------------------------|----------------------------------------------------------------------------------------------------|
| A1                      | The oven has overheated.                                                                    | <ol> <li>Allow the oven to cool down.</li> <li>Once the oven has cooled down<br/>and the door has unlocked, the<br/>alert code will disappear. You can<br/>now use the oven again.</li> </ol>                                                                                                    |
| <b>A2</b>               | Door lock error: the door<br>cannot be locked after you<br>have started a Self Clean cycle. | <ol> <li>Turn the power to the oven off at<br/>the wall and on again.</li> <li>Wait approximately 10 seconds.<br/>This is to allow the door lock to<br/>return to its initial position.</li> <li>Set the clock. See 'Setting the<br/>clock and first use' for instructions.</li> <li>Try starting a Self Clean cycle<br/>again, making sure that you close<br/>the door firmly. See 'Using the Self<br/>Clean function'.</li> </ol> |
| <b>A3</b>               | Door lock error: the door<br>cannot be unlocked after a Self<br>Clean cycle has finished.   | <ol> <li>Turn the power to the oven off at<br/>the wall and on again.</li> <li>Try touching on the oven door to<br/>help the door lock disengage.</li> <li>If this doesn't help and the<br/>alert code reappears, call your<br/>Authorised Repairer or Customer<br/>Care.</li> </ol>                                                                                                    |
| <b>F2</b><br>F + number | Technical fault.                                                                            | <ol> <li>Note down the alert code.</li> <li>Wait until the cooling fans<br/>have stopped and the oven has<br/>completely cooled down.</li> <li>Turn the power to the oven off at<br/>the wall.</li> <li>Call your Authorised Repairer or<br/>Customer Care with the alert code<br/>information.</li> </ol>                                                                                                    |

# 6.2 Failure Alerts

F1 - Clock Board Faults

| Туре | Error                                              | Description & Possible Solution                                                                                                    |
|------|----------------------------------------------------|----------------------------------------------------------------------------------------------------|
| F1   | 01                                                 | <ul><li>Initialization error. No Power Board found.</li><li>Check connection to Power Board.</li><li>Replace Power Board.</li></ul>                                                                                                    |
|      | 02                                                 | <ul> <li>Unknown Model ID. The Clock Board does not support the Model ID set on the Power Board.</li> <li>Replace the Clock Board, as that will have a newer version of software in it.</li> <li>Once the oven is working again, check via Technician Mode that the Model ID is correctly set.</li> </ul>                   |
|      | 03                                                 | <ul><li>General software error.</li><li>Try powering the oven off and on. If the problem persists, replace the Clock Board.</li></ul>                                                                                                    |
|      | 04                                                 | <ul> <li>Communication error. The Power Board does not respond in time or at all.</li> <li>Check connection to Power Board.</li> <li>If the problem persists, replace Power Board.</li> </ul>                                                                                                    |
|      | 05                                                 | <ul> <li>Communication error.</li> <li>Check Model ID is set correctly. Press and hold left and right scroll buttons<br/>simultaneously until 'SEt Id' displayed, press the select button, and then scroll to the<br/>correct ID number by pressing the right scroll button. Press select to save the ID number.</li> </ul> |
|      | 06                                                 | <ul> <li>Unknown Model ID. The Clock Board does not support the Model ID set on the Power Board.</li> <li>Use a different Clock Board spare that has a newer version of software in it.</li> <li>Once the oven is working again, check via Technician Mode that the Model ID is correctly set.</li> </ul>                   |
|      | 08                                                 | <ul> <li>I2C Communication error.</li> <li>Check connection between Encoders and the Clock.</li> <li>If the problem persists, replace the Encoders.</li> <li>If the problem persists, replace the Clock.</li> </ul>                                                                                                    |
|      | 16<br>18                                           | <ul> <li>Crystal Oscillator fault. This can occur during baking with a lot of condensation.</li> <li>Let the oven cool down and dry out. Then power the oven off and on.</li> <li>If the problem persists, replace the Clock Board.</li> </ul>                                                                              |
|      | 11<br>12<br>13<br>14<br>15<br>17<br>19<br>20<br>21 | <ul> <li>Critical software/hardware fault.</li> <li>Try powering the oven off and on. If the problem persists, replace the Clock Board</li> </ul>                                                                                                    |

### F2 - Power Board Faults

| Туре | Error    | Description & Possible Solution                                                                                                    |
|------|----------|----------------------------------------------------------------------------------------------------|
| F2   | 01       | <ul> <li>Initialization error. No Clock Board found.</li> <li>Check connection to Clock Board.</li> <li>Replace Clock Board.</li> </ul>                                                                                                    |
|      | 02       | <ul> <li>Unknown Model ID. The Power Board does not support the Model ID that is tried to be set through Technician Mode or restored by the old Clock Board (when Power Board is being replaced).</li> <li>Make sure you are setting the correct Model ID.</li> <li>Or try another Power Board spare that has a newer version of software in it.</li> <li>Once the oven is working again, check via Technician Mode that the Model ID is correctly set.</li> </ul>                                                                                                    |
|      | 03       | <ul> <li>General software error.</li> <li>Try powering the oven off and on. If the problem persists, replace the Power Board.</li> </ul>                                                                                                    |
|      | 04       | <ul> <li>Communication error. The Clock Board does not respond in time or at all.</li> <li>Check connection to Clock Board.</li> <li>If the problem persists, replace Clock Board.</li> </ul>                                                                                                    |
|      | 05       | <ul> <li>Door lock mechanism error.</li> <li>Check lock mechanism for obstruction.</li> <li>Check alignment of lock slot in door.</li> </ul>                                                                                                    |
|      | 07       | <ul> <li>Self Clean Door fault. The door was opened during a self clean cycle.</li> <li>Make sure the user did not try opening the door during self clean.</li> <li>Check the magnet in the door frame (if applicable).</li> <li>Check the door switch and its connection to the Power Board.</li> <li>Replace the door switch.</li> <li>Replace the Power Board.</li> </ul>                                                                                                    |
|      | 13<br>14 | <ul> <li>Cavity Temperature Sensor found to be open/short circuit.</li> <li>Check the harness of the cavity sensor to the power board + connector.</li> <li>Replace the cavity sensor (plug into board before replacing).</li> <li>Replace the Power Board.</li> </ul>                                                                                                    |
|      | 16       | <ul> <li>Cavity not heating up (sensor sees no change in temperature). Use Bake function from cold to evaluate this fault, it takes at least 10 minutes to fault out when no change in temperature is seen.</li> <li>Check with customer how/when the fault occurred. Certain load configurations could trip this fault.</li> <li>Check/replace Thermal Limiter(s) which may have cut power to the heating elements.</li> <li>Check each heating element via technician mode to ensure they are operating.</li> <li>Replace the Power Board.</li> <li>Replace the cavity sensor.</li> </ul> |

| Туре | Error                                        | Description & Possible Solution                                                                                                    |
|------|----------------------------------------------|----------------------------------------------------------------------------------------------------|
| F2   | 17                                           | <ul> <li>Door lock is not in its unlocked position.</li> <li>Check/replace Thermal Limiter(s) which may have cut power to the lock motor.</li> <li>Check whether the lock motor turns.</li> <li>Check the lock/unlock switches + connector to the Power Board.</li> <li>Check the lock/unlock relay on the Power Board.</li> <li>Replace the lock system.</li> <li>Replace the Power Board.</li> </ul>                                                                                                    |
|      | 16                                           | <ul> <li>Cavity not heating up (sensor sees no change in temperature). Use Bake function from cold to evaluate this fault; it takes at least 10 minutes to fault out when no change in temperature is seen.</li> <li>Check with customer how/when the fault occurred. Certain load configurations could trip this fault.</li> <li>Check/replace Thermal Limiter(s) which may have cut power to the heating elements.</li> <li>Check each heating element.</li> <li>Replace the Power Board.</li> <li>Replace the cavity sensor.</li> </ul> |
|      | 20<br>22                                     | <ul> <li>Crystal Oscillator fault. This can occur during baking with a lot of condensation.</li> <li>Let the oven cool down and dry out. Then power the oven off and on.</li> <li>If the problem persists, replace the Power Board.</li> </ul>                                                                                                    |
|      | 11<br>12<br>15<br>18<br>19<br>21<br>23<br>24 | <ul> <li>Critical software/hardware fault.</li> <li>Try powering the oven off and on. If the problem persists, replace the Power Board.</li> </ul>                                                                                                    |
|      | 25                                           | <ul> <li>Fan stall fault.</li> <li>Check the fan runs in normal operation. If not, replace fan.</li> <li>If the fan runs check the connection between the Fan Stall Sensor and Power Module.</li> <li>If the problem persist, replace the cooling fan.</li> <li>If the problem persists, replace Power Module</li> </ul>                                                                                                    |

#### **6.3** SYMPTOM: Oven under cooking

#### POSSIBLE CAUSES:

- Incorrect oven use
- Incorrect temperature scale used
- Faulty temperature sensor
- Faulty oven element
- Faulty oven cavity fan
- Blown thermal limiter
- Faulty power module
- Faulty door reed switch

#### **DIAGNOSIS:**

- Check that the oven is being operated correctly.
- Ensure the oven door closes and seals correctly.
- Ensure the correct temperature scale has been set. (°F or °C).
- Check that the correct oven mode has been selected.
- Check temperature sensor
- Check for tripped thermal limiters.
- Check oven elements in diagnostics
- Check oven cavity fans in diagnostics
- Replace the power module if no other faulty components can be found
- Check door switch

## 6.4 SYMPTOM: Baking Burns on the top

#### POSSIBLE CAUSES:

- Incorrect oven use
- Incorrect temperature scale used
- Faulty temperature sensor
- Faulty oven element
- Faulty oven cavity fan
- Faulty power module

#### **DIAGNOSIS:**

- Check that the oven is being operated correctly.
- Ensure the correct temperature scale has been set. (°F or °C).
- Check that the correct oven mode has been selected.
- Check temperature sensor
- Check oven elements in diagnostics
- Check oven cavity fan in diagnostics
- Replace the power module if no other faulty components can be found.

#### **6.5 SYMPTOM:**

# **1:** Baking burns on the bottom

### POSSIBLE CAUSES:

60

- Incorrect oven use
- Incorrect temperature scale used
- Faulty temperature sensor
- Faulty oven element
- Faulty oven cavity fan
- Faulty power module

#### DIAGNOSIS:

- Check that the oven is being operated correctly
- Ensure the correct temperature scale has been set (°F or °C)
- Check that the correct oven mode has been selected.
- Check temperature sensor
- Check oven element in diagnostics
- Replace the power module if no other faulty components can be found.

## 6.6 SYMPTOM: Oven seems to be functioning normally but does not heat

POSSIBLE CAUSES:

- Faulty oven door switch or door not closed (Series 6 models only)
- Tripped thermal limiter
- Faulty temperature sensor
- Faulty oven element
- Faulty power module

#### **DIAGNOSIS:**

- Check to see if the door switch is operating correctly
- Check for tripped thermal limiters.
- Check temperature sensor
- Check oven element in diagnostics
- Replace the power module if no other component faults can be found.

# 6.7 SYMPTOM: Oven heats slowly or fails to reach preset temperature

POSSIBLE CAUSES:

- Incorrect oven use
- Faulty door switch (Series 6 models only)
- Low supply voltage
- Faulty temperature sensor
- Faulty oven element / fan
- Faulty power module

#### **DIAGNOSIS:**

- Ensure the oven door closes and seals correctly.
- Check door switch
- Check temperature sensor
- Check oven element in diagnostics
- Replace the power module if no other component faults can be found.

# 6.8 SYMPTOM: No clock display but oven works

### POSSIBLE CAUSES:

• Oven is set to "Display OFF" mode.

#### DIAGNOSIS:

• Hold "Cancel" button (X) down for more than 2 seconds to clear.

# 61 7 SERVICING PROCEDURES

# 7.0 Removing the door hinges

### WARNING!

Ensure the product is isolated from the power supply before servicing.

- Remove the door from the product and lay down on a padded surface to stop any scratches to outer door.
- To change the hinges, remove the first pane of inner door glass and set aside as in instruction 8.1.
- Drop the door glass at the front to access the inner hinge screw.
- Unscrew the TWO BLACK grub screws holding the hinge in place.
- Pull the hinge out of the trim and replace with a good one.
- Reassemble in reverse order.

### NOTE:

Without the clips, the inner door glass just sits on a very small edge of plastic. BE CAREFUL.

Ensure the FOUR rubber bungs are in place when reassembling the inner glass on PYRO products.

The LONG black screw with the washer goes to the out side.

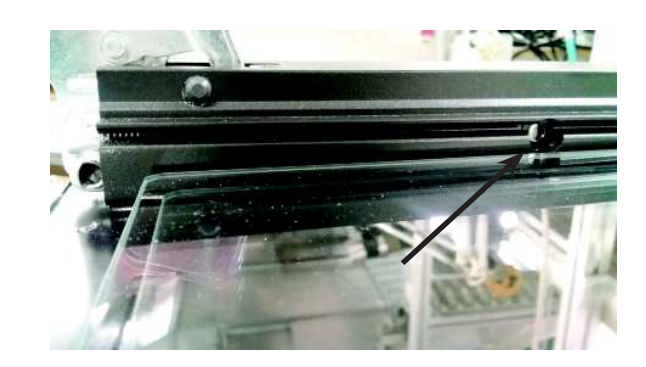

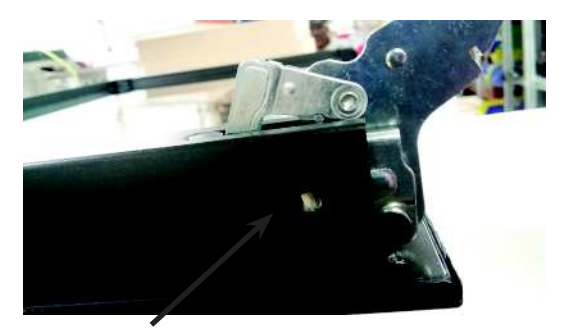

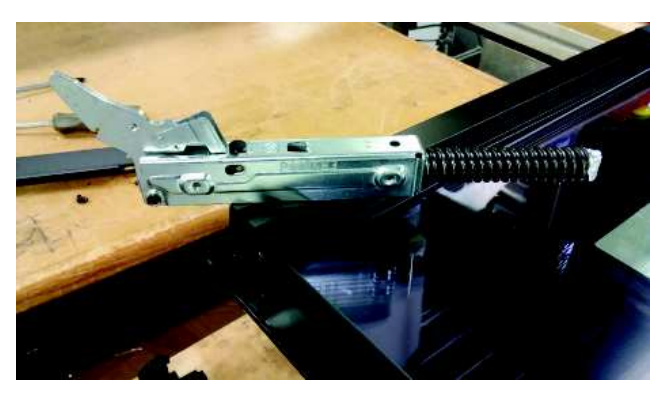

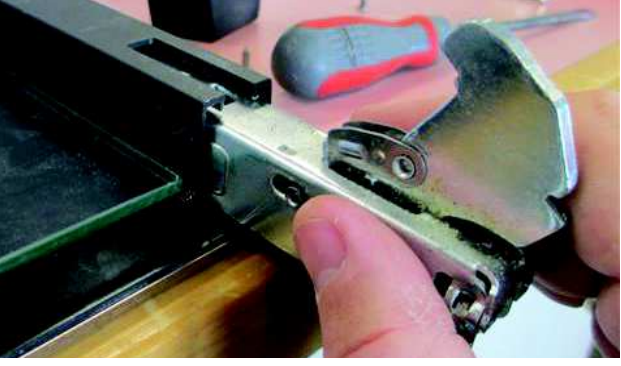

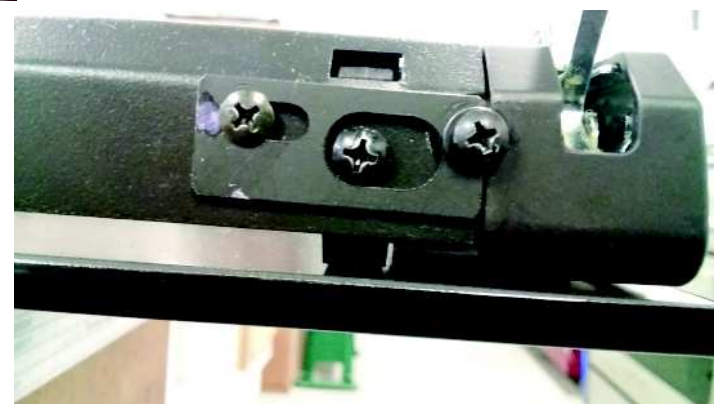

# 7.1 Removing the inner glass

- Remove the door from the product and lay down on a padded surface to stop any scratches to the outer door.
- Loosen both the inner and outer screws on both sides holding the lower door trim on. (two turns only) Leave the middle screw in place. (Fig 1)
- Slide the clip inwards (Fig 2)
- Remove the lower trim.
- You can now lift the inner door glass out.
- Reassemble in reverse order.

### NOTE:

Be careful as the inner pane of glass might be bowed. This is OK.

The PYRO has three inner door glass panes and the NON PYRO only has one inner door pane.

Make sure all the door glass is clean before reassembling.

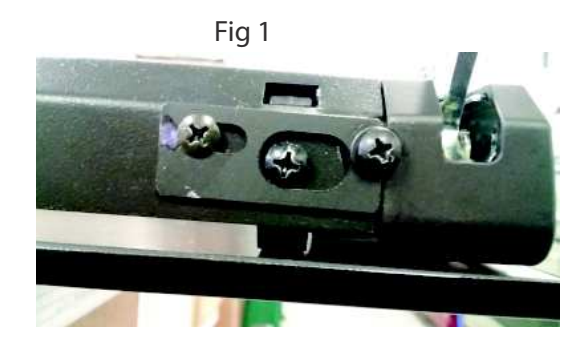

Fig 2

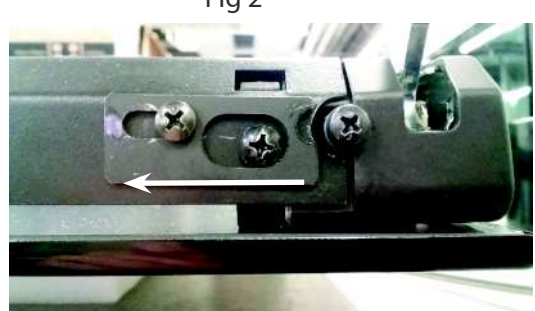

Fig 3

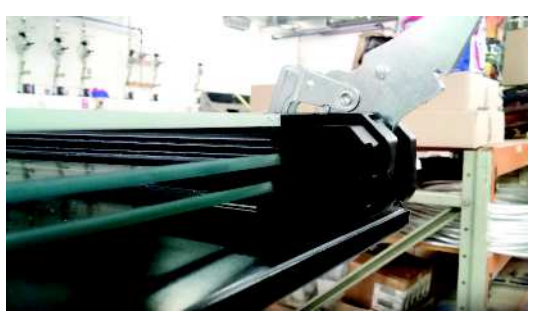

Fig 4

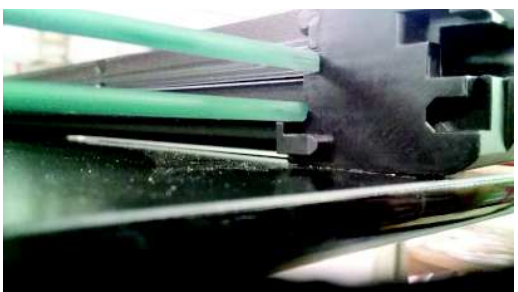

• Make sure the glass is the correct way around when reassembling the door. The door graphic should read like this PGW ECO when the door is open.

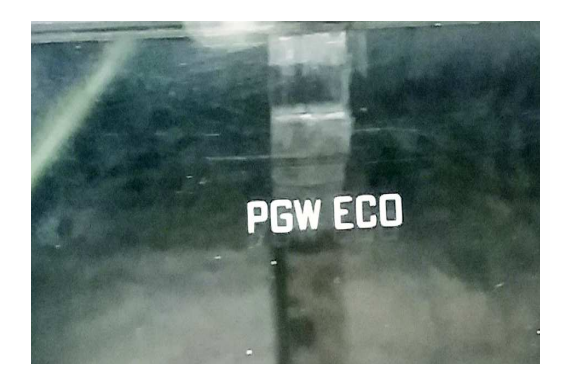

# 7.2 Removing the handle and outer door glass

- Remove the door from the product and lay down on a padded surface to stop any scratches to outer door.
- To change the outer door glass, remove the inner door glass as set out in instruction 8.1.
- To remove the handle assembly, remove the 2 screws , one on each side, securing the top trim to the outer door glass extrusion rails. (Fig 1)
- Remove the two 5mm allen key screws securing the handle to the outer door. (Fig 2)
- The extrusion comes with the outer door.
- Reassemble in reverse order.

## NOTE:

Make sure all the door glass is clean before reassembling.

# 7.3 Removing the Fan Shroud

- Remove the oven shelves
- Remove the oven door (optional)
- Remove the 3 retaining screws at the top holding the rear panel.
- Pull the panel slightly forward and upwards to release the bottom tabs of the panel.
- The panel will now be able to be removed.

# 7.4 Removing the Fan Element

- Remove the fan shroud as per instruction 8.2.
- Remove the 3 screws retaining the fan element to the rear panel.
- Pull the element slightly forward to gain access to the wiring.
- Remove the wiring and fit to new element, reassemble in reverse order.

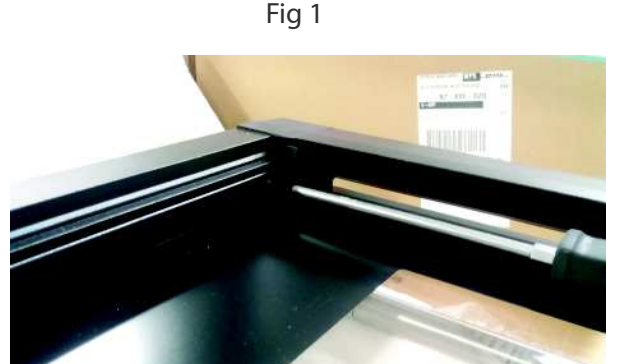

Fig 2

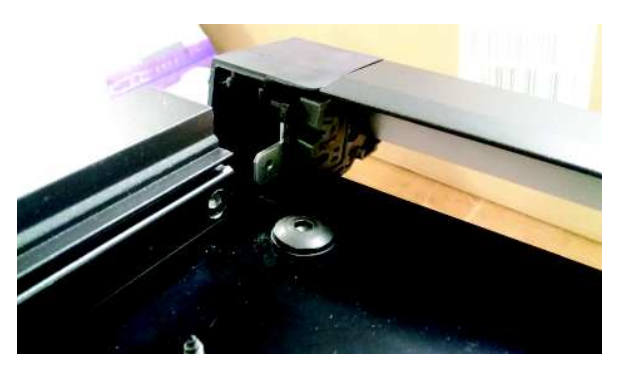

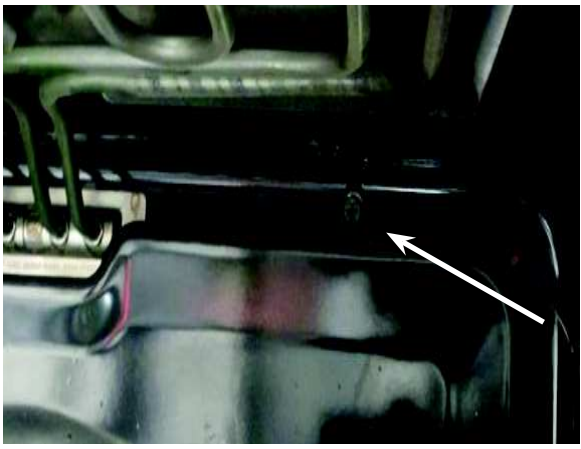

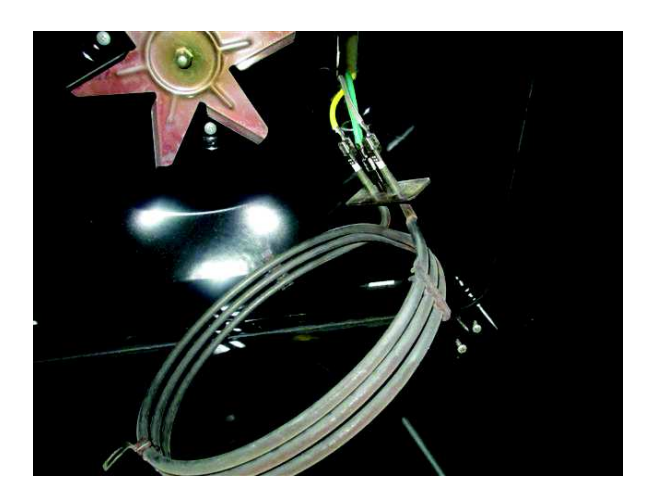

# 7.5 Removing the Grill Element

- Remove the fan shroud.
- (Pyro model only) Remove the 2 screws retaining the element to the roof of the oven cavity.
- (multi/mid models) Unscrew the retaining nut in the centre of the element to release.
- Remove the two screws securing the element to the rear wall of the oven cavity.
- Pull the element slightly forward to gain access to the wiring.
- Remove the wiring and fit to the new element, reassemble in reverse order.

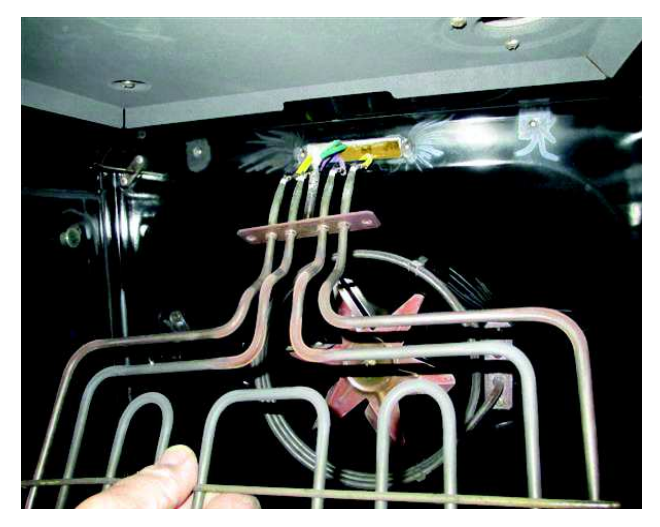

### 7.6 Removing the Bake Element

- Remove the rear panel to gain access to the bake element.
- Remove wiring to the element.
- Lift the insulation up to gain access to the panel securing screws.
- Remove the two screws holding the controller in place and the two screws holding the element to the panel.
- Remove the screws holding the panel and slide the element out from under the oven cavity.
- Replace the element and reassemble in reverse.

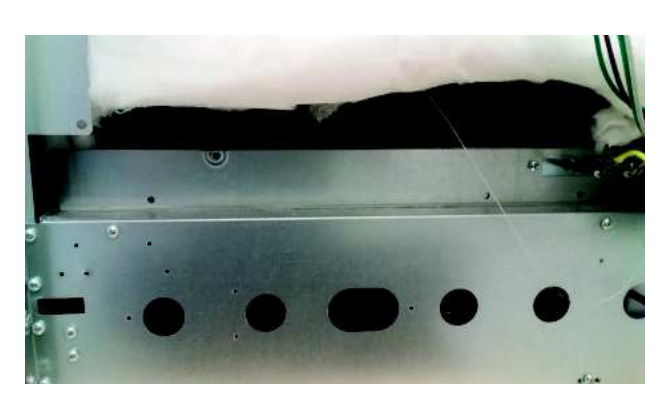

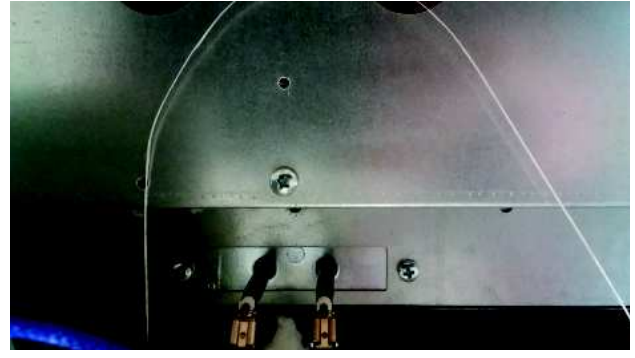

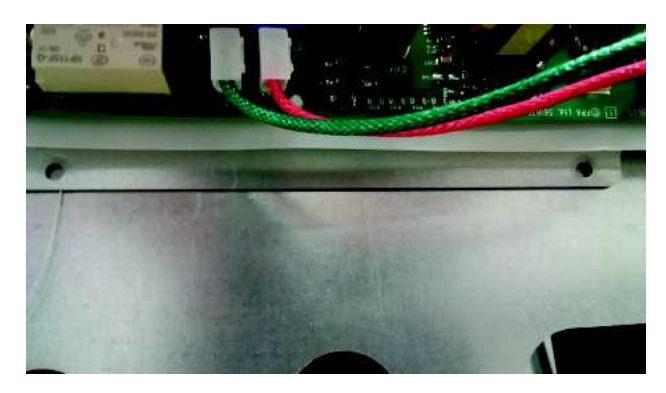

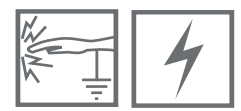

# 7.7 Removing the Cavity Fan

- Remove the fan shroud.
- Remove the fan blade by removing the nut, hold the fan blade while undoing the nut, which is left or right hand thread depending on the fan.
- Remove the rear panel to gain access to the fan motor.
- Remove the wiring to the fan motor.
- Remove the 3 screws holding the fan in place and pull the motor out.
- Reassemble in reverse order.

Note: The motor on the RIGHT is unscrewed from the rear and the one on the LEFT is unscewed from inside the cavity.

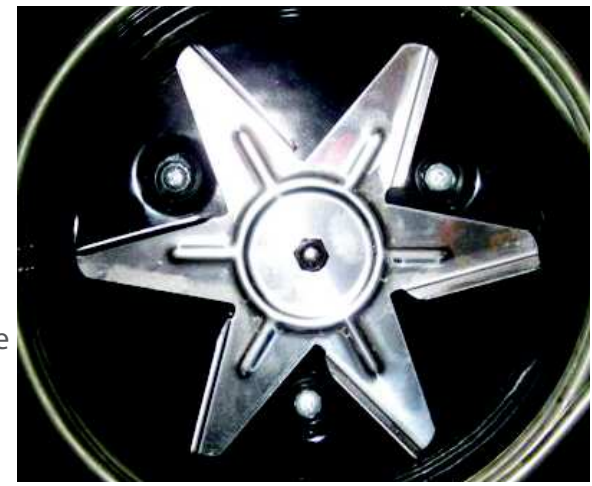

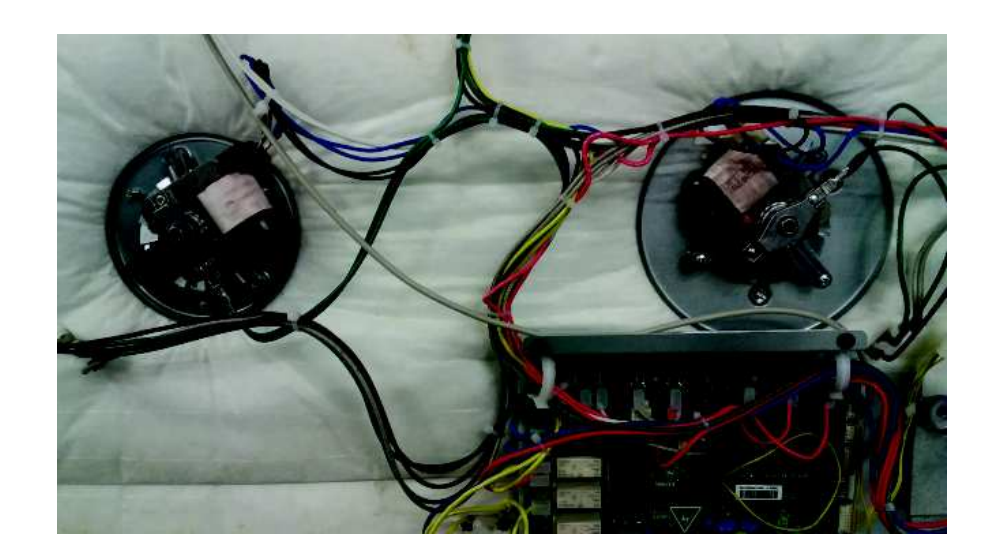

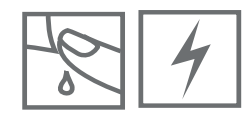

# 7.8 Removing the Cooling Fan

- Remove the hob to give you enough room at the back to get to the cooling fan screws.
- Remove rear outer panels to gain access.
- Remove the wiring to the cooling fan motor.
- Slide the cooling fan from the duct to release.

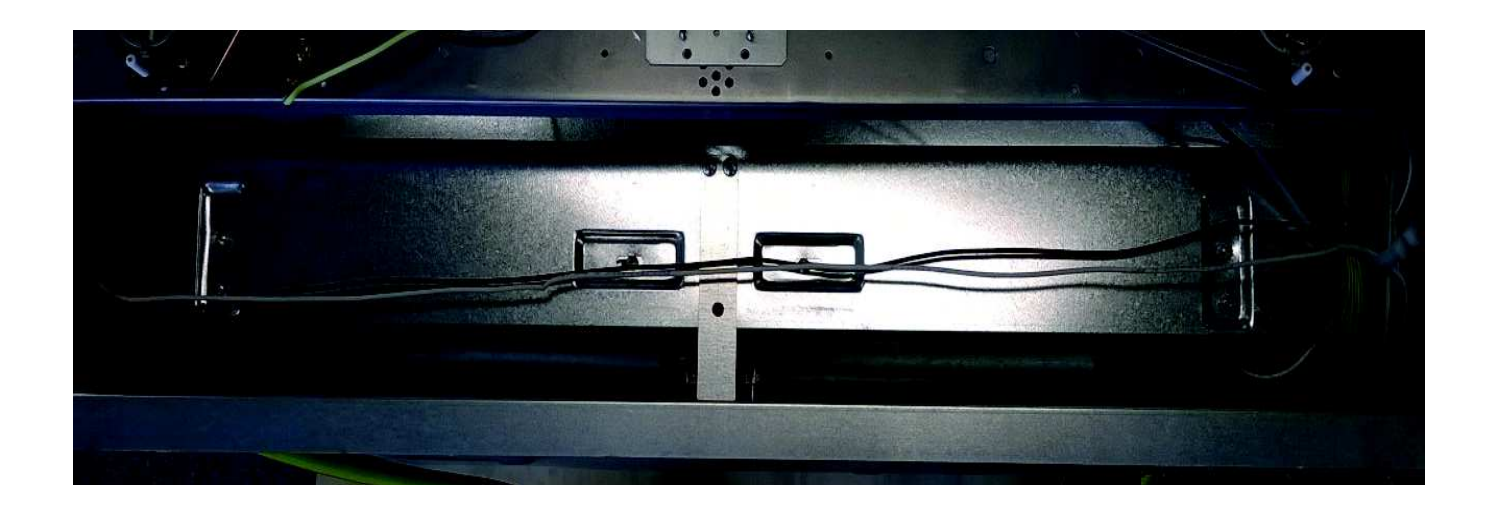

|      | 4 |  |
|------|---|--|
| - 11 |   |  |

### 7.9 Removing the Door Switch. PYRO ONLY

- Remove the hob.
- The door switch is located on the left hand side onside the hob area.
- Remove the seven screws from the plate the door switch is attached to and lift up.
- Remove the two nut and bolts holding the switch to the plate.
- Remove the wires and replace the switch. Reassemble in reverse order.

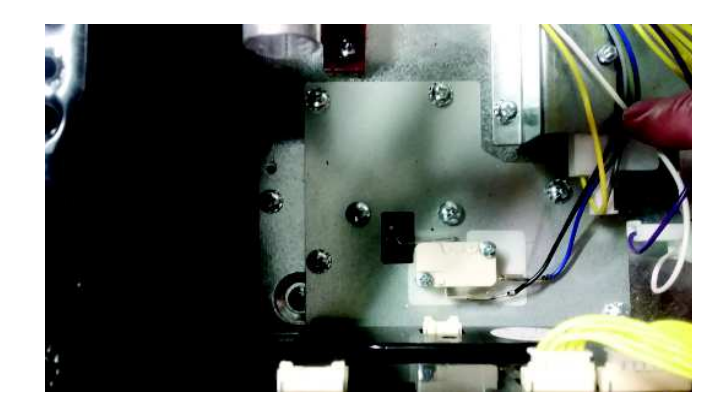

### 7.10 Removing the Function and Temperature encoders

- Remove the hob to give you enough room to pull the encoders out.
- Remove the dial from the front. Be careful with the plastic clips on the bezels.
- Using long nose pliers, remove the nut from the encoder shaft.
- Remove the harness from the encoder.
- Replace the faulty encoder and reassemble in reverse order.

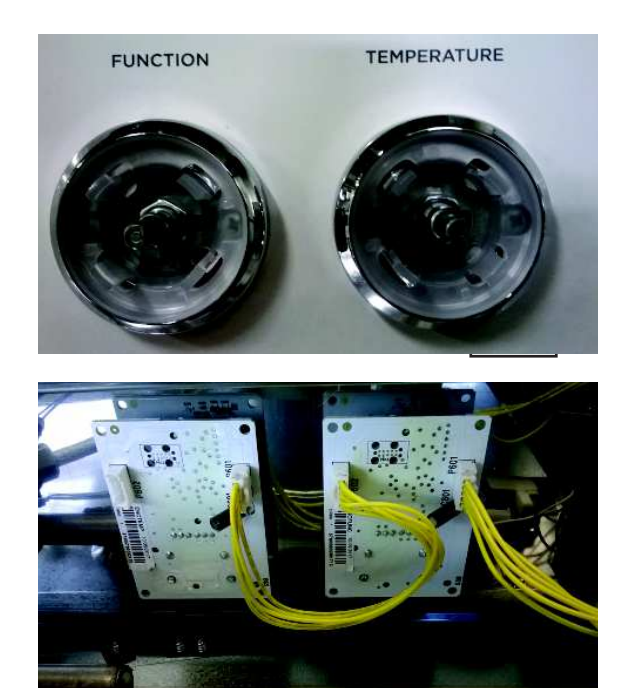

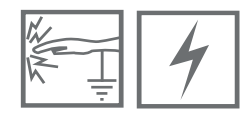

# 7.11 Removing the TFT Clock

- Remove the hob to give you enough room to get to the rear of the clock.
- Remove the harnesses from the rear of the clock module.
- Pull the LEFT **"Cancel"** button on the front of the clock. It just pulls off.
- Leave the RIGHT Remote button in place.
- The clock is held in with 4 VERY small 5.5mm nuts on the back. Carefully remove the nuts using a small 5.5mm socket driver. DO NOT DROP THEM
- The clock can now be replaced.
- Reassemble in reverse order. You will need to hold the front of the clock face in place while you reassemble the clock.

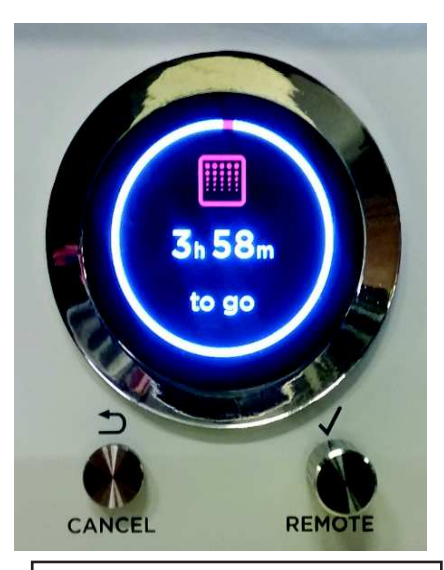

# UNSCREW LEFT BUTTON ONLY

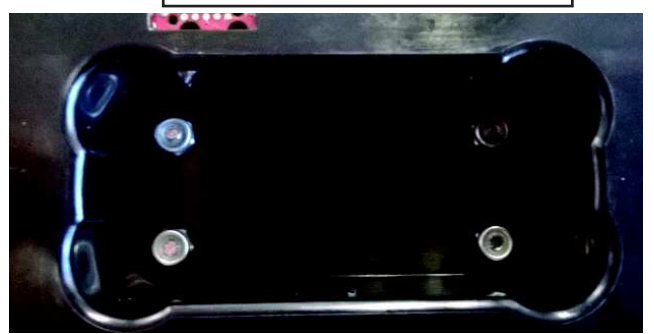

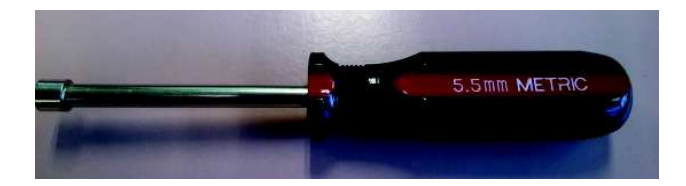

# 7.12 Removing the 7 seg electronic Clock

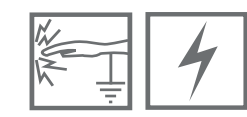

- Remove the hob enough to get to the rear of the clock.
- Remove the harnesses from the clock rear of the clock module.
- UNSCREW all the clock buttons. Be careful not to break the shaft. **DO NOT PULL THEM OFF.**
- Remove the two top and bottom phillips screws holding the clock bracket in place.
- You can get to the two bottom screws by opening the door.

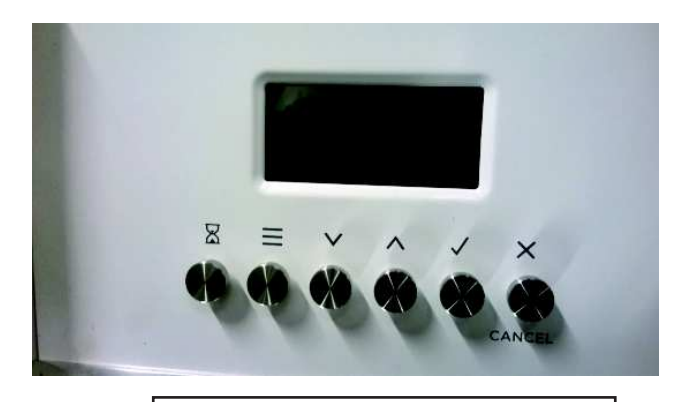

# UNSCREW THE BUTTONS ONLY

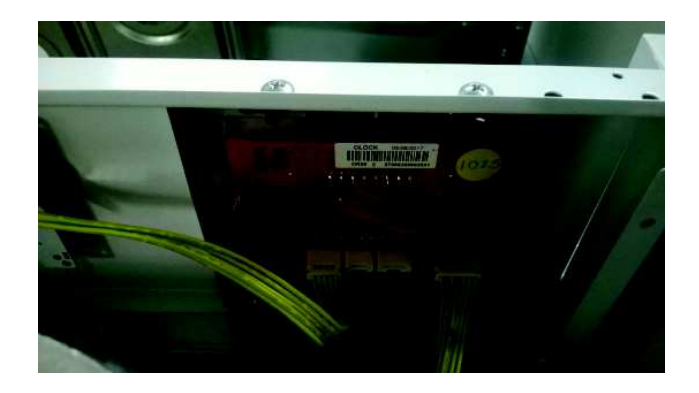

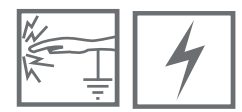

# 7.13 Removing the Power board

- Remove the rear cover of the product.
- The power board is located on the rear of the product and held in by plastic clips, squeeze the clip to release.
- Remove the wiring and harnesses and transfer to the new PCB.
- Once assembled and fitted, check the model ID is correctly set for the product you have.

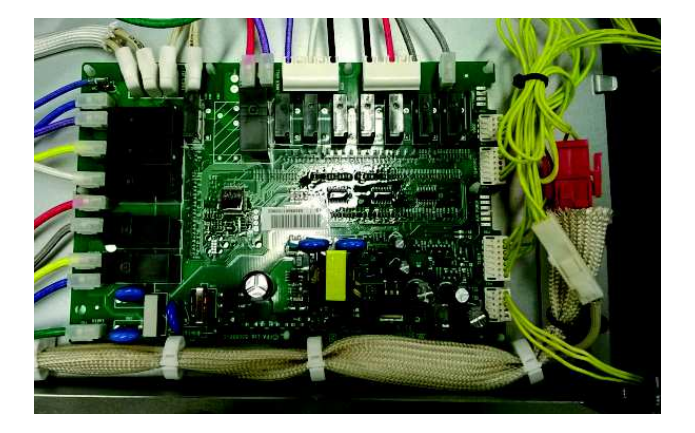

# 7.14 Removing the Temp Sensor

- Remove the back panel to gain access to the temperature sensor harness.
- Remove the door to access the sensor (optional)
- Remove the 2 screws holding the temp sensor in place. Its on the L/H side of the oven cavity.
- Remove the sensor harness and un-clip it, thread the harness through the clips and remove the sensor from the oven cavity.

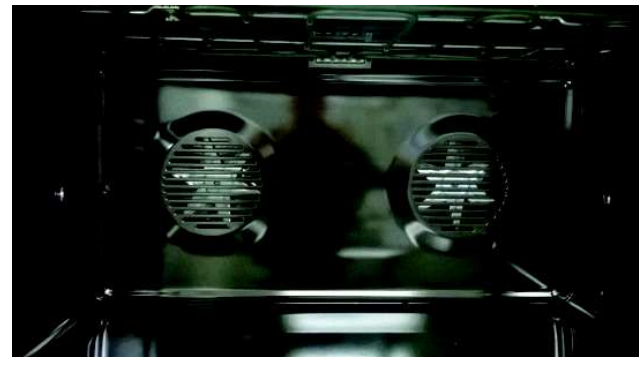

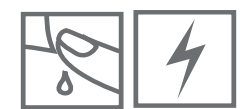

# 7.15 Removing the Induction Hob

- Remove the rear cover of the product.
- Remove the two screws on each side that hold the hob down at the rear.
- Remove the two vent tubes from the hob by just pulling them down carefully.
- Slide the hob forward about 10mm and lift it off.

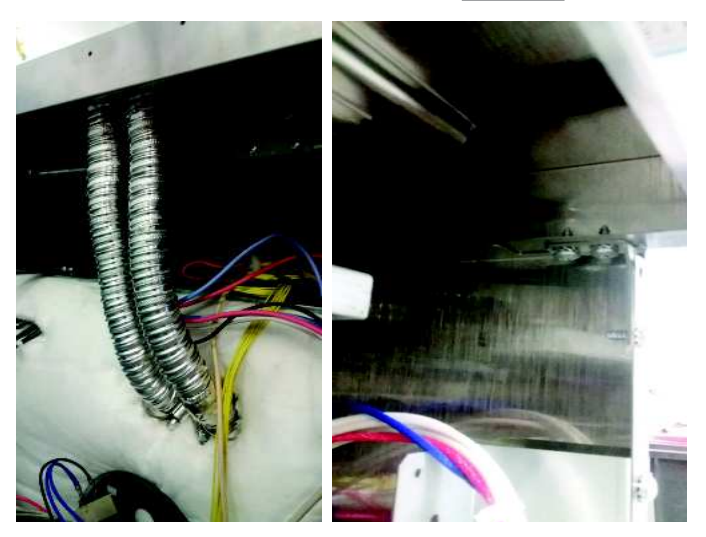

# 7.16 Removing the Gas Hob

- Remove the trivets and the burner caps.
- Remove the rear cover of the product.
- Remove the two screws on each side that hold the hob down at the rear. (see above)
- Remove the all 14 screws holding the hob down. 3 on each of the large burners and 2 each on the smaller burners.
- Lift the hob off.
- Reassemble in reverse order.

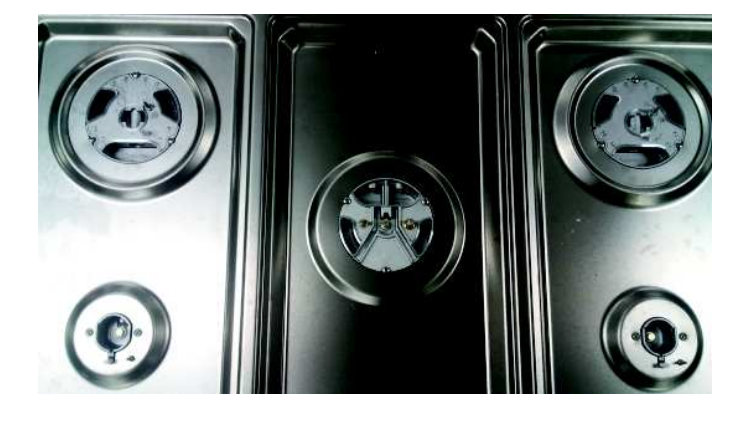

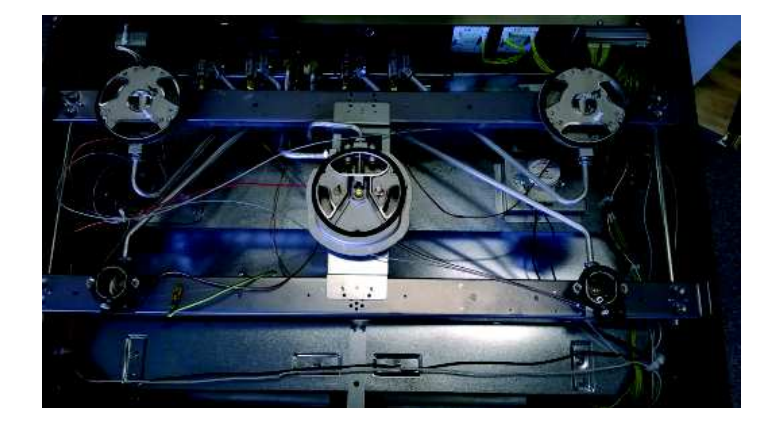

# **Oven Mode Elements and Fan Profiles**

| Function    | Stage        | Oven<br>Fan | Cooling | Lights | Vent Fan | Grill<br>Outer<br>Element<br>1300W | Grill<br>Inner<br>Element<br>3000W | Bake<br>Ele-<br>ment<br>1800W | Fan<br>Elements<br>2600W<br>(1300) |
|-------------|--------------|-------------|---------|--------|----------|------------------------------------|------------------------------------|-------------------------------|------------------------------------|
| Bake        | rap-preheat  | X           | Х       | Х      | Х        |                                    | X                                  | Х                             |                                    |
|             | Cook         |             | Х       | Х      | Х        | X 67%                              |                                    | Х                             |                                    |
| Fan Bake    | rap-preheat  | X           | Х       | Х      | Х        |                                    | X                                  | X                             |                                    |
|             | Cook         | Х           | Х       | Х      | Х        | X 67%                              |                                    | Х                             |                                    |
| Fan Forced  | rap-preheat  | Х           | Х       | Х      | Х        | Х                                  |                                    | Х                             |                                    |
|             | Cook         | X           | Х       | Х      | Х        |                                    |                                    |                               | Х                                  |
| Full Grill  | Cook         |             | X*      | Х      | Х        | Х                                  | Х                                  |                               |                                    |
| Fan Grill   | Cook         | Х           | X*      | Х      | Х        | Х                                  | Х                                  |                               |                                    |
| Pasrty Bake | preheat      | X           | Х       | Х      | Х        |                                    | X 90%                              | Х                             |                                    |
|             | Cook <210 ºC | X           | Х       | Х      | Х        |                                    |                                    | Х                             |                                    |
|             | Cook >210 ºC | Х           | Х       | Х      | Х        | X 40%                              |                                    | Х                             |                                    |
| Pizza       | preheat      | Х           | Х       | Х      | Х        |                                    | X 90%                              | X                             |                                    |
|             | cook         |             |         |        |          | X 40%                              |                                    | X                             |                                    |
| Roast       | cook         | Х           | X*      | Х      | x        | Х                                  | Х                                  | 1                             |                                    |
|             | Cook         |             | Х       | Х      | Х        | X 67%                              |                                    | Х                             |                                    |
| Self Clean  | <250 ºC      |             | Х       |        | Х        |                                    | X                                  | Х                             |                                    |
|             | >250 ºC #    |             | X*      |        | Х        |                                    | Х                                  | X 50%                         |                                    |
|             | >250 ºC #    |             | X*      |        | Х        | X 50%                              | Х                                  |                               |                                    |

\* cooling fan on high speed
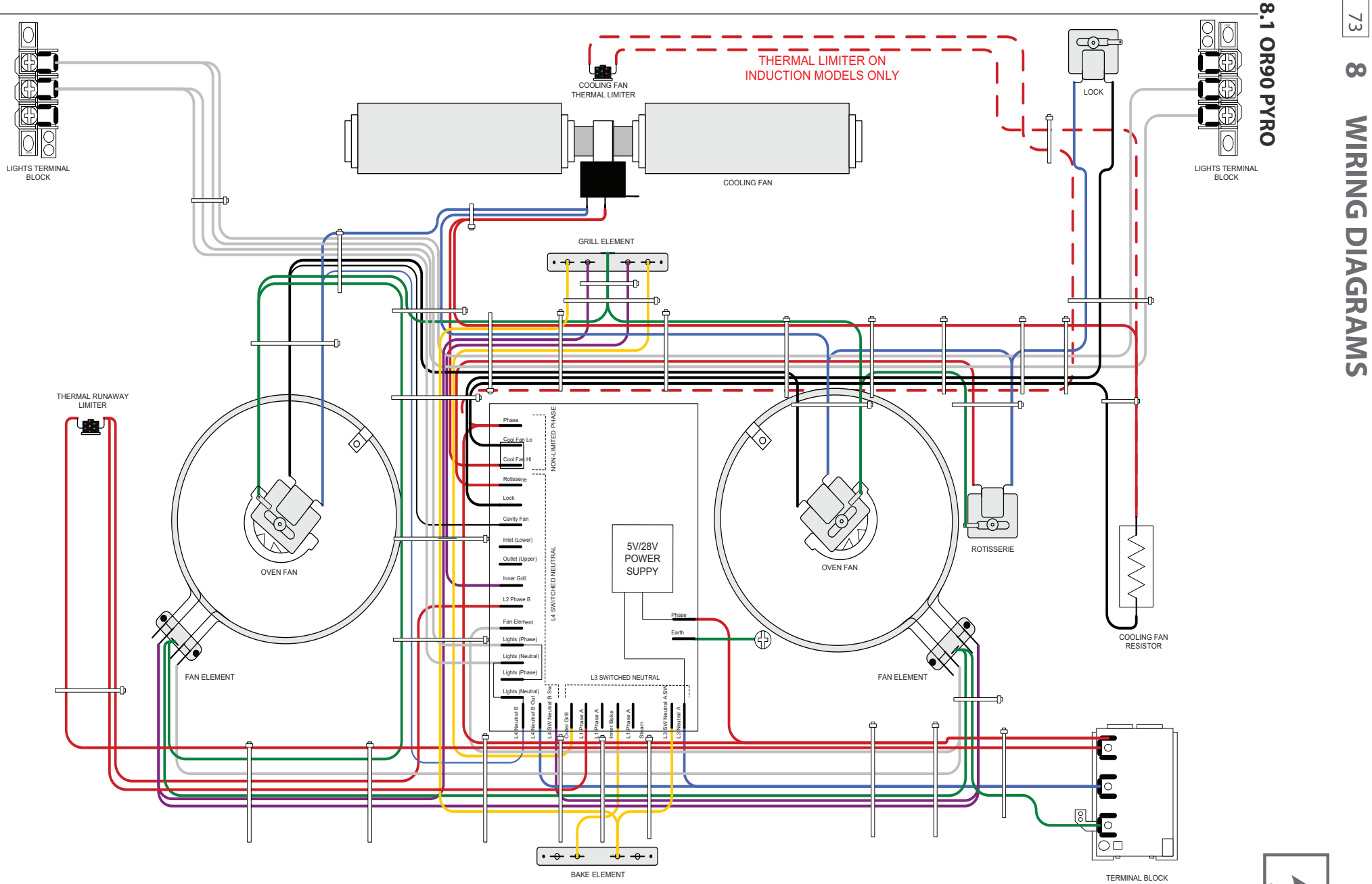

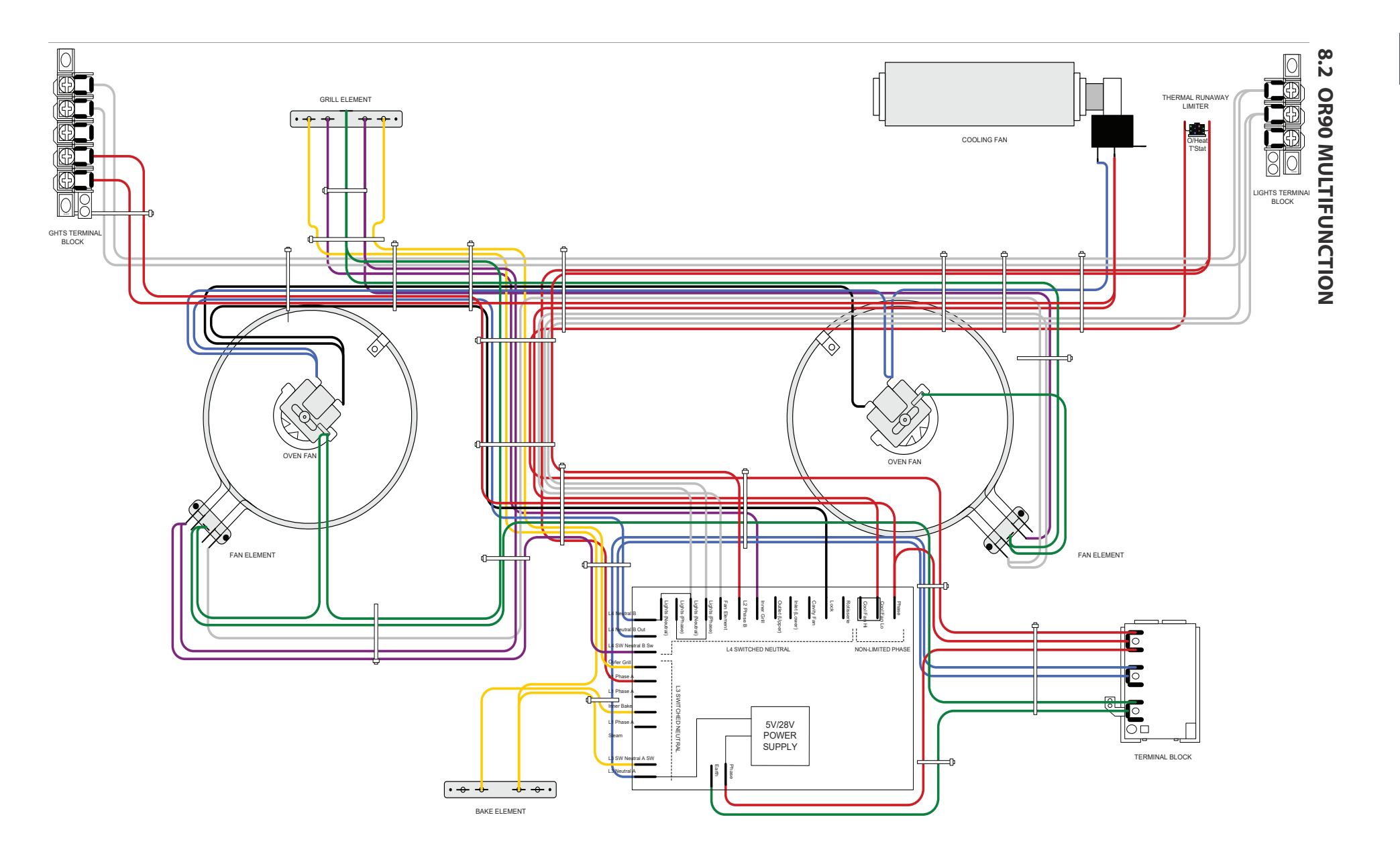

## FISHERPAYKEL.COM

© Fisher & Paykel Appliances 2019. All rights reserved. The product specifications in this booklet apply to the specific products and models described at the date of issue. Under our policy of continuous product improvement, these specifications may change at any time. You should therefore check with your Dealer to ensure this booklet correctly describes the product currently available.

AA GB

591463 ISSUE 2 02.19